# cisco.

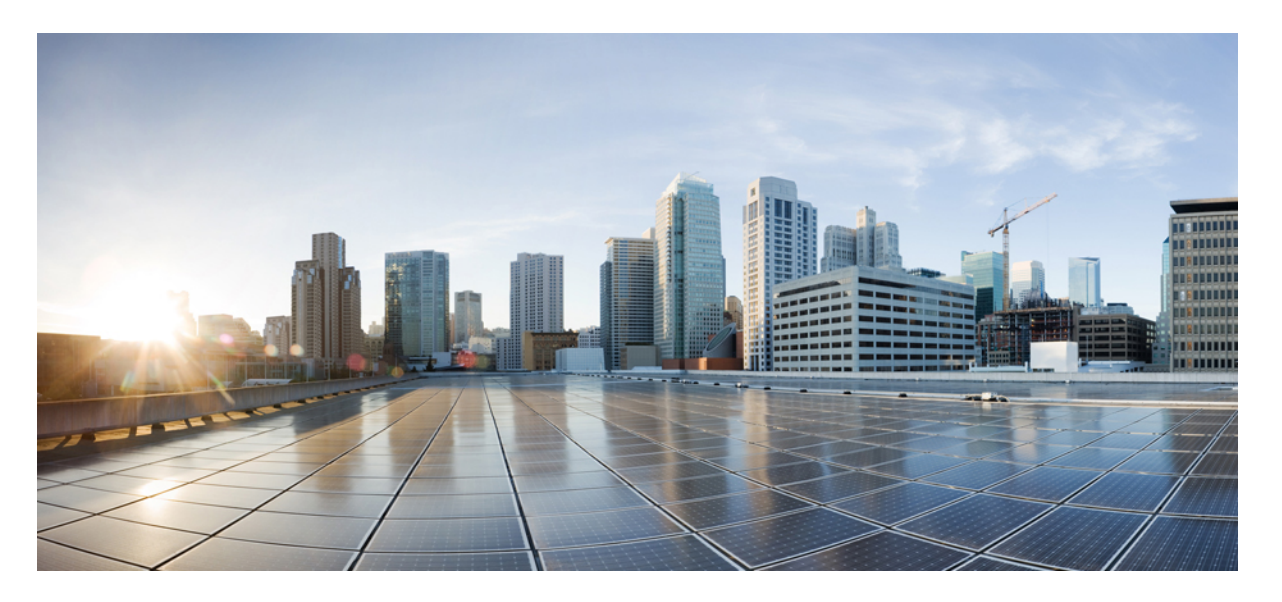

### **Cisco HyperFlex Systems** リリース 4.0 インストール ガイド (Microsoft Hyper-V 用)

**初版**:2019年4月29日 最終更新:2020年4月13日

#### シスコシステムズ合同会社

〒107-6227 東京都港区赤坂9-7-1 ミッドタウン・タワー http://www.cisco.com/jp お問い合わせ先:シスココンタクトセンター 0120-092-255 (フリーコール、携帯・PHS含む) 電話受付時間:平日 10:00~12:00、13:00~17:00 http://www.cisco.com/jp/go/contactcenter/ © 2020 Cisco Systems, Inc. All rights reserved.

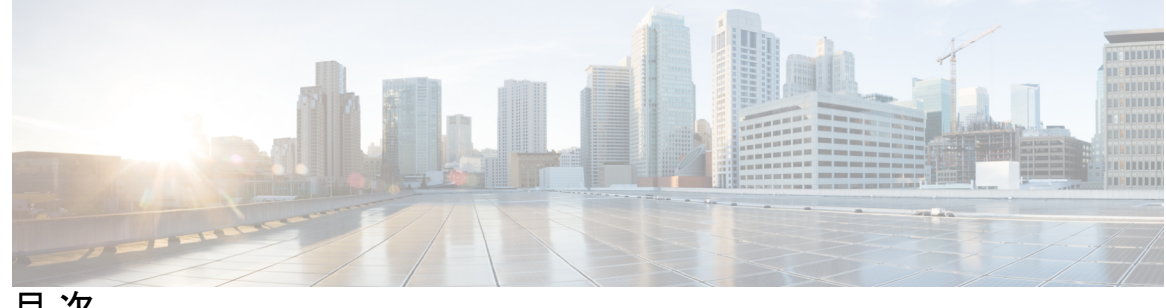

目次

第1章 概要 1 はじめに 1 インストール ワークフロー 1 第2章 インストール前の情報 5 インストール前の情報 5 第3章 インストール前のチェックリスト 9 システム要件 9 Microsoft Hyper-Vのソフトウェア要件 9 ネットワーク サービス 12 ポート要件 13 注意事項と制約事項 14 インストール前のタスク概要 14 DNS レコードの追加 15 制限された委任の有効化 15

第4章 インストール 17

> インストレーションタスク概要 17 HX データ プラットフォーム インストーラの展開 17 HX Data Platform インストーラでのスタティック IP アドレスの設定 24 Hyper-V クラスタの展開 25 ベストプラクティス 40

| 第5章 | インストール後 41                             |
|-----|----------------------------------------|
|     | インストール後のタスクの概要 41                      |
|     | 最初のデータストアを作成する 42                      |
|     | ライブ移行と VM ネットワークの静的 IP アドレスの設定 44      |
|     | (任意)インストール後の制約付き委任 44                  |
|     | ローカルのデフォルトパスを設定する <b>45</b>            |
|     | ファイル共有ウィットネスの構成 46                     |
|     | Hyper-V ホストの Windows バージョンの確認 53       |
|     | フェールオーバー クラスタ マネージャの検証 53              |
|     | Hyper-V クラスタへの VM の展開 55               |
|     | 管理ステーションまたはホストへの RSAT ツールのインストール       |
|     | Hyper-V Manager による VM の管理 59          |
|     | Failover Cluster Manager による VM の管理 60 |
|     | SCVMM ホストへのデータ パス アクセスの開始 62           |
|     | SCVMM への HyperFlex 共有の設定 62            |
|     | Windows Defender の再有効化 65              |
|     | ホスト間の VM の移行 65                        |
|     | インストール後の VLAN の追加 66                   |
|     |                                        |
| 第6章 | クラスタ拡張―コンバージドノード 67                    |

クラスタ拡張―コンバージドノード 67

第7章

クラスタ拡張—コンピューティング専用ノード 71 概要 71 拡張前のチェックリスト 71 クラスタ拡張: M5 ブレードサーバ (M 2 SATA) または M4 ブレードサーバ (ローカル SAS ド ライブ) 76 手順の概要 76 Cisco UCS Manager の設定 77 Microsoft OS のインストール 85

55

目次

ハイパーバイザ設定、HXDP ソフトウェアのインストールとクラスタの拡張 97 クラスタ拡張: M4 ブレード サーバ (ファイバ チャネル SAN) 109

概要 109

Microsoft Windows OS のインストール 110

第8章 トラブルシューティング情報 123

トラブルシューティング 123

第9章 付録 125

Cisco HyperFlex ノードの設置 125

ファブリックインターコネクトの設定 126

GUI によるプライマリファブリックインターコネクトの設定 127

GUI による従属ファブリックインターコネクトの設定 129

WinSCP を使用してインストーラ VM に iso と img ファイルをアップロードするには 130 DNS レコード 132

HX サービス アカウント パスワードの更新 133

I

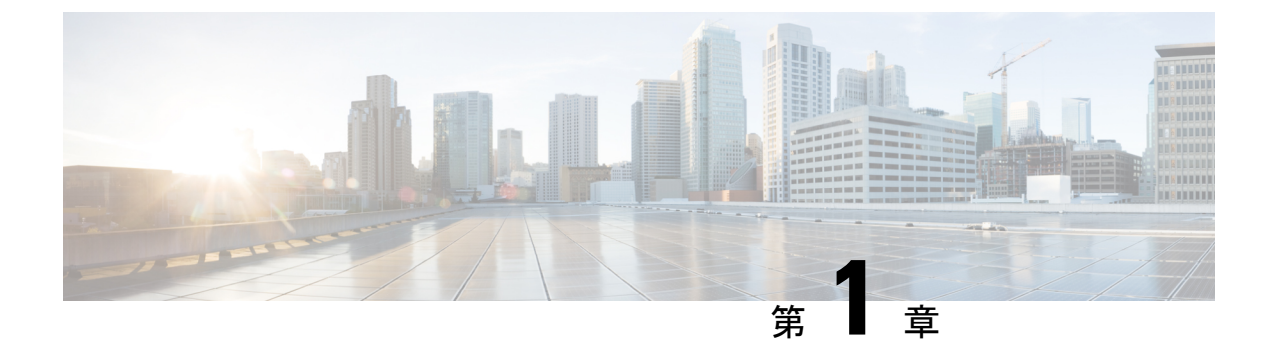

### 概要

- •はじめに (1ページ)
- ・インストールワークフロー (1ページ)

### はじめに

このガイドでは、*Microsoft Hyper-V*に*Cisco HyperFlex System* をインストールおよび設定する方 法について説明します。

*VMware ESXi*に *Cisco HyperFlex* システムをインストールするには、次のサイトにあるインストールガイドを参照してください。https://www.cisco.com/c/en/us/support/hyperconverged-systems/ hyperflex-hx-data-platform-software/products-installation-guides-list.html

*Cisco HyperFlex Systems for Edge* (リモート オフィスおよびブランチ オフィス) をインストール するには、https://www.cisco.com/c/en/us/support/hyperconverged-systems/ hyperflex-hx-data-platform-software/products-installation-and-configuration-guides-list.html にある展

nypernex-nx-data-platform-software/products-instantation-and-configuration-guides-list.ntm 開ガイドを参照してください。

# インストール ワークフロー

以下の図と表は、インストールワークフローの概要を説明しています。

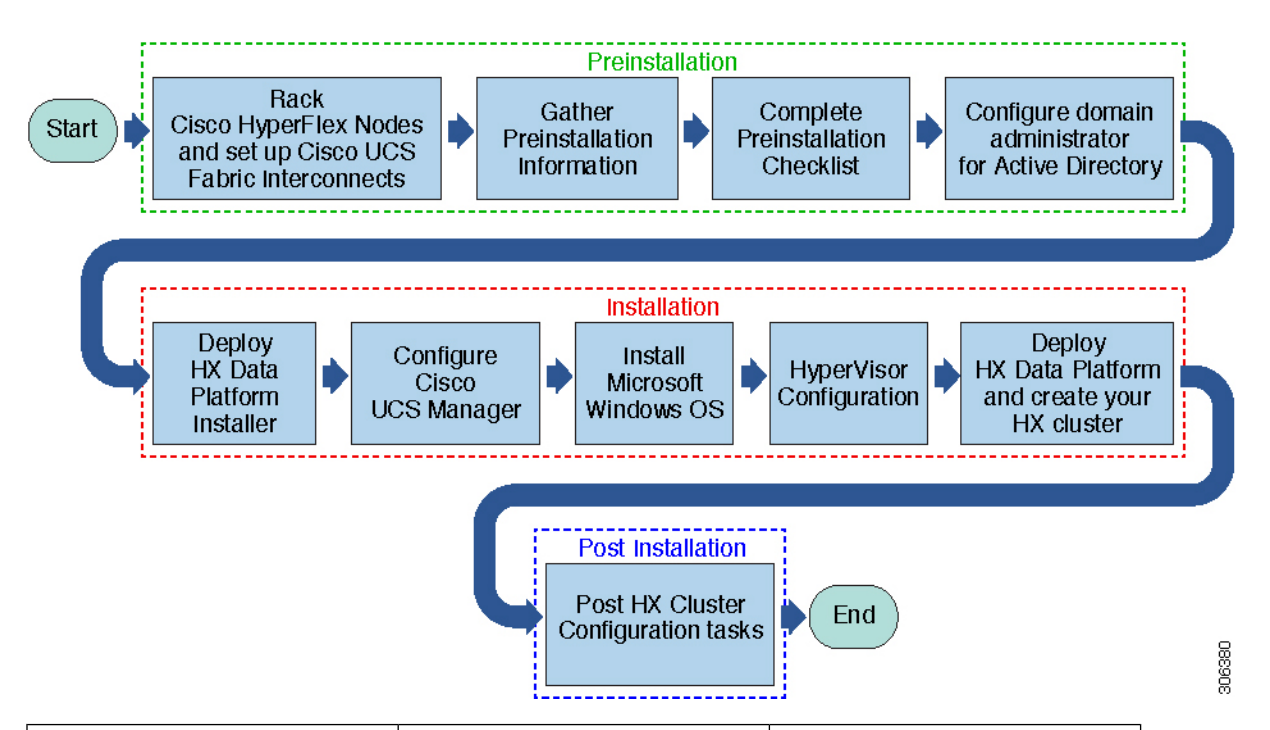

| タスク     | 説明                                                                                   | 参照先                                               |
|---------|--------------------------------------------------------------------------------------|---------------------------------------------------|
| インストール前 | HyperFlex ノードをラックし、<br>Cisco UCS ファブリック イン<br>ターコネクト (FIs) をセット<br>アップします。           | を参照してください。 Cisco<br>HyperFlex ノードの設置 (125<br>ページ) |
|         | インストール前のチェックリ<br>ストに記入します。                                                           | インストール前のタスク概要                                     |
| インストール  | Microsoft Hyper-V Manager を<br>使用した HX データ プラット<br>フォーム インストーラ展開                     | HX データ プラットフォーム<br>インストーラの展開 (17ペー<br>ジ)          |
|         | HX データ プラットフォーム<br>インストーラを使用してCisco<br>UCS Manager を設定します。                           | Hyper-V クラスタの展開 (25<br>ページ)                       |
|         | Windows Server と Hyper V を<br>インストールし、HX データ<br>プラットフォームを展開し<br>て、最初のクラスタを作成し<br>ます。 |                                                   |
|         | Windows Server と Hyper V を<br>インストールし、HX データ<br>プラットフォームを展開し<br>て、最初のクラスタを作成し<br>ます。 |                                                   |

I

| タスク     | 説明             | 参照先                           |
|---------|----------------|-------------------------------|
| インストール後 | HXクラスタ設定後のタスク。 | クラスタ拡張—コンバージド<br>ノード (67 ページ) |
|         |                | 最初のデータストアを作成す<br>る (42 ページ)   |

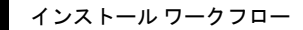

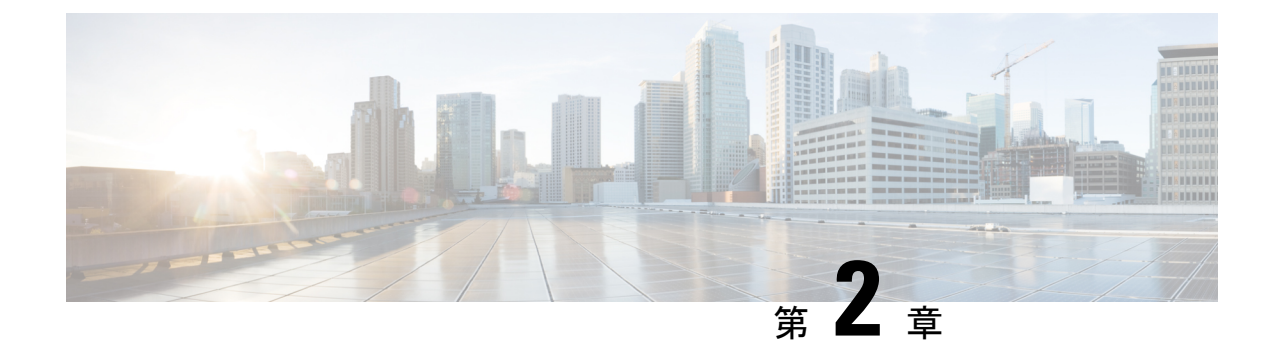

# インストール前の情報

・インストール前の情報 (5ページ)

## インストール前の情報

インストールを簡単にするために、インストール時に必要な次の情報を収集します。次の場所 から編集可能なプレインストール情報シートの PDF をダウンロードします。

Cisco HyperFlex Systems プレインストール情報シート

#### グローバル情報

| Cisco UCS Manager バージ∃<br>ン | DNS Server 1 |  |
|-----------------------------|--------------|--|
| NTPサーバ1 (NTP Server 1)      | DNS Server 2 |  |
| NTP サーバ 2                   | ドメイン名(AD)    |  |
| タイム ゾーン                     | SCVMM ホスト    |  |
| SMTP                        |              |  |

ファブリック インターコネクトの情報

| コンポーネン<br>ト | IP アドレス | Hostname | [ユーザ名<br>(Username)] | パスワード | 説明 |
|-------------|---------|----------|----------------------|-------|----|
| FI VIP      |         |          | admin                |       |    |
| FI-A        |         |          | admin                |       |    |
| FI-B        |         |          | admin                |       |    |

I

| コンポーネン<br>ト                  | IP アドレス | Hostname | [ユーザ名<br>(Username)] | パスワード | 説明                                                                       |
|------------------------------|---------|----------|----------------------|-------|--------------------------------------------------------------------------|
| <b>IP-Ext-Mgmt</b> :<br>(範囲) |         |          |                      |       | 最低でも 1 ip<br>pr の状態で FI<br>mgmt と同じサ<br>ブネットであ<br>る必要があり<br>ます。HX<br>ノード |
| サブネット                        |         |          |                      |       | EXT mgmt と<br>FI mgmt                                                    |
| デフォルト<br>ゲートウェイ              |         |          |                      |       | EXT mgmt と<br>FI mgmt                                                    |
| HX インス<br>トーラ                |         |          |                      |       |                                                                          |
| HX インス<br>トーラ サブ<br>ネット      |         |          |                      |       |                                                                          |
| HX インス<br>トーラ ゲート<br>ウェイ     |         |          |                      |       |                                                                          |

#### HX インストーラ情報

**MAC プール プレフィックス** (00: 25:B5)

| <b>HX</b> の<br>ノー<br>ドスト<br>名 | Hostrame | ノー<br>ド管<br>理 IP | Magnet<br>Subnet<br>Mask | 管デフルゲトウイ<br>理 ォトー ェ | ノー<br>ド<br>デー<br>タ <b>IP</b> | HX コ<br>ント<br>ラ<br>デー<br>タ IP | Data<br>Subnet<br>Mask | デタフルゲトウイ | (プ シンラブ行<br>日<br>日<br>日<br>日<br>日<br>日<br>日<br>日<br>日<br>日<br>日<br>日<br>日 | ラブ行サネト | ラブ行サネト | ラブ行フルゲトウイイ移デォトーェ |
|-------------------------------|----------|------------------|--------------------------|---------------------|------------------------------|-------------------------------|------------------------|----------|---------------------------------------------------------------------------|--------|--------|------------------|
| ノー<br>ド1                      |          |                  |                          |                     |                              |                               |                        |          |                                                                           |        |        |                  |
| ノ <u>ー</u><br>ド2              |          |                  |                          |                     |                              |                               |                        |          |                                                                           |        |        |                  |

| <b>HX</b> の<br>ノーホ<br>ト<br>名    | Hosterne | ノー<br>ド管<br>理 IP | Magnet<br>Subnet<br>Mask | 管デフルゲトウイ<br>理 オトー ェ | ノー<br>ド<br>テー<br>タ <b>IP</b> | HX コ<br>ント<br>ロー<br>ラ<br>デー<br>タ IP | Data<br>Subnet<br>Mask | デタフルゲトウイーデォトーェ | (才<br>プ ョ)<br>フ ラ ブ<br>行 IP | ラブ行サネト | ラブ行サネト | ラブ行フルゲトウイイ移デォトーェ |
|---------------------------------|----------|------------------|--------------------------|---------------------|------------------------------|-------------------------------------|------------------------|----------------|-----------------------------|--------|--------|------------------|
| ノー<br>ド3                        |          |                  |                          |                     |                              |                                     |                        |                |                             |        |        |                  |
| ノー<br>ド4                        |          |                  |                          |                     |                              |                                     |                        |                |                             |        |        |                  |
| ノー<br>ド 5                       |          |                  |                          |                     |                              |                                     |                        |                |                             |        |        |                  |
| ノー<br>ド 6                       |          |                  |                          |                     |                              |                                     |                        |                |                             |        |        |                  |
| ノー<br>ド 7                       |          |                  |                          |                     |                              |                                     |                        |                |                             |        |        |                  |
| ノー<br>ド 8                       |          |                  |                          |                     |                              |                                     |                        |                |                             |        |        |                  |
| Microsoft<br>クラ<br>スタ<br>名      |          |                  |                          |                     |                              |                                     |                        |                |                             |        |        |                  |
| HX<br>接続<br>UI                  |          |                  |                          |                     |                              |                                     |                        |                |                             |        |        |                  |
| HX<br>ファ<br>イル<br>クラ<br>スタ<br>名 |          |                  |                          |                     |                              |                                     |                        |                |                             |        |        |                  |

#### VLAN 情報

| 使用法 | 名前             | Default VLAN ID | 選択された VLAN ID |
|-----|----------------|-----------------|---------------|
| 管理  | hx-inband-mgmt | 3091            |               |

| 使用法          | 名前              | Default VLAN ID | 選択された VLAN ID |
|--------------|-----------------|-----------------|---------------|
| storage-data | hx-storage-data | 3092            |               |
| ライブ移行        | hx-livemigrate  | 3093            |               |
| VM ネットワーク    | vm-network      | 3094            |               |

#### Hyper-V 情報

| HX クラスタ名(HX Cluster Name) |  |
|---------------------------|--|
| Hyper-V クラスタ名             |  |

#### 制限された委任

| 識別名           |  |
|---------------|--|
| hxadmin パスワード |  |

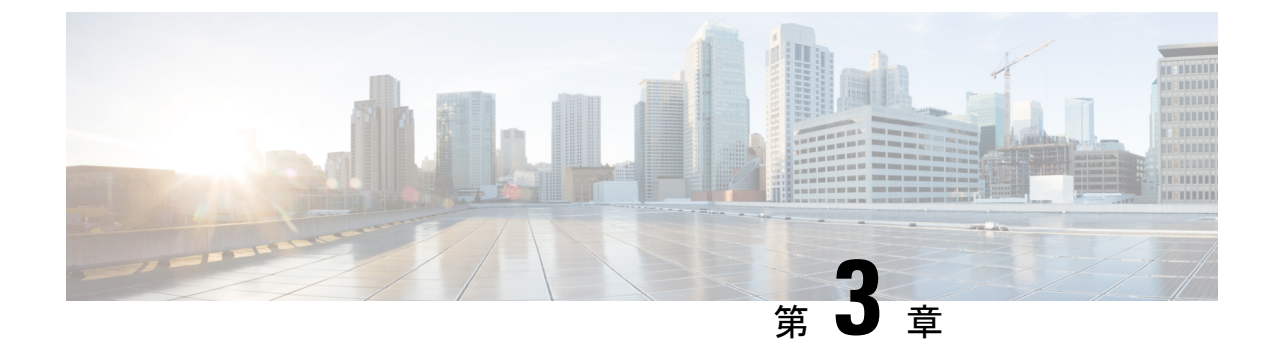

# インストール前のチェックリスト

- システム要件 (9ページ)
- •注意事項と制約事項(14ページ)
- •インストール前のタスク概要 (14ページ)

### システム要件

ハードウェア要件

| 要件                                | 説明                                                     |
|-----------------------------------|--------------------------------------------------------|
| Cisco HX データ プラットフォーム サーバ         | Cisco HyperFlex M5 コンバージド ノード:                         |
|                                   | ・ すべてのフラッシュ—Cisco HyperFlex<br>HXAF240c M5、HXAF220c M5 |
|                                   | ・ハイブリッド—Cisco HyperFlex HX240c<br>M5、HX220c M5         |
| Cisco UCS ファブリック インターコネクト<br>(FI) | Cisco UCS ファブリックインターコネクト(FI)<br>6200 および 6300          |
|                                   | 4.0 (1b) 以降、Cisco UCS ファブリック イン<br>ターコネクト (FI) 6400    |

### Microsoft Hyper-V のソフトウェア要件

ソフトウェア要件には、互換性のある Cisco HyperFlex Systems (HX) コンポーネントおよび Microsoft Hyper-V (Hyper-V) コンポーネントのバージョンを使用していることを確認するため の検証が含まれています。

#### HyperFlex ソフトウェアのバージョン

HX コンポーネント(Cisco HX Data Platform インストーラ、Cisco HX Data Platform、および Cisco UCS ファームウェア)は、別個のサーバにインストールされます。HX ストレージクラ スタ内で使用される各サーバの各コンポーネントに互換性があることを確認します。

Cisco HyperFlex M5 コンバージドノード: ハイブリッド (Cisco HyperFlex HX240c M5、 HX220c M5) およびすべてのフラッシュ (Cisco HyperFlex HXAF240c M5、HXAF220c m5) について、Cisco UCS Manager 4.0 (2b) がインストールされていることを確認します。HX 4.0 (1a) は、すべての NVMe (HXAF220C M5SN) ノードで Hyper-v をサポートしていません。インストール要件および手順に関する詳細は、『Microsoft Hyper-V の Cisco HyperFlex システム インストール ガイド』を参照してください。

表 1: サポートされている Hyper-V上の M5 サーバ HyperFlex ソフトウェアのバージョン

| HyperFlex リリース | M5 推奨サーバ ファームウェア |
|----------------|------------------|
| 4.0(2b)        | 4.0 (4h)         |
| 4.0(2a)        | 4.0 (4g)         |
| 4.0(1b)        | 4.0 (4e)         |
| 4.0(1a)        | 4.0 (4e)         |

| Microsoft コンポーネント               | バージョン                                                                                                    |
|---------------------------------|----------------------------------------------------------------------------------------------------|
| Windowsオペレーティングシステム(Windows OS) | Windows Server 2016 Datacenter コアおよびデス<br>クトップ エクスペリエンス。                                                                                                    |
|                                 | <ul> <li>(注) Windows Server 2016 Datacenter Core<br/>&amp; Desktop Experience では、Windows<br/>2016 ISO イメージは少なくとも<br/>Update Build Revision (UBR) 1884であ<br/>る必要があります。</li> </ul> |
|                                 | Windows Server 2019 Datacenter-デスクトップ<br>の体験は、HXDP 4.0.1 (a) 以降からサポートさ<br>れています。                                                                                                 |
|                                 | <ul> <li>(注) Windows Server 2019 Desktop</li> <li>Experience では、Windows 2019 ISO</li> <li>イメージは少なくとも Update Build</li> <li>Revision (UBR) 107 である必要があります。</li> </ul>             |
|                                 | Windows Server 2019 Datacenter-Core は現在サ<br>ポートされて <b>いません</b> 。                                                                                                    |
|                                 | また、以下は現在サポートされていないこと<br>に注意してください。                                                                                                    |
|                                 | ISO および Retail ISO をアクティベートした<br>OEM は現在サポートされて <b>いません</b> 。                                                                                                    |
|                                 | Windows 2012r2 などの Windows サーバの以前<br>のバージョンはサポートされて <b>いません</b> 。                                                                                                    |
|                                 | ISO の英語以外のバージョンはサポートされ<br>て <b>いません</b> 。                                                                                                    |
| Active Directory                | Windows 2012 以降のドメインおよびフォレス<br>ト機能レベル                                                                                                    |

表 2: サポートされる Microsoft ソフトウェア バージョン

#### サポートされている Microsoft ライセンス エディション

1 個以上の HyperFlex ホストにインストールされている Microsoft Windows サーバのバージョン は、『Microsoft ライセンス取得』に記載されている Microsoft ライセンス要件に従ってライセ ンスが取得されている必要があります。

### ネットワーク サービス

| [ネットワーク サービス(Network Service)] | 説明                                                                                                    |
|--------------------------------|----------------------------------------------------------------------------------------------------|
| DNS                            | Microsoft アクティブディレクトリおよびアク<br>ティブ ディレクトリ統合 DNS は、HX プラッ<br>トフォームに必要です。                                                                                                    |
|                                | スタンドアロンDNS サーバはサポートされて<br>いません。非 Windows DNS サーバはサポート<br>されていません。                                                                                                    |
| NTP                            | コントローラ VM およびホスト間で時間が同<br>期されていることを確認します。そのため、<br>アクティブ ディレクトリ時間同期エンジンを<br>使用します。                                                                                                    |
|                                | 注目 HX Data Platform インストーラ にプ<br>ロンプトされたら、NTPサーバとし<br>てアクティブ ディレクトリ ドメイ<br>ン名を使用するようにしてくださ<br>い。                                                                                                    |
|                                | <ul> <li>(注) Hyperflex クラスタ内のすべての<br/>Active Directory サーバをネストしな<br/>いでください。Active Directory は<br/>Hyperflex クラスタの外部に存在する<br/>必要があります。これにより、クラ<br/>スタで問題が発生した場合でも認証<br/>を行うことができます。</li> </ul>                                                                                                    |
|                                | <ul> <li>(注) アクティブディレクトリをNTPサーバとして使用している場合、NTPサーバがMicrosoftベストプラクティスに従って設定されていることを確認してください。詳細については、『Windows Time Service Tools and Settings』を参照してください。NTPサーバが適切に設定されていない場合、同期が行われず、クライアント側で時間同期を修正する必要が発生する可能性があります。詳細については、『Synchronizing ESXi/ESX time with a Microsoft Domain Controller』を参照してください。</li> </ul> |

### ポート要件

ネットワークがファイアウォールの背後にある場合、標準的なポート要件の他に、Microsoftでは Hyper-V Manager と Hyper-V クラスタ用のポートが推奨されています。次のファイアウォール ポートが開いていることを確認します。

| ポート番号                               | プロトコル                             | 方向    | 使用法                                      |
|-------------------------------------|-----------------------------------|-------|------------------------------------------|
| 80                                  | HTTP/TCP                          | 着信    | HX Data Platform インス<br>トーラ              |
| 443                                 | HTTPS /TCP                        | 着信    | HX Data Platform インス<br>トーラ              |
| 2068                                | 仮想キーボード/<br>ビデオ/マウス<br>(vKVM)/TCP | 着信    | hx-ext-mgmt IP プール(HX<br>ノードあたり 1 個の IP) |
| 22                                  | SSH/TCP                           | 受信/送信 | HX Data Platform インス<br>トーラ              |
| 110(安全な POP<br>ポートは TCP 995<br>です)  | POP3/TCP                          | 受信/送信 |                                          |
| 143(安全な<br>IMAP ポートは<br>TCP 993 です) | IMAP4/TCP                         | 受信/送信 |                                          |
| 25                                  | SMTP/TCP                          | 発信    | メールサーバ                                   |
| 53(外部ルック<br>アップ)                    | DNS/TCP/UDP                       | 発信    | DNS                                      |
| 123                                 | NTP/UDP                           | 発信    | NTP                                      |
| 161                                 | SNMP ポーリング                        | 着信    | SNMP                                     |
| 162                                 | SNMP トラップ                         | 発信    | SNMP                                     |
| 8089                                | ТСР                               | 着信    | HX Data Platform インス<br>トーラ              |
| 445                                 | SMB 2                             | 着信    | HX コントローラ VM                             |
| 5986                                | НТТР/ТСР                          | 受信/送信 | HX CLI、HX Connect                        |

### 注意事項と制約事項

MicrosoftHyper-Vインストール時に最適なエクスペリエンスは、以下の特定のガイドラインに 従う必要があります。

- Microsoft System Center 2016 Virtual Machine Manager (Windows VMM 2016) 評価版に HyperFlex ノードを追加すると、エラーが発生します。この問題を解決するには、 Microsoft ヘルプ 記事 を参照してください。
- •次の機能は現在のリリースでサポートされていません。
  - ・SED ドライブ
  - ネイティブ複製
  - Cisco HyperFlex Edge
  - •ストレッチ クラスタ
  - Intersight ベースの展開
  - ・LAZ およびスケール 8 以上のノード
  - •HX M4 ハードウェア
  - 共有 VHDX/VHD セット
  - 一時停止状態ではないクラスタノード上で、Hyper-V ReadyClone PowerShell スクリプトのみを使用します。

### インストール前のタスク概要

以下がインストールされており、HyperFlex をインストールおよび展開する前に設定されてい ることを確認します。

| タスク                                                           | 説明                                                                                                    |
|---------------------------------------------------------------|----------------------------------------------------------------------------------------------------|
| Cisco UCS ファブリック インターコネクト<br>セット アップを含む HyperFlex ノードのラッ<br>ク | Cisco HyperFlex ノードの設置 (125 ページ)<br>を参照してください。                                                                                    |
| Cisco UCS マネージャ バージョンの確認                                      | Cisco UCS マネージャ バージョン 4.0(2d) また<br>はそれ以降を使用していることを確認します。<br>最新のサポートされたリリースについては、<br>Cisco HX データ プラットフォームのリリース<br>ノート を参照してください。 |

| タスク                            | 説明                                                                                                    |
|--------------------------------|----------------------------------------------------------------------------------------------------|
| VLAN の確認                       | 非ネイティブのVLANに対応するように、アッ<br>プストリーム スイッチを設定します。Cisco<br>HX Data Platform インストーラは、デフォルト<br>で VLAN を非ネイティブに設定します。 |
| DNS レコードの追加                    | インストールの DNS A および PTR レコード<br>を追加する必要があります。を参照してくだ<br>さい。 DNS レコードの追加 (15 ページ)                               |
| アクティブ ディレクトリのドメイン管理者を<br>設定する。 | を参照してください。 制限された委任の有効<br>化 (15 ページ)                                                                          |

#### DNS レコードの追加

インストールの前に、DNS A レコードと PTR レコードを追加して、インストールの失敗を回 避する必要があります。

| デバイス                  | 説明                                                      |
|-----------------------|---------------------------------------------------------|
| Hyper-V ホスト           | 各ホストについて、A レコードと PTR レコー<br>ドを追加します。                    |
| コントローラ ノード            | A レコードのコントローラ VM IP アドレス。<br>これは管理 IP ネットワーク上の eth0 です。 |
| Windows フェールオーバー クラスタ | Windows フェールオーバー クラスタ オブジェ<br>クト。                       |
| HX 接続 UI              | クラスタ管理 IP アドレス。                                         |

PowerShell コマンドとして表示されるレコード(ご使用の環境で直接実行する)については、このガイドの「DNS レコード」セクションを参照してください。

### 制限された委任の有効化

制限された委任を有効にするために、このトピックの手順を完了する必要があります。

制限された委任は、アクティブディレクトリに対してコンピュータを参加させるために使用し ます。HX Data Platform インストーラを介して制限された委任情報を提供します。制限された 委任は、手動で作成されたサービス アカウントを使用します。例: hxadmin。このサービス ア カウントはアクティブディレクトリにログインし、コンピュータを参加させ、HyperFlex スト レージョントローラ VM から認証を実行するために使用されます。アクティブディレクトリ コンピュータ アカウントは、以下を含む HyperFlex クラスタのすべてのノードに適用されま す。

- Hyper-V ホスト
- HyperFlex ストレージ コントローラ VM
- Hyper-V ホスト クラスタの名前欄
- HyperFlex クラスタのサーバ メッセージ ブロック (SMB) 共有の名前欄

#### 手順

ステップ1 HX アカウントとして hxadmin ドメイン ユーザ アカウントを作成します。

- ステップ2 アクティブディレクトリ(AD)の組織単位(OU)を作成します。例: HyperFlex。
  - a) アクティブ ディレクトリ ユーザとコンピュータ管理ツールを使用して、OU を作成しま す。[表示 > 詳細機能] を選択して詳細機能を有効にします。作成した OU を選択します。 たとえば、HyperFlex > プロパティ > 属性エディタ。
  - b) OU で識別される名前属性を探し、HX Data Platform インストーラ ウィザードの [制限され た委任] ウィザードで要求されるように情報を記録します。値は次のようになります。
     OU=HyperFlex, DC=contoso, DC=com。

Get-ADOrganizationalUnit コマンドレットを使用して、組織ユニット(OU)オブジェクト を取得するか、検索を実行して複数のOUを取得します。

```
Get-ADOrganizationalUnit
[-AuthType <ADAuthType>]
[-Credential <PSCredential>]
-Filter <String>
[-Properties <String[]>]
[-ResultPageSize <Int32>]
[-ResultSetSize <Int32>]
[-SearchBase <String>]
[-SearchScope <ADSearchScope>]
[-Server <String>]
[<CommonParameters>]
```

- ステップ3 アクティブディレクトリユーザとコンピュータ管理ツールを使用して、新しく作成されたOU の hxadmin ユーザーに完全な権限を付与します。詳細機能が有効になっていることを確認しま す。そうでない場合は、手順2に戻ります。
  - a) 作成した OU を選択します。たとえば、[HyperFlex] > [プロパティ (Properties)] > [セキュ リティ (Security)] > [詳細 (Advanced)]。
  - b) [所有者の変更]を選択し、hxadmin ユーザを選択します。
  - c) [詳細 (Advanced)] ビューで [追加 (Add)] をクリックします。
  - d) 方針を選択肢、hxadmin ユーザを選択します。次に、[完全な制御] を選択し、[OK] をク リックします。

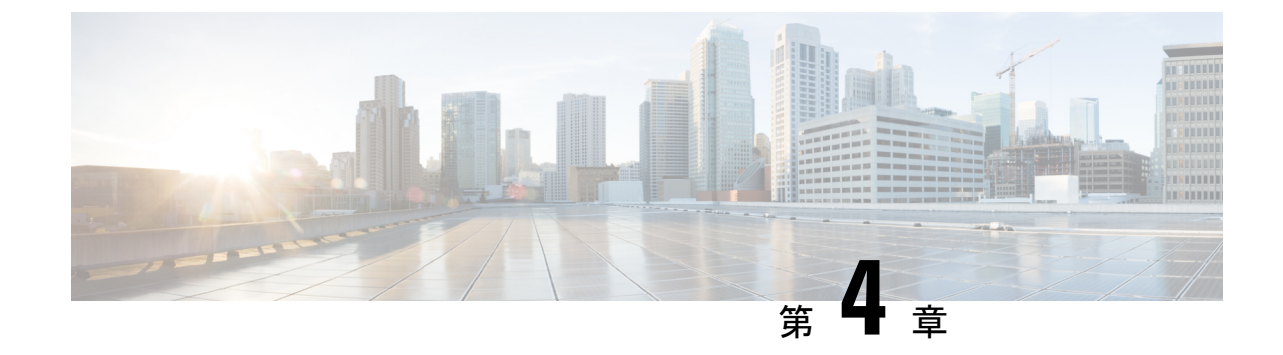

インストール

・インストレーション タスク概要 (17ページ)

### インストレーションタスク概要

Microsoft Hyper-Vのインストールは次の手順で構成されます。

### HX データ プラットフォーム インストーラの展開

**Microsoft Hyper-V Manager** を使用して HX Data Platform インストーラ 展開し、HX データ プ ラットフォーム インストーラ仮想マシンを作成します。

#### 手順

ステップ1 Cisco ソフトウェアダウンロードサイトから HX Data Platform インストーラ.vhdx zip 圧縮ファ イルを検索してダウンロードします (例:

 ${\tt Cisco-HX-Data-Platform-Installer-v4.0.1b-33133-hyperv.vhdx.zip)}$ 

- ステップ2 ローカル コンピュータに zip 圧縮フォルダを解答し、.vhdx ファイルを HX データ プラット フォーム インストーラをホストする Hyper-V ホストにコピーします。例: \\hyp-v-host01\....\HX-Installer\Cisco-HX-Data-Platform-Installer-v4.0.1b-33133-hyperv.vhdx
- ステップ3 Hyper-V Manager で、Hyper-V サーバのいずれかに移動します。
- ステップ4 Hyper-Vサーバを選択し、右クリックして、[新規>仮想マシンを作成]を選択します。Hyper-V Manager 新規仮想マシン ウィザードが表示されます。

I

|                                                                                      |           |                          |           |                   | Hyper-V Mar         | nager       |
|--------------------------------------------------------------------------------------|-----------|--------------------------|-----------|-------------------|---------------------|-------------|
| ile Action View Help                                                                 |           |                          |           |                   |                     |             |
| Hyper-V Manager                                                                      | Virtual M | lachines                 |           |                   |                     |             |
| New                                                                                  | +         | Virtual Machine          | CPU Usage | Assigned Memory   | Uptime              | Status      |
| Import Virtual Mach<br>Hyper-V Settings<br>Virtual Switch Mana<br>Virtual SAN Manage | ger       | Hard Disk<br>Floppy Disk |           | No virtual machin | es were found on t  | his server. |
| Edit Disk<br>Inspect Disk                                                            |           |                          |           |                   |                     |             |
| Stop Service<br>Remove Server<br>Refresh                                             |           |                          |           |                   |                     |             |
| View                                                                                 | •         |                          |           |                   |                     |             |
| Help                                                                                 | i         | nts                      |           |                   |                     |             |
| Нер                                                                                  |           |                          |           | No virtua         | al machine selected | ł.          |

#### ステップ5 [始める前に]ページで、[次へ]をクリックします。

| 🖳 New Virtual Machine Wiz                                                                                                    | ard                                                                                                    | × |
|----------------------------------------------------------------------------------------------------|----------------------------------------------------------------------------------------------------|---|
| Before You                                                                                                    | Begin                                                                                                    |   |
| Before You Begin<br>Specify Name and Location<br>Specify Generation<br>Assign Memory<br>Configure Networking<br>Connect Virtual Hard Disk<br>Installation Options<br>Summary | This wizard helps you create a virtual machine. You can use virtual machines in place of physical computers for a variety of uses. You can use this wizard to configure the virtual machine now, and you can change the configuration later using Hyper-V Manager.         To create a virtual machine, do one of the following:         • Click Finish to create a virtual machine that is configured with default values.         • Click Next to create a virtual machine with a custom configuration. |   |
|                                                                                                    | < Previous Next > Finish Cancel                                                                                                    |   |

- **ステップ6** [名前とロケーションの指定]ページで、仮想マシン設定ファイルを保存する仮想マシンの名前 とロケーションを入力します。[Next] をクリックします。
  - (注) 最適なのは、VMを .vhdx ファイルに保管することです。

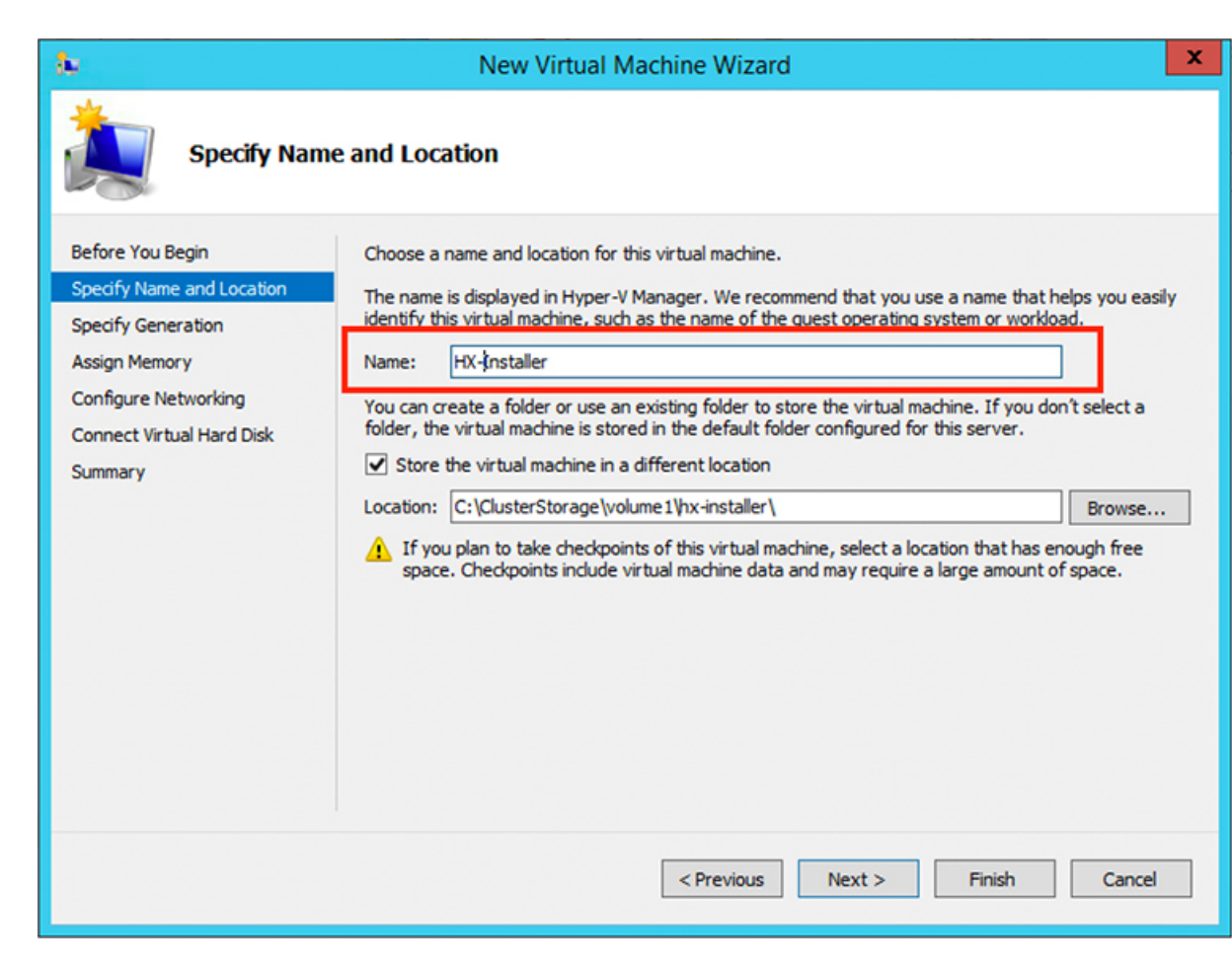

**ステップ7** [世代の指定] ページで [第1世代] を選択します。[次へ (Next)] をクリックします。第二世代を 選択する場合、VM が起動しない可能性があります。

| 🖳 New Virtual Machine Wiza                                                                                                    | ard X                                                                                                    |
|----------------------------------------------------------------------------------------------------|----------------------------------------------------------------------------------------------------|
| 🐸 Specify Gen                                                                                                    | eration                                                                                                    |
| Before You Begin<br>Specify Name and Location<br>Specify Generation<br>Assign Memory<br>Configure Networking<br>Connect Virtual Hard Disk<br>Installation Options<br>Summary | <ul> <li>Choose the generation of this virtual machine.</li> <li> In this virtual machine generation supports 32-bit and 64-bit guest operating systems and provides virtual hardware which has been available in all previous versions of Hyper-V. </li> <li> Generation 2 This virtual machine generation provides support for newer virtualization features, has UEFI-based firmware, and requires a supported 64-bit guest operating system. </li> <li> Ince a virtual machine has been created, you cannot change its generation. </li> </ul> |
|                                                                                                    | More about virtual machine generation support                                                                                                    |
|                                                                                                    | < Previous Next > Finish Cancel                                                                                                    |

ステップ8 [メモリの割り当て]ページで、起動時のメモリの値を 4096 MB に設定します。[次へ (Next)] をクリックします。

| 🖳 New Virtual Machine Wizar                                                                                                    | d                                                                                                    | × |
|----------------------------------------------------------------------------------------------------|----------------------------------------------------------------------------------------------------|---|
| 🖳 Assign Memo                                                                                                    | pry                                                                                                    |   |
| Before You Begin<br>Specify Name and Location<br>Specify Generation<br>Assign Memory<br>Configure Networking<br>Connect Virtual Hard Disk<br>Installation Options<br>Summary | Specify the amount of memory to allocate to this virtual machine. You can specify an amount from 32 MB through 12582912 MB. To improve performance, specify more than the minimum amount recommended for the operating system. Startup memory: 8192 MB ✓ Use Dynamic Memory for this virtual machine. (1) When you decide how much memory to assign to a virtual machine, consider how you intend to use the virtual machine and the operating system that it will run. |   |
|                                                                                                    | < Previous Next > Finish Cancel                                                                                                    |   |

**ステップ9** [ネットワーキング設定]ページで、既存の仮想スイッチのリストからを使用する仮想マシンの ネットワーク接続を選択します。[次へ(Next)]をクリックします。

| New Virtual Machine Wizard Configure N                                                                                                    | letworking                                                                                                    | ×     |
|----------------------------------------------------------------------------------------------------|----------------------------------------------------------------------------------------------------|-------|
| Before You Begin<br>Specify Name and Location<br>Specify Generation<br>Assign Memory<br>Configure Networking<br>Connect Virtual Hard Disk<br>Installation Options<br>Summary | Each new virtual machine includes a network adapter. You can configure the network adapter to uvirtual switch. or it can remain disconnected. Connection: External Switch    Connection: External Switch    Connection: External Switch    Connection: External Switch    Connection: External Switch    Connection: External Switch    Connection: External Switch    Connection: External Switch    Connection: External Switch    Connection: External Switch    Connection: External Switch     Connection: External Switch     Connection: External Switch     Connection: External Switch     Connection: External Switch     Connection: External Switch     Connection: External Switch      Connection: External Switch     Connection: External Switch      Connection: External Switch       Connection: External Switch          Connection: External Switch           Connection: External Switch | .se a |

ステップ10 [仮想ハードディスクの接続]ページで[既存の仮想ハードディスクを使用する]を選択し、.vhdx ファイルが含まれる Hyper-V ホストでフォルダを参照します。[次へ(Next)]をクリックしま す。

I

| <b>b</b>                                                                                                    | New Virtual Machine Wizard                                                                                                    |
|----------------------------------------------------------------------------------------------------|----------------------------------------------------------------------------------------------------|
| Connect Vir                                                                                                    | tual Hard Disk                                                                                                    |
| Before You Begin<br>Specify Name and Location<br>Specify Generation<br>Assign Memory<br>Configure Networking<br>Connect Virtual Hard Disk<br>Summary | A virtual machine requires storage so that you can install an operating system. You can specify the storage now or configure it later by modifying the virtual machine's properties.<br>Create a virtual hard disk<br>Use this option to create a VHDX dynamically expanding virtual hard disk.<br>Name: HX-Installer.vhdx<br>Location: C:\ClusterStorage\volume1\/hx-installer\/HX-Installer\Virtual Hard Die Browse<br>Size: 127 GB (Maximum: 64 TB)<br>Vise an existing virtual hard disk<br>Use this option to attach an existing virtual hard disk, either VHD or VHDX format.<br>Location: [::\ClusterStorage\volume1\/hx-installer\cisco-hx-data-platform-inst] Browse<br>Attach a virtual hard disk later<br>Use this option to skip this step now and attach an existing virtual hard disk later. |
|                                                                                                    | < Previous Next > Finish Cance                                                                                                    |

**ステップ11** [概要]ページで、表示されるオプションのリストが正しいことを確認します。[終了(Finish)] をクリックします。

| 🖳 New Virtual Machine Wiza                                          | rd ×                                                                                                    |
|---------------------------------------------------------------------|----------------------------------------------------------------------------------------------------|
| Completing                                                          | the New Virtual Machine Wizard                                                                                                    |
| Before You Begin<br>Specify Name and Location<br>Specify Generation | You have successfully completed the New Virtual Machine Wizard. You are about to create the following virtual machine. Description: |
| Assign Memory<br>Configure Networking<br>Connect Virtual Hard Disk  | Name:     HX-Installer       Generation:     Generation 1       Memory:     8192 MB       Network:     newprivate                   |
| Summary                                                             | Hard Disk: C:\Users\Administrator.WIN-5RKBSHE0CFP\Desktop\ztemp\build\Cisco+HX-Data-Platfori                                        |
|                                                                     | < >>                                                                                                    |
|                                                                     | To create the virtual machine and close the wizard, click Finish.                                                                   |
|                                                                     |                                                                                                    |

- ステップ12 VMの作成後は、電源を入れてGUIを起動します。
  - a) VM を右クリックして [接続] を選択します。
  - b) [**アクション**> 開始(Ctrl + S)]を選択します。
  - c) VM を起動したら、URL (VM の IP アドレス)をメモします。インストール時に以下の手 順に含まれるこの情報が必要です。

< Previous

Finish

£

Cancel

### HX Data Platform インストーラでのスタティック IP アドレスの設定

VM のデフォルトのインストールでは、HX インストーラが DHCP を使用して IP アドレスを自 動的に取得します。起動するたびに同じIPアドレスが設定されるようにするため、VMに静的 IP アドレスを割り当てることができます。

静的 IP アドレスを使用してネットワーク インターフェイス(/etc/network/interfaces)を構成す るには、次のコマンドを使用します。ネットワークに合わせて関連する設定を変更してくださ い。

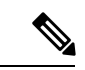

(注) ネットワークのガイドラインは次のとおりです。

- Active Directory (AD) に接続できる必要があります。
- Windows インストール用に Hyper-V インストーラから Hyper-V ホストに OS メディアをス トリーミングするには、ネットワークを使用します。

#### 手順

|       | コマンドまたはアクション                                                                                      | 目的                                                                                                    |
|-------|---------------------------------------------------------------------------------------------------|----------------------------------------------------------------------------------------------------|
| ステップ1 | 次のコマンドを実行します。 <b>ifdown eth0</b> .                                                                | 警告 この手順により、静的 IP 設定<br>を実行する前にインターフェ<br>イスがダウンしていることを<br>確認します。そうしないと、<br>インストールプロセス中に<br>TAC のサポートが必要になる<br>問題が発生する可能性があり<br>ます。                                                                                                    |
| ステップ2 | お気に入りのエディタを使用して、環境<br>に合わせて<br>/etc/network/eth0.interface<br>ファイルを編集します。たとえば、次の<br>行をファイルに追加します。 | <pre>auto eth0 # eth0 interface<br/>iface eth0 inet static # configures<br/>static IP for the eth0 interface<br/>metric 100<br/>address XX.XX.XX # Static IP address<br/>fr the installer VM<br/>netmask 255.255.0.0 # netmask for the<br/>Static IP address<br/>gateway XX.XX.XX # gateway for the<br/>Static IP address<br/>dns-nameservers XX.XX.XX.#DNS name<br/>servers used by the HX installer<br/>dns-search <dns_search_name>.local #<br/>DNS search domain name used by the<br/>installer</dns_search_name></pre> |
| ステップ3 | 変更を反映するため、ファイルを保存し<br>ます。                                                                         |                                                                                                    |
| ステップ4 | 次のコマンドを実行します。ifup eth0.                                                                           |                                                                                                    |
| ステップ5 | インストーラ VM を再起動します。                                                                                |                                                                                                    |

### Hyper-V クラスタの展開

Cisco HX Data Platform のインストーラをダウンロードして展開したら、次の手順を実行して Hyper-V クラスタを展開します。この手順の一部として、次のサブタスクも実行します。

・Cisco UCS Manager の設定

- Hyper-V のインストール
- Windows OS のインストール
- •初期のクラスタの作成

#### 始める前に

Hyper-V クラスタを展開する前に、Windows 2016 Datacenter Edition の ISO または Windows Server 2019 Datacenter-Desktop Experience ISO が使用可能であることを確認してください。

#### 手順

- ステップ1 HX Data Platform のインストーラを起動してログインします。
- **ステップ2** [ワークフローの選択 (Select a Workflow)] 画面で、[HyperFlex (FI) によるクラスタ作成 (Cluster Creation with HyperFlex (FI))]をクリックし、UCS Manager に関する情報、ドメイン 情報、およびハイパーバイザのクレデンシャルを入力します。

| フィールド                     | 説明                                         | 値の例               |
|---------------------------|--------------------------------------------|-------------------|
| [UCS Manager Credentials] |                                            |                   |
| UCS Manager Host Name     | UCS Manager の FQDN または<br>IP アドレス。         | eng.fi356.abc.com |
| UCS Manager User Name     | UCS Manager の管理権限を持<br>つ管理者またはユーザーの名<br>前。 | admin             |
| Password                  | UCS Manager のパスワード。                        | Xyz\$1234         |
| ドメイン情報                    |                                            |                   |
| ドメイン名(Domain Name)        | HyperFlex クラスタの Active<br>Directory ドメイン名。 | contoso.com       |

I

| フィールド                                                                                                | 説明                                                                                                    | 値の例       |
|----------------------------------------------------------------------------------------------------|----------------------------------------------------------------------------------------------------|-----------|
| HX サービスアカウント                                                                                         | プレインストールフェーズで<br>作成された HX サービス アカ<br>ウント。<br>HX サービスアカウントには、<br>クラスタに使用される組織単<br>位への完全なアクセス権が必<br>要です。<br>(注) Active Directory ポリ<br>シーによって、HX<br>サービス アカウント<br>が、smb名前空間用に<br>作成されたコン<br>ピュータ オブジェク<br>トでの<br>「servicePrincipalName<br>の書き込み」の有効<br>な権限を持つことを<br>確認してください。 | hxadmin   |
| [パスワード (Password) ]                                                                                  | HX サービス アカウントのパ<br>スワード。                                                                                                    | Cisco 123 |
| 制限された委任                                                                                              |                                                                                                    |           |
| [HXサービスアカウント(HX<br>Service Account)]                                                                 | 制約付き委任 (Constrained<br>Delegation) に必要です。ユー<br>ザはドメイン管理者である必<br>要があります。                                                                                                    | sphxadmin |
| [パスワード (Password) ]                                                                                  | HX サービス アカウントのパ<br>スワード。                                                                                                    |           |
| 制約付き委任 (Constrained<br>Delegation) を今すぐ設定する<br>か、または制約付き委任<br>(Constrained Delegation) を後か<br>ら設定します | 次のいずれかのチェックボッ<br>クスを選択します。<br>制約付き委任 (Constrained<br>Delegation) は、VM ライブ マ<br>イグレーションに必要です。                                                                                                    |           |

次のスクリーンショットを参照して、このページのフィールドに入力してください。

| isco                                | HyperFlex Installer                                                                                                    |                                                                           |                            |                                | 0            | 0                  | 0                               | • •        |
|-------------------------------------|----------------------------------------------------------------------------------------------------|---------------------------------------------------------------------------|----------------------------|--------------------------------|--------------|--------------------|---------------------------------|------------|
|                                     | Credentials                                                                                                    | Server Selection                                                          | UCSM Configuration         | Hypervisor Configuration       | IP Addresses |                    | Cluster Conf                    | figuration |
| UCS<br>UCS I                        | Manager Credentials<br>Manager Host Name<br>g-fi62.eng.storvisor.com                                                                                                    | UCS Manager User<br>admin                                                 | Name                       | Password<br>∲ ⊘                | Conf         | iguration          |                                 | *          |
| Domi<br>Domi<br>cla<br>HX Se<br>Spi | nain Information ain Name  ain Name  aud.local aud.local aud.locad aud.locad | DNS Server(s) 10.64.16.91 Password on now (recommended) Password Password | ⊕ ⊗<br>Configure           | e Constrained Delegation later |              | Drag<br>configurat | g and drop<br>tion files here o | м          |
| V Ac<br>Domi                        | dvanced Attributes (option<br>ain Controller ③<br>64.16.91                                                                                                    | Organization Unit                                                         | ⊙<br>nodes,OU=sħypalak,OU= |                                |              | Seb                | ect a File                      |            |
|                                     |                                                                                                    |                                                                           |                            |                                |              | Back               | Cont                            | tinue      |

HX Data Platform のインストーラは、UCS Manager に接続し、HX クラスタの関連するサーバ を取得して一覧表示します。また、HX Data Platform のインストーラは、UCS ファームウェア を検証します。

[続行 (Continue)]をクリックします。

- ステップ3 [サーバの選択 (Server Selection)] ページの [関連あり (Associated)] タブと [関連なし (Unassociated)] タブで、すべての関連付けられているサーバと関連付けられていないサーバ をそれぞれ確認します。
  - [関連なし(Unassociated)]タブでは、既存のクラスタに任意のノードを追加できます。

[関連あり(Associated)]タブでは、既存のクラスタからサーバの関連付けを解除できます。

次のスクリーンショットを参照して、このページのフィールドに入力してください。

| cisco | •     | Hyper      | rFlex Installer     | а.                      |                         |             |                     |         | 0            | 0              | 0                           | 0                       | 0                |
|-------|-------|------------|---------------------|-------------------------|-------------------------|-------------|---------------------|---------|--------------|----------------|-----------------------------|-------------------------|------------------|
|       |       | Credential | 5                   | Server Selection        | UCSM Conf               | iguration   | Hypervisor Configur | ation   | IP Addresses |                | Cluster                     | Configuratic            | on               |
| s     | ervei | r Selecti  | ion                 |                         |                         | Confi       | gure Server Ports   | Refresh | Conf         | iguration      |                             |                         | *                |
| r a   | нх    | for Hyper  | r-V only runs on M5 | servers. The list below | is restricted to M5 ser | vers.       |                     |         | Crede        | ntials         |                             |                         |                  |
| L     | Una   | ssociated  | (1) Associated      | (23)<br>Status          | Model                   | Serial      | Assoc State         | Actions | UCS M        | anager Host M  | lame <b>eng-f</b> i         | 62.eng.stor             | visor.c<br>om    |
|       | -     | Ŧ          |                     |                         |                         |             |                     |         | UCS M        | anager User M  | lame                        | - 1                     | ədmin            |
|       |       | 0          | Server 16           | unassociated            | HX220C-M55X             | WZP22130EN7 | none                | none    | Domai        | in Name        |                             | clou                    | d.local          |
|       |       |            |                     |                         |                         |             |                     |         | HX Ser       | vice Account   |                             | sphx                    | admin            |
|       |       |            |                     |                         |                         |             |                     |         | Constr       | ained Delegat  | ion                         |                         | true             |
|       |       |            |                     |                         |                         |             |                     |         | Domai        | n Administrat  | or User Nam                 | e spi                   | cduser           |
|       |       |            |                     |                         |                         |             |                     |         | Time Z       | lone           | Paci                        | fic Standare            | d Time           |
|       |       |            |                     |                         |                         |             |                     |         | DNS S        | erver(s)       |                             | 10.64                   | 1,16.91          |
|       |       |            |                     |                         |                         |             |                     |         | Domai        | n Controller   |                             | 10.64                   | 1,16.91          |
|       |       |            |                     |                         |                         |             |                     |         | Organi       | ization Unit C | U=hyperflex<br>ak,OU=test,D | nodes,OU+<br>C=cloud,DC | shypa<br>C=local |
|       |       |            |                     |                         |                         |             |                     |         | Local A      | Mministrator   | User Name                   | Adminis                 | strator          |
|       |       |            |                     |                         |                         |             |                     |         |              |                |                             |                         |                  |
|       |       |            |                     |                         |                         |             |                     |         |              | ( Back         |                             | ontinue                 |                  |

[続行(Continue)]をクリックします。

- ステップ4 [UCSMの設定 (UCSM Configuration)] ページで、次のガイダンスに従って、VLAN 設定、MAC プール、および Cisco IMC アクセス管理(アウトオブバンドまたはインバンド)のサブセク ションに入力します。
  - a) [VLANの設定(VLAN Configuration)]:4つ以上のVLANが必要です。また、各VLANは 異なる IP サブネット上にあり、ファブリックインターコネクトから接続しているアップ リンクスイッチまで拡張されている必要があります。これにより、プライマリファブリッ クインターコネクト(ファブリックA)から下位のファブリックインターコネクト(ファ ブリック B) にトラフィックを確実に転送できるようになります。

この画面に値を入力するには、次の表と図を参考にしてください。

| VLAN 名の例        | VLAN ID の例 | 使用方法                            |
|-----------------|------------|---------------------------------|
| hx-inband-mgmt  | 10         | Hyper-VおよびHyperFlex VM<br>の管理   |
| hx-storage-data | 20         | HyperFlex のストレージ トラ<br>フィック     |
| hx-livemigrate  | 30         | Hyper-V ライブ マイグレー<br>ション ネットワーク |
| vm-network      | 100,101    | VM ゲスト ネットワーク                   |

| tent of hypervisor and hype | erFlex management | VLAN for HyperFlex storage | e traffic  |
|-----------------------------|-------------------|----------------------------|------------|
| VLAN Name                   | VLAN ID           | VLAN Name                  | VLAN ID    |
| hx-inband-mgmt              |                   | hx-storage-data            |            |
| VLAN for VM Live Migration  |                   | VLAN for VM Network        |            |
| VLAN Name                   | VLAN ID           | VLAN Name                  | VLAN ID(s) |
|                             |                   |                            |            |

- (注) VLAN1を使用すると、分離レイヤ2によって問題が発生する可能性があります。
   vm-networkには、複数のVLANをカンマ区切りのリストとして追加できます。
- b) [MACプール (MAC Pool)]: 次の表と図を使用して、残りのネットワーク設定の指定を完 了します。
| フィールド                    | 説明                                                                                                    | 値の例                |
|--------------------------|----------------------------------------------------------------------------------------------------|--------------------|
| MAC プールのプレフィック<br>ス      | HX クラスタの MAC アドレ<br>スプールは、HX のインス<br>トーラによって UCS Manager<br>で設定されます。MAC アド<br>レスプールがレイヤ 2 環境<br>の他の場所で使用されていな<br>いことを確認します。 | 00:25:b5:xx        |
| IP ブロック                  | HyperFlex ノードのアウトオ<br>ブバンド管理に使用される IP<br>アドレスの範囲。                                                                           | 10.193.211.124-127 |
| サブネットマスク(Subnet<br>Mask) | アウトオブバンドネットワー<br>クのサブネット マスク。                                                                                               | 255.255.0.0        |
| Gateway                  | アウトオブバンドネットワー<br>クのゲートウェイアドレス。                                                                                              | 10.193.0.1         |

| MAC Pool                           |                         |         |
|------------------------------------|-------------------------|---------|
| AC Pool Prefix                     |                         |         |
| 00:25:85:                          |                         |         |
|                                    |                         |         |
|                                    |                         |         |
|                                    |                         |         |
| hx-ext-mgmt' IP Pool for Out-of-ba | and CIMC                |         |
| hx-ext-mgmt' IP Pool for Out-of-ba | and CIMC<br>Subnet Mask | Gateway |

- ステップ5 外部ストレージを追加する場合は、次のガイダンスを使用します。
  - a) 以下のフィールドに記入して iSCSI ストレージ を設定します。

| フィールド                         | 説明                                                                |
|-------------------------------|-------------------------------------------------------------------|
| [iSCSIストレージの有効化] チェックボック<br>ス | チェックボックスをオンにして iSCSI スト<br>レージを設定します。                             |
| VLAN A 名(VLAN A Name)         | プライマリファブリックインターコネクト<br>(FI-A)で、iSCSI vNIC に関連付けらてい<br>る VLAN の名前。 |

I

| フィールド                 | 説明                                                                 |
|-----------------------|--------------------------------------------------------------------|
| VLAN A ID             | プライマリファブリックインターコネクト<br>(FI-A)で、iSCSI vNIC に関連付けらてい<br>る VLAN の ID。 |
| VLAN B 名(VLAN B Name) | 下位のファブリック インターコネクト<br>(FI-B)で、iSCSI vNIC に関連付けらてい<br>る VLAN の名前。   |
| [VLAN B ID]           | 下位のファブリック インターコネクト<br>(FI-A)で、iSCSI vNIC に関連付けらてい<br>る VLAN の ID。  |

b) 以下のフィールドに記入して FC ストレージ を設定します。

| フィールド                   | 説明                                                                                                    |
|-------------------------|----------------------------------------------------------------------------------------------------|
| [FC ストレージの有効化] チェックボックス | FC ストレージを有効にするには、チェック<br>ボックスをオンにします、                                                                                                    |
| [WWxN Pool]             | WW ノード名および WW ポート名の両方を<br>含む WWN プール。それぞれのファブリッ<br>クインターコネクトに対し、WWPNおよび<br>WWNN用のWWxNプールが作成されます。                                                                                                    |
| VSAN A 名(VSAN A Name)   | プライマリファブリックインターコネクト<br>(FI-A)の VSAN の名前。<br>デフオルト—hx-ext-storage-fc-a。                                                                                                    |
| VSAN A ID               | プライマリファブリックインターコネクト<br>(FI-A)のネットワークに割り当てられた<br>一意の ID。<br>注意 UCS または Hyperflex システムで<br>現在使用されている VSAN IDを入<br>力しないでください。UCS ゾーニ<br>ングを使用してインストーラで既<br>存の VSAN ID を入力する場合、<br>ゾーニングは VSAN ID の既存の環<br>境で無効になります。 |
| [VSAN B Name]           | 下位のファブリック インターコネクト<br>(FI-B)の VSAN の名前。<br>デフオルト—hx-ext-storage-fc-b.                                                                                                    |

I

| フィールド     | 説明                                                                                                    |
|-----------|----------------------------------------------------------------------------------------------------|
| VSAN B ID | 下位のファブリック インターコネクト<br>(FI-B)のネットワークに割り当てられた<br>一意の ID。                                                                                                  |
|           | 注意 UCS または Hyperflex システムで<br>現在使用されている VSAN ID を入<br>力しないでください。UCS ゾーニ<br>ングを使用してインストーラで既<br>存の VSAN ID を入力する場合、<br>ゾーニングは VSAN ID の既存の環<br>境で無効になります。 |

**ステップ6** [ハイパーバイザの設定(Hypervisor Configuration)]ページで、次のフィールドに入力します。

| フィールド                                                                                 | 説明                                                                                                    | 値の例           |  |
|---------------------------------------------------------------------------------------|----------------------------------------------------------------------------------------------------|---------------|--|
| [ベアメタルの設定(Bare metal configuration)]                                                  |                                                                                                    |               |  |
| [ハイパーバイザ (HYPER-V)<br>のインストール (Install<br>Hypervisor (Hyper-V))]                      | デフォルトでは、ベア メタル ノードへの Windows OS のイン<br>ストール用に [ハイパーバイザ (Hyper-V) のインストール<br>(Install Hypervisor (Hyper-V))]チェックボックスが選択され<br>ています。[参照 (Browse)]をクリックし、ISO ファイルを<br>選択してアップロードします。または、ISO ファイルをその<br>エリアにドラッグ アンド ドロップします。 |               |  |
| [インストールするオペレー<br>ティングシステムの選択<br>(Select the operating system you<br>want to install)] | <ul> <li>次のいずれかのオペレーティング システムをインストールできます。</li> <li>Windows Server 2016 Datacenter (デスクトップ エクスペリエンス)</li> <li>Windows Server 2016 Datacenter (CORE)</li> <li>Windows Server 2019 Datacenter (デスクトップ エクスペリエンス)</li> </ul>  |               |  |
| 共通ハイパーバイザ設定を行う                                                                        |                                                                                                    |               |  |
| Subnet Mask                                                                           | ハイパーバイザ ホスト管理<br>ネットワークのサブネット マ<br>スク                                                                                                    | 255.255.255.0 |  |
| Gateway                                                                               | ハイパーバイザ ホスト管理<br>ネットワークのデフォルト<br>ゲートウェイ                                                                                                    | 10.101.251.1  |  |

| フィールド               | 説明                                                                                                    | 値の例                    |
|---------------------|----------------------------------------------------------------------------------------------------|------------------------|
| DNS サーバ             | ハイパーバイザ ホストがメン<br>バーを外れる AD の DNS サー<br>バのカンマ区切りリスト。                                                                                             | 10.99.2.200,10.992.201 |
| Hypervisor Settings |                                                                                                    |                        |
| スタティック IP アドレス      | <ul> <li>各ホストの管理 IP アドレス</li> <li>(注) チェックボックス</li> <li>[IP アドレスとホスト名を連続させる]</li> <li>のチェックをオンのままにする場合、インストーラが残りのサーバを最初から連続的に自動入力します。</li> </ul> | 10.101.251.41          |
| Hostname            | 各ホストのホスト名                                                                                                    | HX-Hypv-01             |

[続行 (Continue)]をクリックします。

## ステップ7 HX Data Platform の展開

| フィールド              | 説明                                                                                                    | 値の例          |
|--------------------|----------------------------------------------------------------------------------------------------|--------------|
| ドメイン情報             |                                                                                                    |              |
| ドメイン名(Domain Name) | クラスタが含まれる Active<br>Directory ドメイン。                                                                                                    | contoso.com  |
| HX サービスアカウント       | <ul> <li>プレインストールフェーズで</li> <li>作成された HX サービス アカ</li> <li>ウント。</li> <li>重要 Active Directory ポリ</li> <li>シーによって、HX</li> <li>サービス アカウント</li> <li>が、smb 名前空間用に</li> <li>作成されたコンピュー</li> <li>タオブジェクトでの</li> <li>「servicePrincipalNam</li> <li>の書き込み」の有効な</li> <li>権限を持つことを確認</li> <li>してください。</li> </ul> | hxadmin<br>e |

| フィールド                                                                                                | 説明                                                                                                    | 値の例                                                    |
|----------------------------------------------------------------------------------------------------|----------------------------------------------------------------------------------------------------|--------------------------------------------------------|
| [パスワード (Password) ]                                                                                  | HX サービス アカウントのパ<br>スワード。                                                                                                    |                                                        |
| 制限された委任                                                                                              |                                                                                                    |                                                        |
| HX サービス アカウントとパ<br>スワード                                                                              | 制約付き委任 (Constrained<br>Delegation) に必要です。                                                                                                    |                                                        |
| HX サービス アカウントを使<br>用します。                                                                             | 制約付き委任に HX サービス<br>アカウントを使用します。<br>ユーザは、ドメイン管理者で<br>ある必要があります。                                                                                                    | HX サービス アカウントが提<br>供されている場合は、チェッ<br>クボックスをクリックしま<br>す。 |
| 制約付き委任 (Constrained<br>Delegation) を今すぐ設定する<br>か、または制約付き委任<br>(Constrained Delegation) を後か<br>ら設定します | 次のいずれかのチェックボッ<br>クスを選択します。<br>制約付き委任 (Constrained<br>Delegation) は、VM ライブマ<br>イグレーションに必要です。<br>制約付き委任を後で設定する<br>には、ライブ移行と VM ネッ<br>トワークの静的 IP アドレスの<br>設定 (44 ページ) で説明し<br>ている手順を使用します。 |                                                        |
| 高度な属性(Advanced Attribu                                                                               | tes) (オプション)                                                                                                    |                                                        |
| ドメイン コントローラ                                                                                          | インストールに具体的に使用<br>するドメイン コントローラの<br>FQDN。                                                                                                    | dc.contoso.com                                         |
| Organization Unit                                                                                    | インストール前の段階で作成<br>した OU をここで使用できま<br>す。その後、OU は Active<br>Directory 内の HX ノードの<br>ホームになります。                                                                                              | OU = HyperFlex, DC = contoso,<br>DC = com              |
| ハイハーハイサのクレテンシャル                                                                                      |                                                                                                    |                                                        |

| フィールド 説明                                                                       |                        | 値の例                                                                                                    |
|--------------------------------------------------------------------------------|------------------------|----------------------------------------------------------------------------------------------------|
| [ハイパーバイザローカル管理 Hyper<br>者ユーザ名(Hypervisor Local 管理<br>Administrator User Name)] | -V ホスト上のローカル<br>皆ユーザ名。 | <ul> <li>デフォルトのユーザ名/パス</li> <li>ワード: administrator/Cisco123</li> <li>重要 システムは、デフォ<br/>ルトのパスワード</li> <li>[Cisco123] で出荷されますので、インストール中にこれを変<br/>更する必要があります。ユーザーが入力した新しいパスワードを指定しない限り、インストールを<br/>続行できません。</li> </ul> |

[Continue] をクリックします。

**ステップ8** [IPアドレス (IP Addresses)]ページで、次の表を使用して、このページのフィールドに入力します。

| フィールド                                                | 説明                                                                                                    | 値の例       |  |
|------------------------------------------------------|----------------------------------------------------------------------------------------------------|-----------|--|
| Cisco HX Cluster                                     |                                                                                                    |           |  |
| クラスタ名(SMBアクセスポ<br>イント)                               | データストアの FQDN として<br>使用するクラスタ名。                                                                                  | HX-EAP-01 |  |
| レプリケーション ファクタ                                        | HX ストレージクラスタ間で<br>の冗長データレプリカの数を<br>選択します。オプションは、2<br>または3です。これは、クラ<br>スタの作成後は変更できませ<br>ん。稼働ワークロードには3<br>を推奨します。 | 3(デフォルト値) |  |
| フェールオーバークラスタ名                                        | Windows フェールオーバー ク<br>ラスタのための名前。                                                                                |           |  |
| Controller VM                                        |                                                                                                    |           |  |
| Create Admin Password                                |                                                                                                    |           |  |
| [管理者パスワードの確認<br>(Confirm Administrator<br>Password)] |                                                                                                    |           |  |
| System Services                                      |                                                                                                    |           |  |

I

| フィールド                         | 説明                                                                                                  | 値の例                                 |
|-------------------------------|----------------------------------------------------------------------------------------------------|-------------------------------------|
| DNS サーバ                       | DNS サーバのカンマ区切りリ<br>スト。                                                                              | 10.99.2.200、10.99.2.201             |
| NTP サーバ (NTP Servers)         | コントローラ VM は Windows<br>Active Directory と同期してい<br>る必要があるため、時間同期<br>用の AD ドメイン コントロー<br>ラを指す必要があります。 | dc1.contoso.com,<br>dc2.contoso.com |
| DNS ドメイン名(DNS Domain<br>Name) | Active Directory のドメイン<br>名。                                                                        | contoso.com                         |
| タイムゾーン(Timezone)              | HXコントローラがレポートで<br>使用するタイムゾーン。                                                                       |                                     |
| 自動サポート                        |                                                                                                    |                                     |
| コネクテッドサービスの有効<br>化            | Cisco Support への HX クラス<br>タのテレメトリ データの出荷<br>の自動サポート。                                               |                                     |
| サービスチケットの送信先                  | シスコに送信されたチケット<br>のコピーを受信する電子メー<br>ルアドレスまたはエイリア<br>ス。                                                | email_address                       |
| 高度なネットワーキング                   |                                                                                                    |                                     |
| 管理VLANタグ                      | 管理ネットワークに使用され<br>る VLAN ID。これは、前の管<br>理ネットワークのインストー<br>ル プロセスで使用したものと<br>同じである必要があります。              |                                     |
| データ VLAN タグ                   | 管理ネットワークに使用され<br>る VLAN。これは、前のデー<br>タ ネットワークのインストー<br>ル プロセスで使用したものと<br>同じである必要があります。               |                                     |
| 局度な設定                         |                                                                                                    |                                     |

| フィールド                         | 説明                                                                                                    | 値の例 |
|-------------------------------|----------------------------------------------------------------------------------------------------|-----|
| データ ネットワーク上でジャ<br>ンボ フレームの有効化 | ホスト vSwitch と vNIC、およ<br>び各ストレージコントローラ<br>VM のストレージデータネッ<br>トワークの MTU サイズを設定<br>します。デフォルト値は 9000<br>です。<br>ジャンボ フレームがストレー<br>ジ VM に接続されたリンク上<br>で動作していることを確認し |     |
|                               | てください。                                                                                                    |     |
| ディスク パーティション                  | ストレージクラスタに追加さ<br>れたすべてのノードから既存<br>のデータおよびパーティショ<br>ンをすべて削除します。保持<br>する必要があるデータは、<br>バックアップする必要があり<br>ます。既存のデータおよび<br>パーティションを削除するに<br>は、このオプションを選択し<br>ます。    |     |
|                               | これは、手動で準備された<br>サーバ用です。工場で準備さ<br>れたシステムにはこのオプ<br>ションを選択しないでくださ<br>い。工場で準備されたシステ<br>ムのディスク パーティション<br>は正しく設定されています。                                            |     |
| [VDI]                         | VDI のみの環境を設定しま<br>す。ストレージクラスタの作<br>成後に VDI 設定を変更するに<br>は、リソースをシャットダウ<br>ンまたは移動し、変更を加<br>え、クラスタを再起動しま<br>す。                                                    |     |
| Hypervisor Settings           | 1                                                                                                    |     |
| プライマリDNSサフィックス                | インストール前の手順で完了<br>します。                                                                                                    |     |

| フィールド          | 説明                                                         | 値の例 |
|----------------|------------------------------------------------------------|-----|
| 追加の DNS サフィックス | Hyper-V ホストにサフィック<br>スを追加する必要がある場合<br>は、このフィールドに入力し<br>ます。 |     |

このページの各フィールドの入力例として、下の図を参照してください。

| (Juster Name (SMB Access Point)          | Peolication Easter                   | Enderson Churter Manua | for the state                                           |
|------------------------------------------|--------------------------------------|------------------------|---------------------------------------------------------|
| hu ere 61                                | (3 ¢) ()                             |                        | Credentials                                             |
| nx-eap-01                                |                                      | HX-EAP-CLU01           | Domain Name Ciscolab.d                                  |
|                                          |                                      |                        | HX Service Account hxadmi                               |
| Controller VM                            |                                      |                        | Time Zone Romance Standard Tim                          |
|                                          | 010/00/01/11/11                      |                        | Local Administrator User Name Administrato              |
| reate Admin Password                     | Confirm Admin Password               |                        | IP Addresses                                            |
| ••••••                                   |                                      | •                      | Cluster Name (SMB Access Point) hx-eap-0                |
|                                          |                                      |                        | Management Cluster HX-EAP-01-MGN                        |
| System Services                          |                                      |                        | Data Cluster 10.101.252.5                               |
|                                          |                                      |                        | Management Subnet Mask 255.255.255                      |
| INS Server(s)                            | NTP Server(s)                        | DNS Domain Name        | Data Subnet Mask 255.255.255                            |
| 10.99.2.200,10.99.2.201                  | Ciscolab.dk                          | ciscolab.dk            | Management Gateway 10.101.251                           |
| lime Zone                                |                                      |                        | Data Gateway 10.101.252.                                |
| (UTC+01:00) Brussels, Copenhagen, Madrid | d, Paris 🗣 🕔                         |                        | Server 0                                                |
|                                          |                                      |                        | Management Hypervisor HX-EAP-1.Ciscolab.c               |
| Auto Support                             |                                      |                        | Management Storage HX-EAP-<br>Controller CNTLCiscolab.c |
| Auto Support                             | Send service ticket notifications to |                        | Data Hypervisor 10.101.252.4                            |
| Enable Connected Services (Recommended)  | lagranbe@cisco.com                   |                        | Data Storage Controller 10.101.252.5                    |
|                                          |                                      |                        | Server 1                                                |
|                                          |                                      |                        | Management Hypervisor HX-EAP-2.Ciscolab.c               |
| Advanced Networking                      |                                      |                        | Management Storage HX-EAP-                              |
| Aanagement VLAN Tag                      | Management vSwitch                   |                        | Controller CNTL.Ciscolab.c                              |
| 2996                                     | vswitch-hx-inband-mgmt               |                        | Data Hypervisor 10.101.252.4                            |
|                                          |                                      |                        | Data Storage Controller 10.101.252.5                    |
| ata VLAN Tag                             | Data vswitch                         |                        | Server 2                                                |
| 2997                                     | vswitch-hx-storage-data              |                        | Management Hypervisor HX-EAP-3.Ciscolab.c               |
|                                          |                                      |                        | Manazement Storage HX-EAP-                              |
| Advanced Configuration                   |                                      |                        | K Back Start                                            |
| umbo Frames                              | Disk Partitions                      | Virtual Desktop (VDI)  |                                                         |
|                                          |                                      |                        |                                                         |

**ステップ9** [Start] をクリックして、導入を開始します。[進行状況 (Progress)] ページには、構成タスクの 進行状況が表示されます。開始、展開の検証、展開、検証の作成、クラスタの作成。

| Start Deploy<br>Validation                | Deploy                                                                                                    | Create<br>Validation | Cluster<br>Creation |
|-------------------------------------------|----------------------------------------------------------------------------------------------------|----------------------|---------------------|
| Cluster Creation in Progress              |                                                                                                    |                      |                     |
| Cluster Creation - Overall<br>In Progress |                                                                                                    | Cluster Creation     | \$                  |
| hx-eap-01<br>In Progress                  | <ul> <li>ZK ensemble<br/>Hx:Cluster ZK ensemble</li> <li>Init Management Service<br/>Hx:Cluster Init Management Service</li> </ul> |                      |                     |
|                                           | Storage HxCluster Storage HxCluster                                                                                                |                      |                     |

## ベスト プラクティス

Microsoft Hyper-V インストールを使用した Cisco HyperFlex の一般的なベスト プラクティスを 次に示します。

- Cisco HyperFlex に関しては、Windows システムの更新をアウトオブバンドで実行しないで ください。
- Windows Update (WU)の動作を設定するためにグループポリシー設定を使用している場合は、Cisco HyperFlex によって設定されたデフォルト設定を上書きしないようにしてください。更新を自動的にダウンロードし、スケジュールにインストールするように指定するポリシーを設定しないでください。

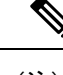

 (注) デフォルトでは、Cisco HyperFlex は自動更新を無効にします。AU オプションの値は2に設定されています:ダウンロードとインス トールの通知。Windows update の設定の詳細については、
 「Windows 更新設定の管理」を参照してください。

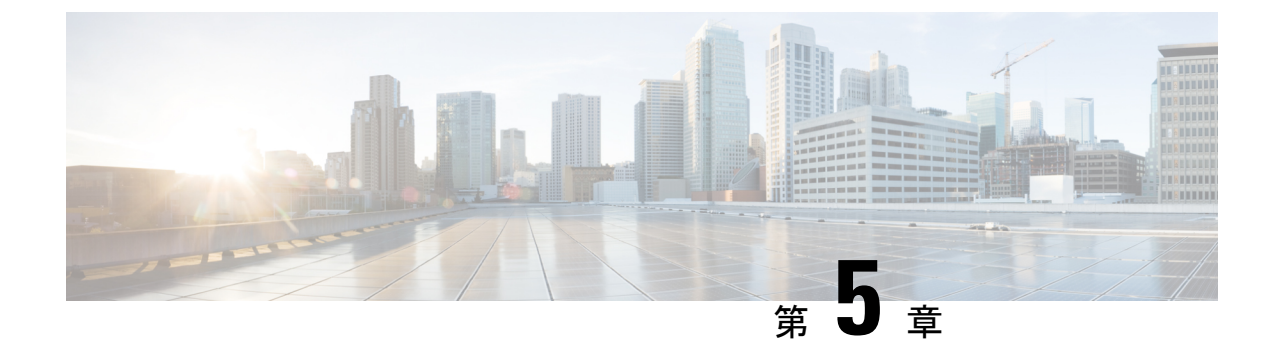

# インストール後

- •インストール後のタスクの概要 (41ページ)
- •インストール後の VLAN の追加 (66 ページ)

# インストール後のタスクの概要

クラスタの設定が正常に完了したら、次の追加のインストール後タスクを実行して、クラスタが VM に対応できる状態になっていることを確認します。

| タスク                                   | 参照先                                         |
|---------------------------------------|---------------------------------------------|
| 最初のデータストアの作成                          | 最初のデータストアを作成する(42ページ)                       |
| ライブ移行と VM ネットワークの静的 IPアド<br>レスを割り当てます | ライブ移行と VM ネットワークの静的 IP アド<br>レスの設定 (44 ページ) |
| (オプション)制限された委任                        | (任意)インストール後の制約付き委任(44<br>ページ)               |
| ローカルのデフォルト パスの設定                      | ローカルのデフォルト パスを設定する (45<br>ページ)              |
| ファイル共有補助の設定                           | ファイル共有ウィットネスの構成 (46 ペー<br>ジ)                |
| Hyper-V ホストの Windows バージョンの確認         | Hyper-V ホストの Windows バージョンの確認<br>(53 ページ)   |
| フェールオーバークラスタマネージャの検証                  |                                             |
| Hyper-V クラスタへの VM の展開                 | Hyper-V クラスタへの VM の展開 (55 ペー<br>ジ)          |
| SCVMM への HyperFlex 共有の設定              | SCVMM への HyperFlex 共有の設定 (62 ページ)           |

| タスク                                             | 参照先                             |
|-------------------------------------------------|---------------------------------|
| Windows Defender の再有効化                          | Windows Defender の再有効化 (65 ページ) |
| スタンドアロン Hyper-v ホストと HX Hyper-v<br>ホスト間の VM 移行。 | ホスト間の VM の移行 (65 ページ)           |

## 最初のデータストアを作成する

クラスタの使用を開始する前に、データストアを作成する必要があります。データストアは、 HX Connect UI で作成できます。

### 手順

ステップ1 https://Cluster\_IP/またはhttps://FQDNの任意のブラウザからHX Connect UI を起動します。

| Cisco HyperFlex Connect ×                   |                                                                                                    |   |
|---------------------------------------------|----------------------------------------------------------------------------------------------------|---|
| O A Not Secure https://hx-eap-01-mgmt.cisco | ab.dk/#/clusters/1                                                                                               | * |
|                                             |                                                                                                    |   |
|                                             |                                                                                                    |   |
|                                             |                                                                                                    |   |
|                                             |                                                                                                    |   |
|                                             | ahaha                                                                                                    |   |
|                                             | CISCO                                                                                                    |   |
|                                             | Cisco HyperFlex Connect                                                                                          |   |
|                                             |                                                                                                    |   |
|                                             | and the second second second second second second second second second second second second second second second |   |
|                                             |                                                                                                    |   |
|                                             | HyperElex                                                                                                    |   |
|                                             | HyperFlex                                                                                                    |   |
|                                             |                                                                                                    |   |
|                                             | <u>3.0(1a)</u>                                                                                                   |   |
|                                             |                                                                                                    |   |
|                                             | 1 ISER NAME                                                                                                    |   |
|                                             |                                                                                                    |   |
|                                             |                                                                                                    |   |
|                                             | PASSWORD ©                                                                                                    |   |
|                                             |                                                                                                    |   |
|                                             | Legis                                                                                                    |   |
|                                             |                                                                                                    |   |
|                                             |                                                                                                    |   |
|                                             |                                                                                                    |   |
|                                             |                                                                                                    |   |
|                                             |                                                                                                    |   |
|                                             |                                                                                                    |   |
|                                             |                                                                                                    |   |

- ステップ2 次のクレデンシャルでログインします。
  - ・ユーザ名—hxadmin
  - ・パスワード---クラスタのインストール中に設定されたパスワードを使用します。

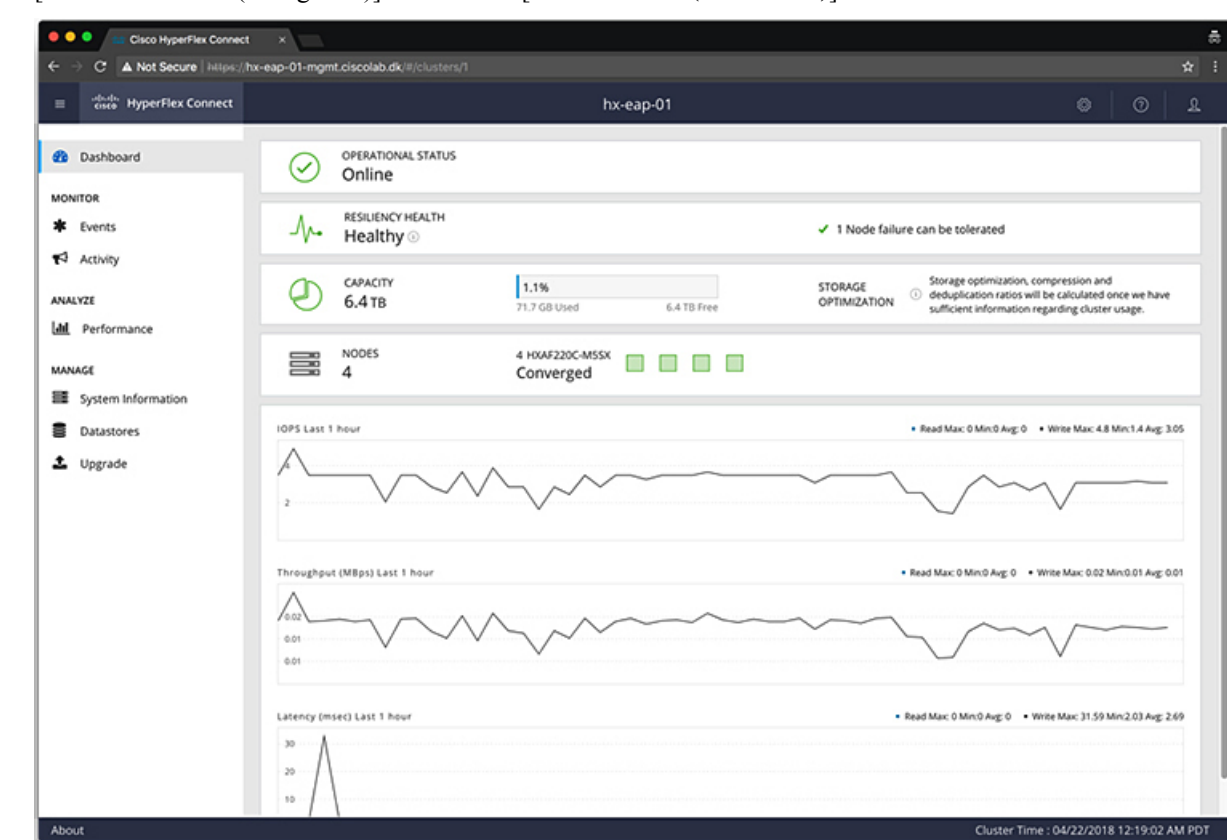

ステップ3 [ナビゲーション (Navigation)] ペインで、[データストア(Datastores)] を選択します。

ステップ4 [作業 (Work)] ペインで [スケジュールの作成 (Create Schedule)] をクリックします。

ステップ5 [VSAN の作成 (Create VSAN)] ダイアログ ボックスで、次のフィールドに値を入力します。

| フィールド          | 説明                                         |
|----------------|--------------------------------------------|
| Datastore Name | データストアの名前を入力します。                           |
|                | Ciscoでは、データストア名にすべて小文字を<br>使用することを推奨しています。 |
| Size           | データストアのサイズを指定します。                          |
| ブロック サイズ       | データストアのブロックサイズを選択します。                      |

(注) Ciscoでは、最高のパフォーマンスを保証するために、8Kのブロックサイズとできる だけ少ないデータストアを推奨しています。

## ライブ移行とVM ネットワークの静的 IP アドレスの設定

各 Hyper-V ノードにログインし、Power Shell で次のコマンドを実行して、ライブ移行と VM ネットワークの静的 IP アドレスを割り当てます。

| # | コマンド                                                                                                 | 目的                                   |
|---|----------------------------------------------------------------------------------------------------|--------------------------------------|
| 1 | New-NetIPAddress -ifAlias<br>"vSwitch-hx-livemigration" -IPAddress<br>192.168.73.21 -PrefixLength 24 | 静的IPアドレスをライブ移行<br>ネットワークに割り当てま<br>す。 |
| 2 | New-NetIPAddress -ifAlias<br>"vswitch-hx-vm-network" -IPAddress<br>192.168.74.21 -PrefixLength 24    | 静的 IP アドレスを VM ネット<br>ワークに割り当てます。    |

## (任意) インストール後の制約付き委任

### 1

注目 この手順は、初期インストール時に制約付き委任を設定していない場合にのみ実行する必要が あります。この手順は、インストール後ではなく、HX のインストーラを使用して実行するこ とをお勧めします。

制限付き委任により、偽装をきめ細かく制御できます。リモート管理要求がHyper-Vホストに 行われたら、発信者の代理としてストレージにそれらの要求を行う必要があります。そのホス トが HX ストレージの CIFS サービス信条について、委任の信頼できる場合許可されます。

制限付き委任では、セキュリティ設定の [User Account Control: Behavior of the elevation prompt for Administrators in Admin Approval Mode] が [Elevate without Prompting] に設定されている必要 があります。これにより、グローバルの AD ポリシーで HX OU のポリシーのオーバーライド できなくなります。

HX クラスタの各 Hyper-Vホストで次の手順を実行して、Windowsの [Active Directoryユーザー とコンピュータ (Active Directory Users and Computers)]を使用して設定してください。

### 手順

- ステップ1 [開始]をクリックして[管理ツール]をクリックし、[アクティブ ディレクトリ ユーザおよびコ ンピュータ]をクリックします。
- ステップ2 ドメインを展開し、コンピュータフォルダを展開します。
- **ステップ3**右のウィンドウでコンピュータ名(たとえば、HX-プロパティ)を右クリックし[プロパティ] をクリックします。
- ステップ4 [委任] タブをクリックします。
- ステップ5 [指定されたサービスの委任にのみこのコンピュータを信頼する]を選択します。
- ステップ6 [任意の認証プロトコルを使用する] が選択されていることを確認します。

ステップ7 [Add] をクリックします。[Add Services (サービスの追加)] ダイアログ ボックスで、[Users or Computers (ユーザーまたはコンピュータ)] をクリックし、サービス タイプの名前を参照する か入力します (CIFS など)。[OK] をクリックします。次の図は、例として使用できます。

|                            | Н                                     | X-EAP-1 P        | roperties      |              | ? X              |
|----------------------------|---------------------------------------|------------------|----------------|--------------|------------------|
| Location                   | Managed By                            | Object           | Security       | Dial-in      | Attribute Editor |
| General                    | Operating System                      | Member Of        | Delegati       | on Pass      | word Replication |
| Delegation is behalf of an | s a security-sensitive<br>other user. | operation, wh    | ich allows ser | vices to act | on               |
| O Do not tr                | ust this computer for                 | delegation       |                |              |                  |
| O Trust this               | s computer for delega                 | ation to any se  | rvice (Kerberd | os only)     |                  |
| Trust this                 | s computer for delega                 | ation to specifi | ed services or | nly          |                  |
| O Use                      | Kerberos only                         |                  |                |              |                  |
| Use                        | any authentication p                  | rotocol          |                |              |                  |
| Services                   | s to which this accou                 | unt can presen   | t delegated c  | redentials:  |                  |
| Servic                     | e Type User or C                      | omputer          | Port           | Service      | e Ni             |
| cifs                       | hx-eap-01                             | I.Ciscolab.dk    |                |              |                  |
| cifs                       | HX-EAP-                               | 1                |                |              |                  |
| 5                          |                                       | 1                |                |              | >                |
|                            |                                       | <u> </u>         |                |              |                  |
|                            | anded                                 |                  | Add            | Remove       |                  |
|                            |                                       |                  |                |              |                  |
|                            |                                       |                  |                |              |                  |
|                            |                                       |                  |                |              |                  |
|                            | C                                     | Ж                | Cancel         | Apply        | Help             |

ステップ8 すべてのノードに対してこれらの手順を繰り返します。

## ローカルのデフォルトパスを設定する

VMのデフォルトローカルパスを設定して、VMがHXクラスタデータストアに確実に格納されるようにします。

PowerShell で次のコマンドを実行してください。

\$Creds = Get-Credential -Message "User Credentials" -UserName <<current logon username>>
\$hosts = ("hostname1","hostname2","hostname3","hostname4")
Invoke-Command -ComputerName \$hosts -Credential \$Creds -ScriptBlock {Set-VMHost

|     | -VirtualHardDiskPath<br>"\\HX-EAP-01.ciscolab.dk\DS1_8K" -VirtualMachinePath "\\HX-EAP-01.ciscolab.dk\DS1_8K"} |
|-----|----------------------------------------------------------------------------------------------------|
|     |                                                                                                    |
| (注) | ユーザ名は、ドメイン管理者アカウントまたはHXサービスアカウントのいずれかにする必要<br>があります。Hyper-Vホストのローカル管理者は機能しません。                                 |
|     |                                                                                                    |
| (注) | 環境に適合するように変数を変更することを忘れないでください。                                                                                 |

## ファイル共有ウィットネスの構成

Microsoft のベストプラクティスとして、クォーラムウィットネスデータストアを構成するこ とを確認してください。フェールオーバークラスタマネージャ (FCM) を使用してファイル共 有ウィットネス機能を構成するには、次の手順を実行します。ファイル共有監視は、ネット ワーク上のノードで障害が発生した場合に、フェールオーバクラスタのハイアベイラビリティ を保証します。具体的には、フェールオーバクラスタクォーラムを維持するためにファイル 共有監視が必要になります。これは、ネットワーク内のパーティションとノードのサブセット が相互に通信できない場合に発生する可能性のあるスプリットブレインシナリオを回避する ように設計されています。詳細については、「クラスタとプールのクォーラムについて」を参 照してください。

(注) HX クラスタでは、ストレージは可用性が高く、ホストがストレージにアクセスできなくなるように設計されています。1個のホストがデータストアへの書き込みを停止した場合、Microsoftのストレージ復元動作が開始されます。ホストは、デフォルトで 30 分間、ストレージとの接続確立を繰り返し再試行します。この間、ユーザーVM は一時停止する可能性があります。30分後に接続できない場合、VM は「停止」状態に移行します。

次の手順では、Microsoft Windows 2016のファイル共有監視を設定する方法について説明しま す。Microsoft Windows 2019を導入する場合は、HyperFlex 共有または他のファイル共有を監視 として使用しないでください。Microsoft は、今後のパッチ リリースで解決される Windows 2019の不具合を特定しました。それまで、監視を行わずに Microsoft Windows 2019 フェール オーバクラスタを設定する必要があります。

(注)

- ファイル共有監視として Microsoft Windows 2019 および計画を使用してファイル共有 (HX 共有を含む)を使用する場合は、設定する前に https://support.microsoft.com/en-us/help/4497934 パッチをインストールする必要があります。
  - •ファイル共有をクォーラム監視として使用しない場合は、Microsoft Windows 2019 で説明 されている他のクォーラム方式を使用できます。

### 始める前に

Microsoft は、2019 年 11 月 12 日に Windows 2019 に適用されるセキュリティ パッチをリリー スしました。Windows 2019 を実行している場合、次の手順でファイル共有監視を設定する前 に、パス レベルでパッチを使用して Hyper-V ホストをアップグレードします。詳細について は、Microsoft の記事「November 12, 2019: KB4523205 (OS Build 17763.864)」を参照してくださ い。

### 手順

### ステップ1 FCM を起動します。

**ステップ2** ナビゲーションペインで、クラスタを選択します。次に、[Actions] ウィンドウで、[More Actions)] > [Configure Cluster Quorum Settings...]を選択します。。

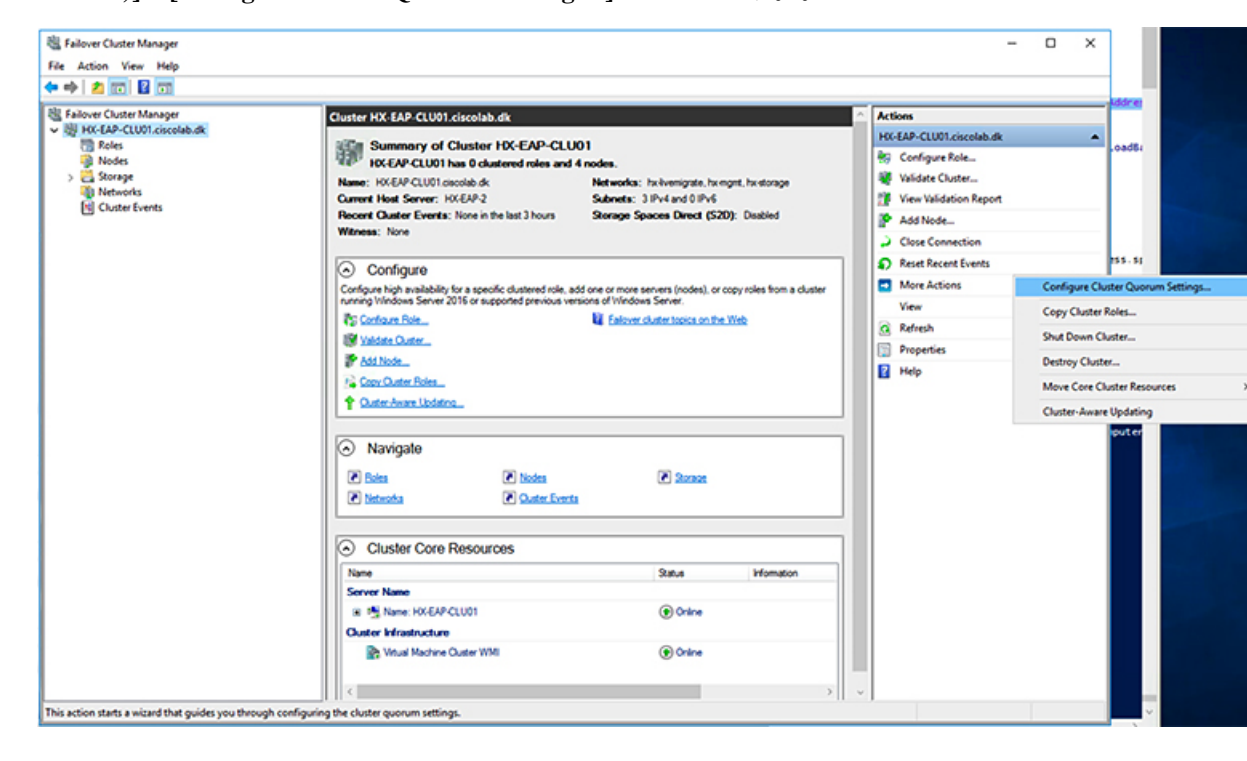

**ステップ3** [**クラスタ クォーラムの設定 (Configure Cluster Quorum**)] ウィザードが起動します。[次へ (Next)]をクリックします。

| n Configure Cluster                                                                                                    | Quorum Wizard                                                                                                    | × |
|----------------------------------------------------------------------------------------------------|----------------------------------------------------------------------------------------------------|---|
| Before Yo                                                                                                    | bu Begin                                                                                                    |   |
| Before You Begin<br>Select Quorum<br>Configuration Option<br>Select Quorum<br>Witness<br>Confirmation<br>Configure Cluster<br>Quorum Settings<br>Summary | This wizard guides you through configuring the quorum for your failover cluster. The relevant cluster elements are the nodes and, in some quorum configurations, a disk witness or file share witness.         The quorum configuration affects the availability of your cluster. A sufficient number of cluster elements must be online, or the cluster Tosses quorum" and must stop running. Note that the full function of a cluster depends not only on the quorum, but also on the capacity of each node to support the clustered roles.         Important: Run this wizard only if you have determined that you need to change the quorum configuration for your cluster. When you create a cluster, the cluster software automatically chooses a quorum configuration that will provide the highest availability for your cluster.         To continue, click Next.         Failover Obuster Quorum and Witness Configuration Options         Do not show this page again |   |
|                                                                                                    | Next > Cancel                                                                                                    | ] |

ステップ4 [クォーラム設定オプションの選択 (Select Quorum Configuration Option)] 画面で、[クォーラム ウィットネスを選択する (Select the quorum witness)] を選択します。[次へ (Next)] をクリッ クします。

| 📲 Configure Cluste                    | er Quorum Wizard                                                                                         | × |
|---------------------------------------|----------------------------------------------------------------------------------------------------|---|
| Select Q                              | uorum Configuration Option                                                                               |   |
| Before You Begin                      | Select a quorum configuration for your cluster.                                                          |   |
| Select Quorum<br>Configuration Option | O Use default quorum configuration                                                                       |   |
| Select Quorum<br>Witness              | The cluster determines quorum management options, including the quorum witness.                          |   |
| Confirmation                          | Select the quorum witness                                                                                |   |
| Configure Cluster<br>Quorum Settings  | You can add or change the quorum witness. The cluster determines the other quorum management<br>options. |   |
| Summary                               | O Advanced quorum configuration                                                                          |   |
| ,                                     | You determine the quorum management options, including the quorum witness.                               |   |
|                                       |                                                                                                    |   |
|                                       |                                                                                                    |   |
|                                       | Failover Cluster Quorum and Witness Configuration Options                                                |   |
|                                       | < Previous Next > Cancel                                                                                 |   |

ステップ5 [クォーラム ウィットネスの選択 (Select Quorum Witness)] 画面で、[ファイル共有ウィットネ スの構成 (Configure a file share witness)] を選択します。[次へ (Next)] をクリックします。

I

| Configure Cluste                                          | er Quorum Wizard                                                                                                    | × |
|-----------------------------------------------------------|----------------------------------------------------------------------------------------------------|---|
| Select Q                                                  | Quorum Witness                                                                                                    |   |
| Before You Begin<br>Select Quorum<br>Configuration Option | Select a quorum witness option to add or change the quorum witness for your cluster configuration. As a<br>best practice, configure a quorum witness to help achieve the highest availability of the cluster. |   |
| Select Quorum                                             | ○ Configure a disk witness                                                                                                    |   |
| Witness                                                   | Adds a quorum vote of the disk witness                                                                                                    |   |
| Configure File Share<br>Witness<br>Confirmation           | Configure a file share witness<br>Adds a quorum vote of the file share witness                                                                                                    |   |
| Configure Cluster<br>Quorum Settings<br>Summary           | <ul> <li>Configure a cloud witness</li> <li>Adds a quorum vote of the cloud witness</li> <li>Do not configure a quorum witness</li> </ul>                                                                     |   |
|                                                           |                                                                                                    |   |
|                                                           | Failover Cluster Quorum and Witness Configuration Options                                                                                                    |   |
|                                                           | < Previous Next > Cancel                                                                                                    |   |

ステップ6 [ファイル共有ウィットネスの構成 (Configure File Share Witness)] 画面で、ファイル共有のパ スを指定します。[次へ (Next)]をクリックします。

I

| Configure Cluster                                         | Quorum Wizard                                                                                                    | × |
|-----------------------------------------------------------|----------------------------------------------------------------------------------------------------|---|
| Configure                                                 | e File Share Witness                                                                                                    |   |
| Before You Begin<br>Select Quorum<br>Configuration Option | Please select a file share that will be used by the file share witness resource. This file share must not be hosted by this cluster. It can be made more available by hosting it on another cluster. |   |
| Select Quorum<br>Witness                                  | File Share Path:                                                                                                    |   |
| Configure File Share<br>Witness                           | \\HX-EAP-01.ciscolab.dk\DS1_8K Browse                                                                                                    |   |
| Confirmation                                              |                                                                                                    |   |
| Configure Cluster<br>Quorum Settings                      |                                                                                                    |   |
| Summary                                                   |                                                                                                    |   |
|                                                           |                                                                                                    |   |
|                                                           |                                                                                                    |   |
|                                                           |                                                                                                    |   |
|                                                           | < Previous Next > Cancel                                                                                                    |   |

ステップ7 [確認 (Confirmation)] 画面で、[次へ (Next)] をクリックします。

| Configure Cluster                     | r Quorum Wizard                                       | ×      |
|---------------------------------------|-------------------------------------------------------|--------|
| Configure                             | e Cluster Quorum Settings                             |        |
| Before You Begin                      | Please wait while the quorum settings are configured. |        |
| Select Quorum<br>Configuration Option |                                                       |        |
| Select Quorum<br>Witness              |                                                       |        |
| Configure File Share<br>Witness       |                                                       |        |
| Confirmation                          |                                                       |        |
| Configure Cluster<br>Quorum Settings  |                                                       |        |
| Summary                               |                                                       |        |
|                                       |                                                       |        |
|                                       |                                                       |        |
|                                       |                                                       |        |
|                                       |                                                       |        |
|                                       |                                                       | Cancel |

ステップ8 [概要 (Summary)] 画面で、[完了 (Finish)] をクリックしてウィザードを閉じます。

- ステップ9 または、Windows PowerShell を使用してファイル共有監視を設定することもできます。
  - a) タイプSet-ClusterQuorum FileShareWitness <ファイル共有監視パス>
  - b) Set-ClusterQuorum FileShareWitness <ファイル共有ウィットネス パス>とタイプします
  - c) これで、クラスタ用に構成されたファイル共有ウィットネスが表示されます。ファイル共 有ウィットネス共有に移動すると、クラスタ用に作成されたフォルダが表示されます。

| <ul> <li>Cluster Core Resources</li> </ul>          |        |             |   |
|-----------------------------------------------------|--------|-------------|---|
| Name                                                | Status | Information | ~ |
| 🗉 📆 Name: HX-EAP-CLU01                              | Online |             |   |
| Cluster Infrastructure                              |        |             |   |
| Svirtual Machine Cluster WMI                        | Online |             |   |
| File Share Witness                                  |        |             |   |
| Bile Share Witness (\\HX-EAP-01.ciscolab.dk\DS1_8K) | Online |             | ~ |
| <                                                   |        |             | > |

## Hyper-V ホストの Windows バージョンの確認

インストールされている Windows のバージョンを確認するには、次の手順を実行します。

### 手順

- ステップ1 管理者またはHX サービスの管理者アカウントとして Hyper-V サーバにログインします。
- ステップ2 PowerShell で次のコマンドを実行してください。

C:\Users\adminhyperflex> Get-ItemProperty 'HKLM:\SOFTWARE\Microsoft\Windows NT\CurrentVersion'

ステップ3 コマンド出力の結果で、インストールされている Windows のバージョンを確認します。

次に、Windows Server 2016 をインストールした場合の出力例を示します。

ProductName : Windows Server 2016 Datacenter ReleaseId : 1607 SoftwareType : System UBR : 447

次に、Windows Server 2019 をインストールした場合の出力例を示します。

ProductName : Windows Server 2019 Datacenter ReleaseId : 1809 SoftwareType : System UBR : 107

- ステップ4 さらに、次のことを確認します。
  - ・UBR#は1884より大きい値にする必要があります。それ以外の場合は、HyperVサーバを 最新の更新にアップグレードします。『*Microsoft* ナレッジベースの記事: *KB4467691*』を 参照してください。
  - スタンドアロンのHyperVマネージャーをHXノードの外部で使用している場合は、Hyper-V 管理サーバのバージョンUBR#が1884よりも大きい必要があります。バージョンが1884 以下の場合は、Hyper-V管理サーバをアップグレードする必要があります。

## フェールオーバー クラスタ マネージャの検証

手順

**ステップ1** フェールオーバー クラスタ マネージャを開き、[Validate cluster (クラスタの検証)] をクリック して、[Next (次へ)] をクリックします。

| Witness: File Share Witness (\\HYPER4-SMB hx.local\chris_quorum)                                                                                                    |               |                                                                                                    | ^ Act | Actions                |  |
|----------------------------------------------------------------------------------------------------|---------------|----------------------------------------------------------------------------------------------------|-------|------------------------|--|
|                                                                                                    |               |                                                                                                    | HY    | PER4-FO.hx.local       |  |
| <ul> <li>Configure</li> </ul>                                                                                                    |               |                                                                                                    | 89    | Configure Role         |  |
| Configure high availability for a specific clustered role, add one or more servers (nodes), or copy roles from a cluster running Windows Server<br>2016 or supported previous versions of Windows Server. |               |                                                                                                    | -     | Validate Cluster       |  |
| Configure Role                                                                                                    |               | Failover cluster topics on the Web                                                                                                    | 27    | View Validation Report |  |
| Waldate Quster                                                                                                    |               |                                                                                                    | 2     | Add Node               |  |
| F Add Node                                                                                                    |               |                                                                                                    | 2     | Close Connection       |  |
| Copy Quster Roles                                                                                                    |               |                                                                                                    | Ð     | Reset Recent Events    |  |
| P Quster-Aware Updating                                                                                                    |               |                                                                                                    |       | More Actions           |  |
|                                                                                                    |               |                                                                                                    |       | View                   |  |
| <ul> <li>Navigate</li> </ul>                                                                                                    |               |                                                                                                    | G     | Refresh                |  |
| B Poler                                                                                                    | Mades         | Contract of the second second s |       | Properties             |  |
| Networks                                                                                                    | Custer Events | <ul> <li>300020</li> </ul>                                                                                                    | 2     | Help                   |  |

ステップ2 [Run all tests (すべてのテストを実行)] (推奨) を選択し、[Next (次へ)] をクリックします。

| Validate a Config                                                            | Options ×                                                                                                    |
|------------------------------------------------------------------------------|----------------------------------------------------------------------------------------------------|
| Before You Begin<br>Testing Options<br>Confirmation<br>Validating<br>Summary | Choose between running all tests or running selected tests.<br>The tests examine the Cluster Configuration, Hyper-V Configuration, Inventory, Network, Storage, and<br>System Configuration.<br>Microsoft supports a cluster solution only if the complete configuration (servers, network, and storage) can<br>pass all tests in this wizard. In addition, all hardware components in the cluster solution must be "Certified<br>for Windows Server 2016."<br>Run all tests (recommended)<br>Run only tests I select |
|                                                                              | More about cluster validation tests Previous       Next >     Cancel                                                                                                    |

[Next (次へ)] をクリックすると、検証手順が開始されます。

ステップ3 検証に失敗がないことを確認します。検証に失敗した場合は、[View Report (レポートの表示)] をクリックし、[Failed (失敗)]したと表示された結果に対処します。

| 🚺 Validatir   | ng                             |                                                            |                                 |       |
|---------------|--------------------------------|------------------------------------------------------------|---------------------------------|-------|
| DC.           |                                |                                                            |                                 |       |
| ore You Begin | The following warmount of time | ralidation tests are running. Depending on the test select | tion, this may take a significa | nt    |
| nfimation     | Progress                       | Test                                                       | Result                          | ^     |
|               | 100%                           | List Environment Variables                                 | The test passed.                |       |
| idating       | 100%                           | List Host Guardian Service client configuration            | The test passed.                |       |
| mmary         | 100%                           | List Memory Information                                    | The test passed.                |       |
|               | 100%                           | List Operating System Information                          | The test passed.                |       |
|               | 100%                           | List Plug and Play Devices                                 | The test passed.                |       |
|               | 100%                           | List Running Processes                                     | The test passed.                |       |
|               | 100%                           | List Services Information                                  | The test passed.                |       |
|               | 0%                             | List Software Updates                                      | Test is currently run           | nii v |
|               | <                              |                                                            |                                 | >     |

## Hyper-V クラスタへの VM の展開

次のように、Hyper-V クラスタでの VM の導入は、マルチ ステップ プロセスです。

- インストールリモートサーバの管理ツール(RSAT)管理ステーション/ホストで: Hyper-V Manager とサーバマネージャの機能との Failover Cluster Manager などの管理ツールをイン ストールする必要があります。詳細については、管理ステーションまたはホストへのRSAT ツールのインストール(55ページ)を参照してください。
- VMの管理: HX クラスタ内のすべての Hyper-V ノードへの接続と新しい VM の作成は、 Hyper-V Managerまたは Failover Cluster Manager を使用して実行できます。詳細については、Hyper-V Manager による VM の作成(60ページ)を参照してください。

## 管理ステーションまたはホストへの RSAT ツールのインストール

RSAT をインストールするには、次の手順を実行します。

## 始める前に

RSAT ツールのインストールには、次の必要があります。

- ・Hyper-VHX クラスタで VM をインストール、管理、モニターすることができるサーバ。
- Hyper-V Manager、FCM、PowerShell SCVMM などの管理者ツールです。

#### 手順

**ステップ1** サーバマネージャで、[Manage] をクリックして、[Add Roles and Features] を選択します。[Add Roles and Features] ウィザードが表示されます。

| 🖾 Server Manager           |                           | - 🗆 X                                            |
|----------------------------|---------------------------|--------------------------------------------------|
| Server M                   | anager • Dashboard • 🗇 I  | Manage Tools View Help<br>Add Roles and Features |
| Dashboard     Local Server | WELCOME TO SERVER MANAGER | Add Servers<br>Create Server Group               |
| All Servers                | 1 Configure this lo       | Cal Se Server Manager Properties                 |

ステップ2 [始める前に (Before you begin)] ページで、[次へ (Next)] をクリックします。

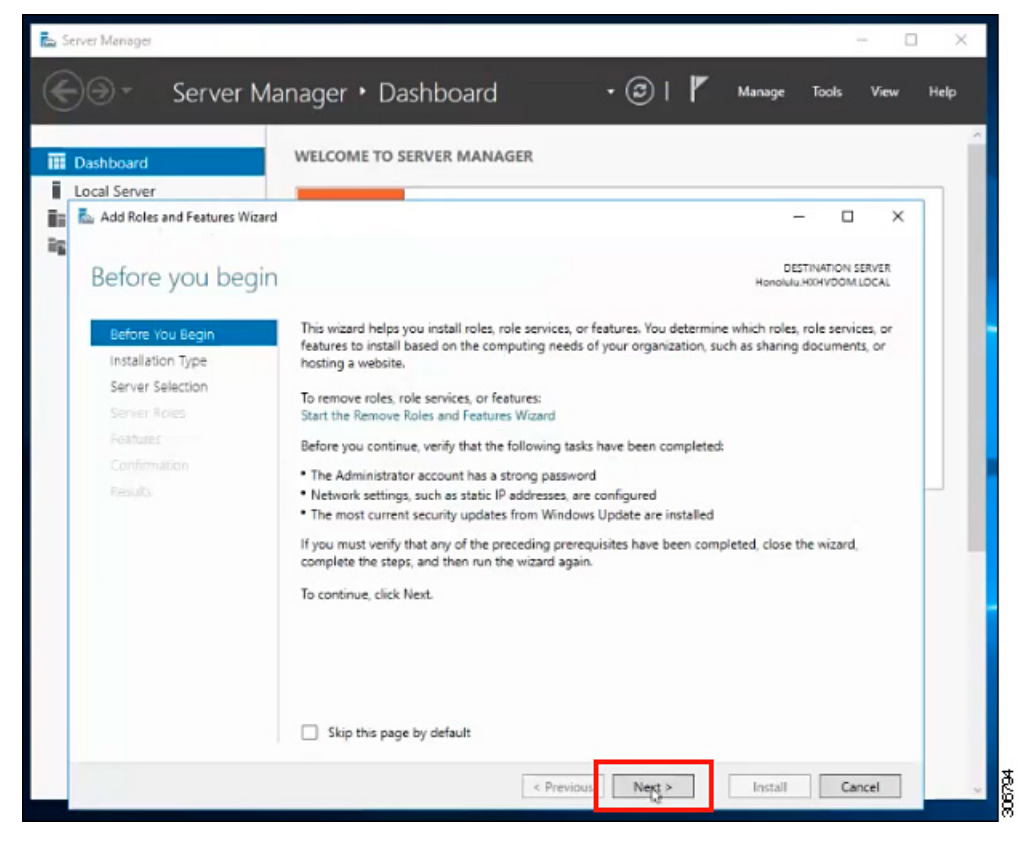

- ステップ3 [インストールタイプの選択 (Select installation type)] ページで、[役割ベースまたは機能ベー スのインストール (Role-based or feature-based installation)]を選択します。[次へ (Next)]を クリックします。
- ステップ4 [Server Selection] ページで、リストからサーバを選択します。このサーバは、HX クラスタと同じドメインに属します。[次へ(Next)]をクリックします。

| Dashboard                       | WELCOME TO SERVER MANAGER                                                                          |
|---------------------------------|----------------------------------------------------------------------------------------------------|
| Local Server                    |                                                                                                    |
| 🛼 Add Roles and Features Wizard | - 🗆 ×                                                                                              |
| Select destination              | SELAEL DESTINATION SERVER<br>Honolulu HXHVDOM LOCAL                                                |
| Before You Begin                | Select a server or a virtual hard disk on which to install roles and features.                     |
| Installation Type               | Select a server from the server pool                                                               |
| Server Selection                | Select a virtual hard disk                                                                         |
| Server Roles                    | Server Pool                                                                                        |
| Features                        |                                                                                                    |
|                                 | Filter                                                                                             |
|                                 | Name IP Address Operating System                                                                   |
|                                 | Honolulu HXHVDOM LO 10.29.149.224 Microsoft Windows Server 2016 Datacenter Evaluation              |
|                                 | 1 Computer(s) found                                                                                |
|                                 | This page shows servers that are running Windows Server 2012 or a newer release of Windows Server, |

- ステップ5 [Select Roles] ページで、[Next] をクリックします。
- ステップ6 [機能] ページでは、[Remote Server Administration Tools] > [Feature Administration Tools] > [Failover Clustering Tools]、および [Role Administration Tools] > [Hyper-V Management Tools] > [Failover Clustering Tools] を選択します。[次へ (Next)]をクリックします。

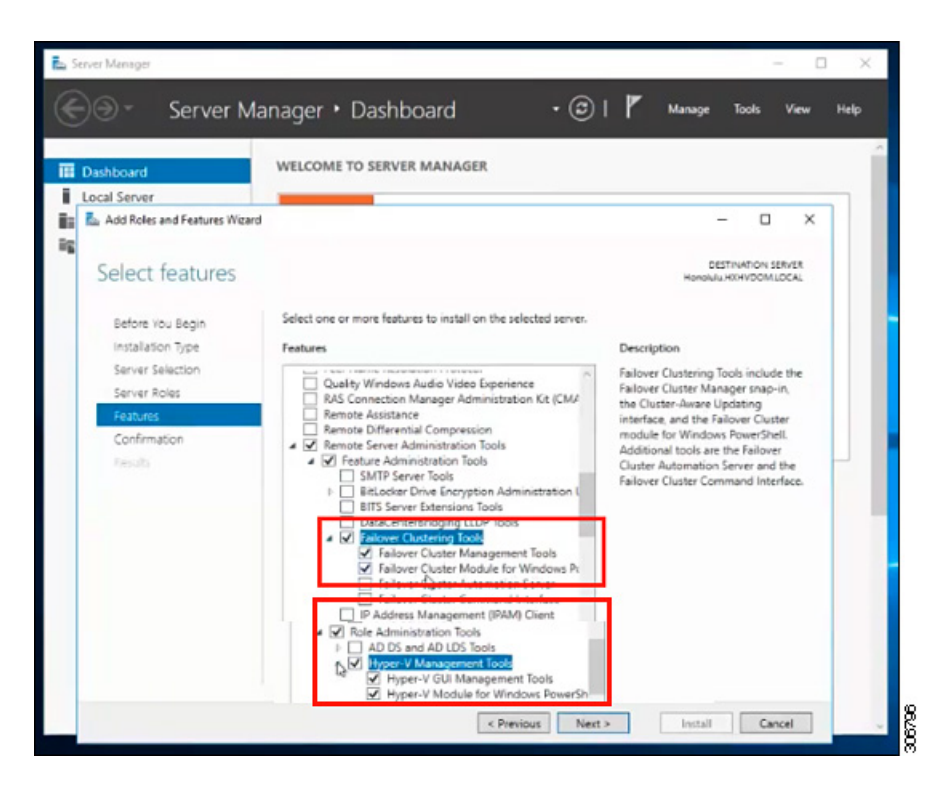

- **ステップ7** [Confirmation] ページで、[Install] をクリックします。[**Restart the destination server if required**] チェック ボックスはオフのままにします。
- **ステップ8** [Installation Progress] ページに、インストールの進行状況が表示されます。インストールが完 了したら、[Done] をクリックしてウィザードを閉じます。

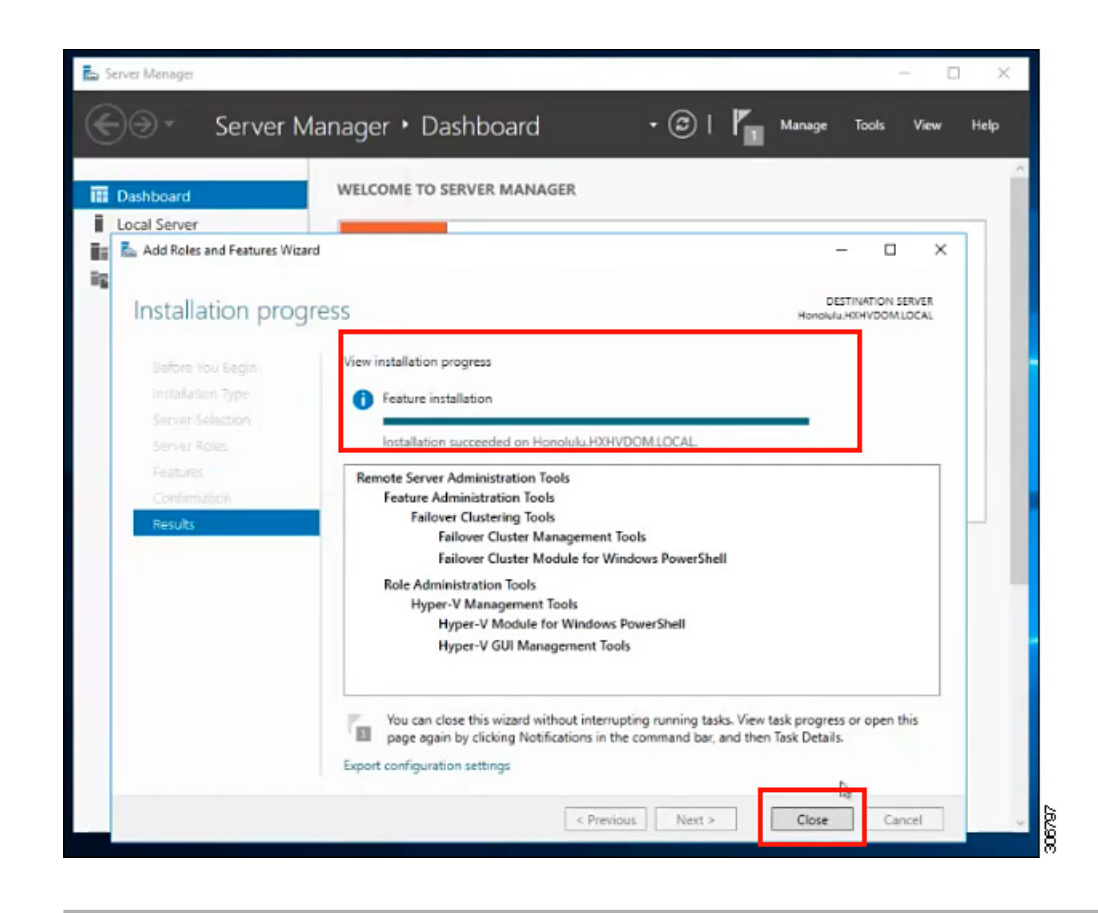

## Hyper-V Manager による VM の管理

### Hyper-Vノードへの接続

Hyper-VHX クラスタ内のすべての Hyper-V ノードへの接続には、次の手順を実行します。

### 手順

- ステップ1 [Server Manager] ダッシュ ボードを開き、[Tools] をクリックします。次に、 [HYPER-V Manager] をクリックします。[Hyper-V Manager] コンソールが表示されます。
- ステップ2 左側のペインで[Hyper-V Manager]を選択し、[Connect to Server...]をクリックしてください。
- ステップ3 [コンピュータの選択 (Select Computer)]ダイアログボックスで、[別のコンピュータ (Another computer)]を選択し、Hyper-Vクラスタに属するHyper-Vノードの名前 (「HXHV1」など)を 入力します。[OK] をクリックします。
- ステップ4 Hyper-VHX クラスタ内の各ノードについて上記の手順をすべて繰り返します。

(注) 新規インストールの場合は、ストレージョントローラ仮想マシン(StCt1VM)が、
 [Hyper-V Manager] コンソールの [Virtual Machines] ペインに表示される唯一の仮想マシンです。仮想マシンは、各ノードに追加されると、このペインの下のリストに表示されます。Hyper-Vマネージャを使用して VM を作成する方法の詳細については、次を参照してください: Hyper-V Manager による VM の作成(60ページ)

### Hyper-V Manager による VM の作成

Hyper-V Manager を使用して VM を作成するには、次の手順を実行します。

### 手順

- ステップ1 Hyper-V Manager を開きます。
- ステップ2 Hyper-Vサーバを選択し、右クリックして、[新規>仮想マシンを作成]を選択します。Hyper-V Manager 新規仮想マシン ウィザードが表示されます。
- ステップ3 [始める前に]ページで、[次へ]をクリックします。
- **ステップ4** [名前とロケーションの指定(Specify Name and Location)]ページで、仮想マシン設定ファイル の名前を入力します。仮想マシンのロケーションを入力して、[Next] をクリックします。
- ステップ5 [Specify Generation] ページで、[Generation 1] または [Generation 2] のいずれかを選択します。
- **ステップ6** [メモリの割り当て(Assign Memory)] ページで、起動時のメモリの値を 2048 MB に設定しま す。[次へ (Next)]をクリックします。
- **ステップ7** [ネットワーキング設定]ページで、既存の仮想スイッチのリストからを使用する仮想マシンの ネットワーク接続を選択します。
- **ステップ8** [Connect Virtual Hard Disk] パネルで、[Create a Virtual Hard Disk] を選択し、仮想マシンの名前、ロケーション、およびサイズを入力します。[次へ(Next)]をクリックします。
- **ステップ9** [Installation Options] では、デフォルトで選択されている [Install an operating system later] を そのままにしておくことができます。[次へ (Next)] をクリックします。
- **ステップ10** [概要]ページで、表示されるオプションのリストが正しいことを確認します。[終了(Finish)] をクリックします。
- ステップ11 HYPER-V Manager では、仮想マシンを右クリックし、[Connect] をクリックします。
- ステップ12 [Virtual Machine Connection] ウィンドウで、[Action] > [Start] を選択します。

## Failover Cluster Manager による VM の管理

### Failover Cluster Manager による VM の作成

(Hyper-VHX クラスタとともにインストールされている) Windows Failover クラスタに接続し、 Failover Cluster Manager を使用して新しい VM を作成するために、以下の手順を終了します。 手順

| ステップ1 | Failover Cluster Managerコンソールで、 | [Actions] ペインで、 | [Connect to Server] をクリック |
|-------|---------------------------------|-----------------|---------------------------|
|       | します。                            |                 |                           |

- ステップ2 [Select Cluster] ダイアログボックスでは、Hyper-V HX クラスタに移動するために、[Browse] をクリックします。[OK] をクリックします。
- ステップ3 左側のペインで、[Roles] > [Virtual Machines...] > 新しい仮想マシン(New Virtual Machine)...
- ステップ4 新しい仮想マシンダイアログボックスで検索し、新しい Vm を作成する HYPER-V ノードを選 択します。[OK] をクリックします。[新規仮想マシン (New Virtual Machine)] ウィザードが表 示されます。
- ステップ5 [始める前に (Before You Begin)] ページで、[次へ (Next)] をクリックします。
- **ステップ6** [Specify Name and Location] ページで、VM の名前を選択し、VM を保存するロケーションまたはドライブを指定します。[Next] をクリックします。
- **ステップ7** [Specify Generation] ページで、使用する仮想マシンの世代([Generation 1] または [Generation 2])を選択し、[Next] をクリックします。
- ステップ8 [Assign Memory] ページで、VM に必要なメモリの量を入力します。[次へ (Next)]をクリックします。
- **ステップ9** [Connect Virtual Hard Disk] ページで、名前、場所、ハードドライブサイズを入力します。[次 へ (Next)]をクリックします。
- **ステップ10** [Installation Options] ページで、OS のインストール場所を選択します。[次へ(Next)]をク リックします。
- ステップ11 [サマリー(Summary)]ページで、選択したオプションを確認し、[完了(Finish)]をクリック します。
- **ステップ12** 新しく作成された VM を右クリックし、[Connect...]をクリックします。[Virtual Machine Connection] ウィンドウで、[Start] を選択します。
  - (注) デフォルトでは、フェールオーバー クラスタ マネージャは、作成された 4 個のネットワークにデフォルト名を割り当てます。これらのネットワーク名の名前を変更する ことをお勧めします。

#### 次のタスク

管理パスを介してHXクラスタ境界外からのデータストアアクセス要求のリダイレクトを有効 にするには、Hyper-Vマネージャ、フェールオーバークラスタマネージャ、または SCVMM コンソールを実行している(リモート)マシン上のホストファイルに次のエントリを追加しま す。たとえば、C:\Windows\System32\drivers\etc\hostsを編集して次を追加します。

cluster\_mgmt\_ip \\smb\_namespace\_name\datastore\_name

```
10.10.10.100 \\hxcluster.company.com\ds1
```

## SCVMM ホストへのデータ パス アクセスの開始

SCVMM ホストへのデータパスアクセスを開くには、次の手順を完了します。

手順

|       | コマンドまたはアクション                                                                              | 目的                                                                                                    |
|-------|-------------------------------------------------------------------------------------------|----------------------------------------------------------------------------------------------------|
| ステップ1 | クラスタ管理 IP アドレスへのセキュア<br>シェル ログイン セッションを開始しま<br>す。                                         |                                                                                                    |
| ステップ2 | 次の情報を確認して、クラスタ内のアン<br>サンブル メンバを判別します。                                                     | <pre>root@ucs900scvm:~# cat<br/>/etc/springpath/storfs.cfg   grep<br/>crmZKEnsemble<br/>cmZKEnsemble=10.107.48.14:2181,10.107.48.15:2181,10.107.48.16:2181<br/>root@ucs900scvm:~#</pre> |
| ステップ3 | 現在の SSH ログインセッションから、<br>crmZKEnsemble パラメータに表示され<br>ている任意の IP アドレスへの SSH セッ<br>ションを起動します。 |                                                                                                    |
| ステップ4 | 追加パラメータを指定せずに次のスクリ<br>プトを実行します。                                                           | python/qot/springath/storfs-hyperv/FixSoumRacess.py<br>スクリプトは、SCVMM IP アドレスを<br>入力するように要求します。                                                                                           |
| ステップ5 | SCVMMIPアドレスを追加し、SSHセッ<br>ションを終了します。                                                       |                                                                                                    |

## SCVMM への HyperFlex 共有の設定

### 始める前に

SmbアクセスポイントをHyperFlexクラスタのクラスタ管理IPアドレスに解決するには、VMM 管理コンソールを実行しているホスト上の /etc/hosts ファイルを編集します。この IP アドレス は通常、Cisco HX 接続の開始を使用します。

The complete path is : C:\Windows\System32\drivers\etc Open the "hosts" file in the above directory in Notepad or any other text editor and add the following entry in the bottom :

<CMIP> <smb\_share\_namespace>

CMIP will be the Cluster Management IP which is usually used to open HX connect UI.

For example, 10.10.10.1 hxhvsmb.example.com

36/300

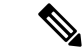

 (注) SCVMM をアカウントとして実行する場合は、Active Directory (AD) 内の対応する HyperFlex 組 織単位 (OU) のhxadmin (またはフル権限を持つ他のドメイン管理者アカウント) を使用するこ とを推奨します。

手順

- ステップ1 System Center Virtual Machine Manager (VMM)に、クラスタを追加します。
- ステップ2 VMM コンソールで、[Fabric] > [Server] > [All Hosts]に移動します。
- ステップ3 クラスタを右クリックし、[プロパティ (Properties)]を選択します。

| II Hosts  |          |                                                                       | 5tCtiv  | /M            | Kunning             | Running |
|-----------|----------|-----------------------------------------------------------------------|---------|---------------|---------------------|---------|
| ucc000ufe |          |                                                                       | 🐌 TestN | ligration     | Host Not Responding | Running |
| ucs900    | *        | Create Service                                                        |         | 2-10          | Running             | Running |
| ucs901    | *        | Create Virtual Ma                                                     | achine  | 1-11          | Running             | Running |
| ucs902    | a        | Refresh                                                               |         | pwsServer2016 | Running             | Running |
| ucs903    |          | Optimize Hosts<br>Move to Host Group<br>Uncluster<br>Add Cluster Node |         |               | Running             | Running |
| WIN-NTC95 | 1        |                                                                       |         |               |                     |         |
|           | <b>K</b> |                                                                       |         |               |                     |         |
|           | 4        |                                                                       |         |               |                     |         |
|           | -        | Validate Cluster                                                      |         |               |                     |         |
|           | 1        | Upgrade Cluster<br>Update Functional Level                            |         |               |                     |         |
|           | 1        |                                                                       |         |               |                     |         |
|           |          | View Networking                                                       | 1       |               |                     |         |
| 5. A.M.   | -        | Remove                                                                |         |               |                     |         |
|           |          | Properties                                                            |         |               |                     |         |
|           |          |                                                                       |         |               |                     |         |

ステップ4 [Properties] ウィンドウで、[File Share Storage] > [Add File Storage]を右クリックします。

| Status       The following file shares will be available as storage locations for VMs deployed to nodes in this cluster.         Available Storage       File Share Rath       Access Status       Classification       Free Space       Total Capacity         File Share Storage       Specify a valid SMB share path to use for VM       GB       1,024.00 GB         Shared Volumes       Specify a valid SMB share path to use for VM       GB       1,024.00 GB         Virtual Switches       File share path:       Whyperv-team.hw-ad1Jocall.ds1       ✓         To register a file share to this cluster, select a managed file share from the list or enter the UNC path for an unmanaged file share.       For managed shares, VMM grants file share access to the Active Directory computer account for the virtualization cluster and the VMM cluster management account. For unmanaged file share.       To bring a file share into management account for the VMM cluster management account. For unmanaged file share.         To bring a file share into management account for the virtualization cluster and the VMM cluster management account for the virtualization cluster and the VMM cluster management account for the virtualization cluster and the VMM cluster management account for the virtualization cluster and the VMM cluster management account for the virtualization cluster and the VMM         Othing a file share into management in the VMM console, open the Fabric workspace, click the Providers node, and then click "Add Storage Device."         OK       Cancel                    | General           | File Share Storage                                                                                                    |                                                                                                    |                                 |           |                               |
|----------------------------------------------------------------------------------------------------|-------------------|----------------------------------------------------------------------------------------------------|----------------------------------------------------------------------------------------------------|---------------------------------|-----------|-------------------------------|
| Available Storage  File Share Bath Access Status Classification Free Space Total Capacity Add File Share  Specify a valid SMB share path to use for VM  deployment  File share path: Whyperv-team.hv-ad1.local\ds1  To register a file share to this cluster, select a managed file share from the list or enter the UNC path for an unmanaged file share. For managed shares, VMM grants file share access to the Active Directory computer account for the virtualization cluster and the VMM cluster management account for the virtualization cluster and the VMM cluster To bring a file share into management: in the VMM console, open the Fabric workspace, click the Providers node, and then click "Add Storage Device."  OK Cancel  Repair Add. Remove                                                                                                    | Status            | The following file shares will                                                                                                    | be available as storage locations for VN                                                                                                    | Is deploye                      | ed to nod | les in this cluster:          |
| File Share Storage       Specify a valid SMB share path to use for VM         Shared Volumes       File share path: <a href="https://www.share">www.share</a> path to use for VM         Virtual Switches       File share path: <a href="https://www.share">www.share</a> path to use for VM         Custom Properties       File share path: <a href="https://www.share">www.share</a> path for an unmanaged file share from the list or enter the UNC path for an unmanaged file share.         For managed shares, VMM grants file share access to the Active Directory computer account for the virtualization cluster and the VMM cluster management account for the virtualization cluster and the VMM cluster management account for the virtualization cluster and the VMM cluster management account for the virtualization cluster and the VMM cluster management account for the virtualization cluster and the VMM cluster management account for the virtualization cluster and the VMM cluster management account for the virtualization cluster and the VMM cluster management account for the virtualization cluster and the VMM cluster management account for the virtualization cluster and the VMM cluster management account for the virtualization cluster and the VMM cluster management account for the virtualization cluster and the VMM cluster management account for the virtualization cluster and the VMM cluster         To bring a file share into management in the VMM console, open the Fabric workspace, click the Providers node, and then click "Add Storage Device."         OK       Cancel | Available Storage | Eile Share Path                                                                                                    | Access Status Classification                                                                                                    | Free S                          | GB        | Total Capacity<br>1.024.00 GB |
| ihared Volumes     deployment       /irtual Switches     File share path: <a href="http://whyperv-team.hv-ad1.local/ds1">w</a> Custom Properties     To register a file share to this cluster, select a managed file share from the<br>list or enter the UNC path for an unmanaged file share.       For managed shares, VMM grants file share access to the Active Directory<br>computer account for the virtualization cluster and the VMM cluster<br>management account for the virtualization cluster and the VMM<br>cluster management account have access to the file share.       To bring a file share into management: in the VMM console, open the Fabric<br>workspace, click the Providers node, and then click "Add Storage Device."       OK     Cancel                                                                                                    | ile Share Storage | Specify a valid SMB sh                                                                                                    | nare path to use for VM                                                                                                    |                                 |           |                               |
| Airtual Switches       File share path:       Whyperv-team.hw-ad1.local\ds1       v         Sustom Properties       To register a file share to this cluster, select a managed file share from the list or enter the UNC path for an unmanaged file share.       For managed shares, VMM grants file share access to the Active Directory computer account for the virtualization cluster and the VMM cluster management account. For unmanaged file share, ensure that the Active Directory computer account for the virtualization cluster and the VMM cluster management account have access to the file share.         To bring a file share into management in the VMM console, open the Fabric workspace, click the Providers node, and then click "Add Storage Device."         OK       Cancel                                                                                                    | hared Volumes     | deployment                                                                                                    | 20                                                                                                    |                                 |           |                               |
| To register a file share to this cluster, select a managed file share from the<br>list or enter the UNC path for an unmanaged file share.           For managed shares, VMM grants file share access to the Active Directory<br>computer account for the virtualization cluster and the VMM cluster<br>management account for the virtualization cluster and the VMM cluster<br>Directory computer account for the virtualization cluster and the VMM<br>cluster management account have access to the file share.           To bring a file share into management: in the VMM console, open the Fabric<br>workspace, click the Providers node, and then click "Add Storage Device."           OK         Cancel                                                                                                    | /irtual Switches  | File share path: \\hyperv-                                                                                                    | team.hv-ad1.local\ds1                                                                                                    | ~                               |           |                               |
| Repair Add Remove                                                                                                    |                   | list or enter the UNC path for<br>For managed shares, VIMI g<br>computer account for the vir<br>management account. For un<br>Directory computer account<br>cluster management account<br>To bring a file share into man<br>workspace, click the Provider | r an unmanaged file share.<br>rants file share access to the Active Dire<br>tualization cluster and the VMM cluster<br>imanaged file shares, ensure that the Active<br>for the virtualization cluster and the VMI<br>have access to the file share.<br>agement: in the VMM console, open this<br>s node, and then click "Add Storage Dev<br>OK Ca | tive<br>M<br>e Fabric<br>rice." |           |                               |
|                                                                                                    |                   |                                                                                                    | Rep                                                                                                    | air                             | Add       | Remove                        |

ステップ5 マッピングが完了したら、次のスクリーンショットで示すように、共有が追加されます。

| General                        | File Share Storage                    |                    |                   |                |                      |   |
|--------------------------------|---------------------------------------|--------------------|-------------------|----------------|----------------------|---|
| Status                         | The following file shares will be ava | ailable as storage | locations for VMs | deployed to no | des in this cluster: |   |
|                                | File Share Path                       | Access Status      | Classification    | Free Space     | Total Capacity       | ٦ |
| Available Storage              | Whyperv-team.hv-ad1.local\ds1         | 0                  | Remote Storage    | 897.12 GB      | 1,024.00 GB          |   |
| File Share Storage             |                                       |                    |                   |                |                      | 1 |
| Shared Volu File Share Storage |                                       |                    |                   |                |                      |   |
| Virtual Switches               |                                       |                    |                   |                |                      |   |
| Custom Properties              |                                       |                    |                   |                |                      |   |
|                                |                                       |                    |                   |                |                      |   |
|                                |                                       |                    |                   |                |                      |   |
|                                |                                       |                    |                   |                |                      |   |
|                                |                                       |                    |                   |                |                      |   |
|                                |                                       |                    |                   |                |                      |   |
|                                |                                       |                    |                   |                |                      |   |
|                                |                                       |                    |                   |                |                      |   |
|                                |                                       |                    |                   |                |                      |   |
|                                |                                       |                    | Repair            | r Add.         | Remove               |   |
|                                |                                       |                    |                   | _              | _                    |   |
| View Script                    |                                       |                    |                   | OK             | Cancel               |   |

ステップ6 [OK]をクリックし、VMM を終了します。HyperFlex 共有がマッピングされ、SCVMM を使用 してこの共有上で VM を作成できます。

## Windows Defender の再有効化

次のコマンドを実行して、Windows Defender を再度有効にします。

#### PowerShell からの Defender のインストール

Install-WindowsFeature -Name Windows-Defender

#### (オプション) PowerShell からの Defender GUI のインストール

Install-WindowsFeature -Name Windows-Defender-GUI

## ホスト間のVM の移行

## 始める前に

スタンドアロンホストとHX Hyper-Vホスト間のVM移行を実行するには、次の手順を実行します。この手順を実行する前に、次の前提条件を満たすようにしてください。

- ・送信元と宛先の Hyper-V ホストが同じ Active Directory にあることを確認します。例として、この手順では HXHVINFRA2 を Active Directory のスタンドアロン hyper-V ホストとして、「hxhvdom1.local」、HXHV1 を同じ Active Directory (hxhvdom1.local) 内の HX Hyper-V ノードとして使用します。
- Failover Cluster Manager で、送信元と宛先の両方の Hyper-V ホストにライブ移行設定を設定します。

#### 手順

- ステップ1 Hyper-V Manager を開きます。
- ステップ2 [navigation (ナビゲーション)] ペインで、[HXHVINFRA2] を選択します。
- ステップ3 [Action (アクション)] ペインで、[Hyper-V Settings (Hyper-V 設定)] > [Live Migrations (ライブ 移行)] をクリックします。
- ステップ4 [Live Migrations (ライブ移行)] ペインで、[Enable incoming and outgoing live migrations (有効な 着信および発信ライブ移行)] をオンにします。
- ステップ5 [Incoming live migrations (着信ライブ移行)] で、[Use the IP addresses for live migration (ライブ 移行に IP アドレスを使用する)] を選択します。[Add (追加)] をクリックし、次に [OK] をク リックします。これにより、[Move (移動)] ウィザードが開きます。
- ステップ6 ウィザードページを使用して、移動、宛先サーバ、およびオプションのタイプを選択します。
- ステップ7 [Summary (サマリ)] ページで、選択したものを確認し、[Finish (終了)]をクリックします。

# インストール後の VLAN の追加

インストールの完了後に VLAN を追加することは、VMware 固有のプロセスです。VLAN を作成するには、Cisco UCS Manager の手順に従う必要があります。「HyperFlex のインストール後の VLAN の追加」を参照してください。

### 手順

インストールの完了後に VLAN をクラスタに追加するには、次の手順を実行します。

PS > Get-VMNetworkAdapterVlan -ManagementOS -VMNetworkAdapterName vswitch-hx-vm-network

VMName VMNetworkAdapterName Mode VlanList ----vswitch-hx-vm-network Untagged PS > Get-NetLbfoTeamNic -Name team-hx-vm-network Name : team-hx-vm-network InterfaceDescription : Microsoft Network Adapter Multiplexor Driver #3 Team : team-hx-vm-network VlanID : Primary : True Default : True TransmitLinkSpeed(Gbps) : 80 ReceiveLinkSpeed(Gbps) : 80
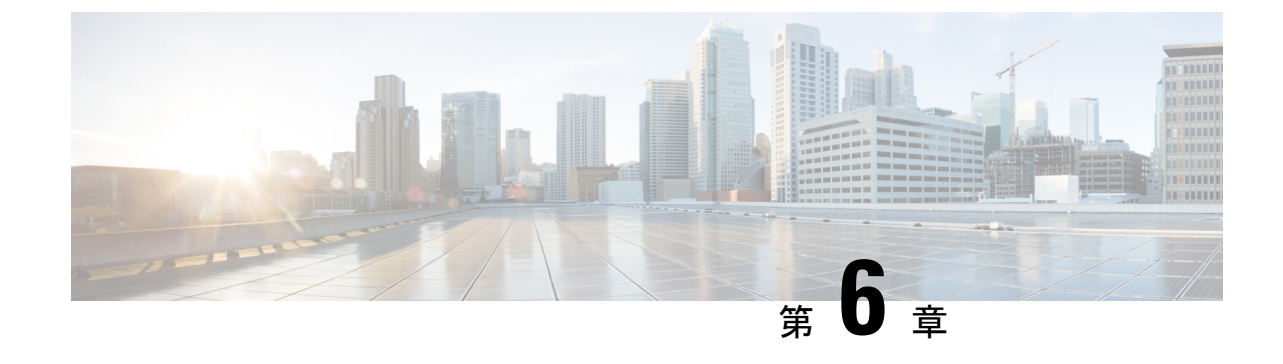

# クラスタ拡張—コンバージドノード

クラスタ拡張—コンバージドノード(67ページ)

## クラスタ拡張—コンバージドノード

#### 始める前に

- ・3.5 (2a) よりも前のリリースで稼働している Hyper-V クラスタの場合、クラスタ拡張はコンバージドノードでのみサポートされます。
- ・コンバージドノードは、クラスタ作成後に追加できます。
- •この手順には、Windows オペレーティング システムのインストールも含まれます。
- クラスタを展開する前に、Windows ISO ファイルが使用可能であることを確認してください。

#### 手順

- ステップ1 Cisco HX Data Platform のインストーラを起動します。
- **ステップ2** ログインページで、次のクレデンシャルを入力します。

ユーザ名 : root

パスワード (デフォルト) : Cisco123

- (注) システムは、デフォルトのパスワード[cisco123]で出荷されますので、インストール 中にこれを変更する必要があります。ユーザーが入力した新しいパスワードを指定し ない限り、インストールを続行できません。
- **ステップ3** [利用規約に同意します(I accept the terms and conditions)] チェックボックスをオンにして、[ロ グイン (Login)] をクリックします。
- **ステップ4** [ワークフローの選択(Select a Workflow)] ページで、[クラスタ拡張(Cluster Expansion)] を 選択します。

**ステップ5** [クラスタ (Cluster)]ページで、次のフィールドに入力し、[続行 (Continue)]をクリックします。

| フィールド                                        | 説明                    |
|----------------------------------------------|-----------------------|
| [クラスタ管理ホスト名(Cluster Management<br>Hostname)] | 既存のクラスタのホスト名。         |
| [ユーザ名(User Name)]                            | 既存のクラスタの管理者ユーザ名。      |
| [パスワード (Password) ]                          | HX クラスタの管理者ユーザのパスワード。 |

**ステップ6** [クレデンシャル (Credentials)]ページで、次のフィールドに入力し、[続行 (Continue)]をクリックします。

| フィールド                                                                                                    | 説明                                                                                                    |
|----------------------------------------------------------------------------------------------------|----------------------------------------------------------------------------------------------------|
| [UCS Manager Credentials]                                                                                                    |                                                                                                    |
| UCS Manager ホスト名(UCS Manager<br>Hostname)                                                                                                    | Cisco UCS Manager の FQDN または IP アドレス。                                                                                                    |
| UCS Manager User Name                                                                                                    | 管理者ユーザーまたは Cisco UCS Manager の管<br>理権限を持つユーザー。                                                                                                    |
| Password                                                                                                    | UCS Manager のパスワード。                                                                                                    |
| ドメイン情報                                                                                                    |                                                                                                    |
| [HXサービスアカウント(HX Service<br>Account)]                                                                                                    | 既存のクラスタに関連付けられた HX サービ<br>ス アカウント。                                                                                                    |
| [パスワード (Password) ]                                                                                                    | HX サービス アカウントのパスワード。                                                                                                    |
| 制限された委任                                                                                                    |                                                                                                    |
| [制限付き委任を今すぐ設定する(推奨)<br>(Configure Constrained Delegation<br>now(recommended))]または[制限付き委任を<br>後で設定する(Configure Constrained Delegation<br>later)] | 次のいずれかのチェックボックスを選択しま<br>す。<br>制約付き委任 (Constrained Delegation) は、VM<br>ライブマイグレーションに必要です。制限付<br>き委任を後で設定する場合は、「ライブマイ<br>グレーションとVMネットワークの静的IPアド<br>レスの設定」で説明している手順を使用して<br>ください。 |
| [HXサービスアカウントのパスワード(HX<br>Service Account Password)]                                                                                             | 制約付き委任 (Constrained Delegation) に必要で<br>す。                                                                                                    |

| フィールド                                          | 説明                                                                |  |  |  |
|------------------------------------------------|-------------------------------------------------------------------|--|--|--|
| HX サービス アカウントを使用します。                           | HX サービス アカウントが提供されている場<br>合は、チェックボックスをクリックします。                    |  |  |  |
|                                                | オンにすると、制限付き委任に HX サービス<br>アカウントが使用されます。ユーザはドメイ<br>ン管理者である必要があります。 |  |  |  |
| [ユーザ名 (Username) ]                             | ドメイン レベルのユーザ名を入力します。                                              |  |  |  |
| [パスワード (Password) ]                            | ドメイン レベルのパスワードを入力します。                                             |  |  |  |
| ハイパーバイザのクレデンシャル                                |                                                                   |  |  |  |
| [ローカル管理者アカウント(Local<br>Administrator Account)] | Hyper-V ホストのローカル管理者ユーザ名。                                          |  |  |  |
| [パスワード (Password) ]                            | ローカル管理者アカウントのパスワード。                                               |  |  |  |

- ステップ7 [ノードの選択 (Node Selection)]ページの [関連あり (Associated)] タブと [関連なし (Unassociated)] タブで、すべての関連付けられているサーバと関連付けられていないサーバ をそれぞれ確認します。
   [関連なし (Unassociated)] タブでは、既存のクラスタに任意のノードを追加できます。
   [関連あり (Associated)] タブでは、既存のクラスタからサーバの関連付けを解除できます。
   ステップ8 [UCSMの設定 (UCSM Configuration)]ページで、既存のクラスタの VLAN 設定と MAC プー ル情報に関して自動入力される詳細情報を表示または変更します。かに 「続行 (Continue)」
  - ル情報に関して自動入力される詳細情報を表示または変更します。次に、[続行(Continue)] をクリックします。
- **ステップ9** [ハイパーバイザの設定(Hypervisor Configuration)]ページで、次のフィールドに入力します。

| フィールド                                                         | 説明                                                                                                    |
|---------------------------------------------------------------|----------------------------------------------------------------------------------------------------|
| [ハイパーバイザ (HYPER-V) のインストール<br>(Install Hypervisor (Hyper-V))] | このチェックボックスは、デフォルトでオン<br>になっています。                                                                                                    |
|                                                               | チェックボックスを選択したままにして、OS<br>のインストールとネットワークの設定を有効<br>にします。[参照 (Browse)]をクリックし、<br>ISOファイルを選択してアップロードします。<br>または、ISO ファイルをそのエリアにドラッ<br>グアンドドロップします。 |
|                                                               | [インストールするオペレーティングシステムの選択(Select the Operating System you wish to install)] から、次のいずれかを選択します。                                                    |
|                                                               | <ul> <li>Windows Server 2016 Datacenter (デスク<br/>トップ エクスペリエンス)</li> </ul>                                                                      |
|                                                               | • Windows Server 2016 Datacenter (Core)                                                                                                    |
|                                                               | <ul> <li>Windows Server 2019 Datacenter (デスク<br/>トップ エクスペリエンス)</li> </ul>                                                                      |

[続行 (Continue)]をクリックします。

- ステップ10 [ノードの設定 (Node Configuration)] ページで、[コンバージドサーバの追加 (Add Converged Server)]をクリックしてサーバを既存のクラスタに追加します。
- ステップ11 [開始(Start)]をクリックして展開を開始します。[進捗状況(Progress)]ページには、設定タ スクの進捗状況が表示されます。
- ステップ12 次のインストール後の手順を実行します。
  - ライブ移行と VM ネットワークの静的 IP アドレスの設定 (44 ページ)
  - ・(任意)インストール後の制約付き委任(44ページ)
  - ・ローカルのデフォルトパスを設定する (45ページ)
  - Hyper-V ホストの Windows バージョンの確認 (53 ページ)

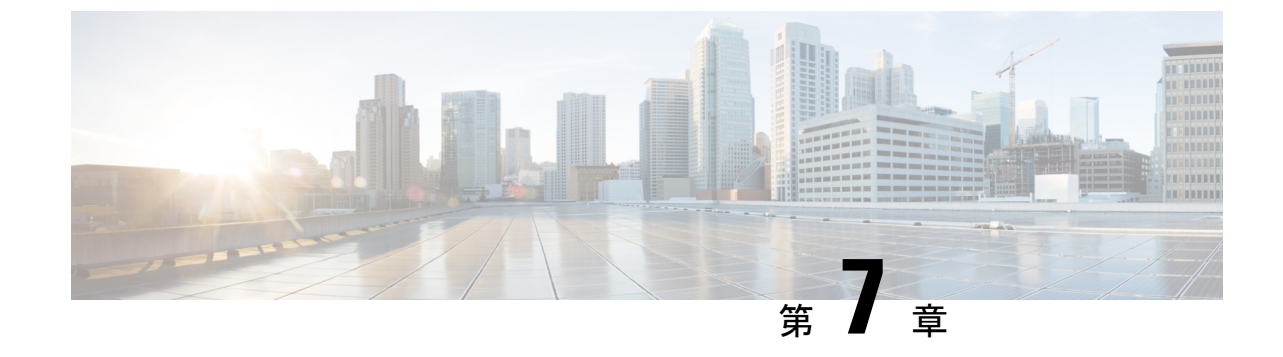

# クラスタ拡張—コンピューティング専用 ノード

- •概要(71ページ)
- 拡張前のチェックリスト (71ページ)
- クラスタ拡張: M5 ブレード サーバ (M 2 SATA) または M4 ブレード サーバ (ローカル SAS ドライブ) (76 ページ)
- クラスタ拡張: M4 ブレード サーバ (ファイバ チャネル SAN) (109 ページ)

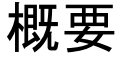

コンバージドまたはコンピューティング専用ノードを追加して、Hyper-V クラスタを拡張でき ます。次に、Hyper-V クラスタでサポートされているコンバージドおよびコンピューティング 専用ノードのリストを示します。

- ・コンバージドノード: HX220c M5、HX240c M5、HX220c AF M5、HX240c AF m5
- ・コンピューティング専用ノード: B200 M5、B200 M4 ブレード サーバ、C220 M5 C シリーズ ラック サーバ

次の手順では、コンピューティング専用ノードを追加して、Hyper-Vクラスタを拡張する方法 について説明します。この拡張ワークフローには Windows OS のインストールが含まれてお り、HXインストーラを使用したクラスタ作成する際には実行されません。コンバージドノー ドを使用して Hyper-V クラスタを拡張するには、クラスタ拡張—コンバージドノード(67 ページ)を参照してください。

## 拡張前のチェックリスト

**コンピューティング専用**ノードを追加してHyper-Vクラスタを拡張するには、主要な要件、考慮事項、およびタスクをまとめた次の拡張前のチェックリストを満たすようにしてください。

| 要件/タスク                      | 説明                                                                                                    |                        |                                                                                                    |
|-----------------------------|----------------------------------------------------------------------------------------------------|------------------------|----------------------------------------------------------------------------------------------------|
| サポートされるバージョンお               | HX Data Platform                                                                                                    | 3.5 (2a).              | 以降                                                                                                    |
| よびブラットフォーム                  |                                                                                                    | 重要                     | クラスタが 3.5 (2a)<br>より前のリリースで<br>実行されている場合<br>は、既存のクラスタ<br>を少なくとも 3.5 (2a)<br>にアップグレードし<br>ていることを確認し<br>てください。                                                              |
|                             | コンピューティング専用ノー<br>ドとストレージ オプション                                                                                                    | 注目                     | UCS B200 M5 ブレー<br>ド サーバ (M.2 SATA<br>ドライブ搭載)。                                                                                                    |
|                             |                                                                                                    |                        | HW RAID M.2<br>(UCS-M2-HWRAID)<br>および<br>HX-M2-HWRAID)<br>は、コンピューティ<br>ング専用ノードでは<br>サポートされていま<br>せん。<br>UCS B200 M4 ブレー<br>ドサーバ (ローカル<br>SAS またはファイバ<br>チャネル SAN 搭<br>載)。 |
|                             | Windows ISO                                                                                                    | お客様な<br>Windows<br>ISO | いら提供される<br>s 2016 Datacenter Edition                                                                                                    |
| コンピューティングからコン<br>バージドへの最大比率 | 1:1                                                                                                    | 1                      |                                                                                                    |
| 最大クラスタ サイズ                  | 1個のクラスタに最大 32 ノードを設定できます。                                                                                                    |                        |                                                                                                    |
| ネットワーク速度                    | コンピューティング専用ノードとHyperFlex コンバージドノー<br>ド間でネットワーク速度を混在させることは推奨されません。<br>たとえば、コンバージドノードの既存のネットワーク接続が<br>40 GbE の場合、コンピューティング専用ノードも 40 Gb の速<br>度で接続する必要があります。 |                        |                                                                                                    |

I

| 要件/タスク        | 説明                                                                                              |  |
|---------------|-------------------------------------------------------------------------------------------------|--|
| ブート ディスク接続の決定 | トポロジおよび追加するコンピューティング専用ノードのタ<br>イプに基づいて、次の拡張シナリオのいずれかを選択します。                                     |  |
|               | • M.2 SATA ドライブを搭載した UCS M5 ブレードサーバ、<br>またはローカル SAS ドライブを搭載した UCS M4 ブレー<br>ドサーバのクラスタ拡張         |  |
|               | (注) HW RAID M.2 (UCS-M2-HWRAID および<br>HX-M2-HWRAID)は、コンピューティング専用<br>ノードではサポートされていません。           |  |
|               | <ul> <li>ファイバチャネルを搭載した UCS M4 ブレードサーバの<br/>クラスタ拡張</li> </ul>                                    |  |
| ブート ディスク容量    | Windows OS のインストール時に、240GB よりも大きいブー<br>トディスクが1個のみ存在することを確認します。クラスタ<br>の拡張が完了したら、追加のディスクを選択できます。 |  |

I

| 要件/タスク                     | 説明 |
|----------------------------|----|
| HyperFlex ドライバ イメージ<br>の準備 |    |

| 要件/タスク | 説明                    |                                                                                                    |  |
|--------|-----------------------|----------------------------------------------------------------------------------------------------|--|
|        | WI<br>ルル<br>トた<br>シウン | NDOWS ISO および HyperFlex ドライバイメージ ファイ<br>は、Cisco UCS Manager およびアウトオブバンド サブネッ<br>から到達可能な共有ロケーション (HX インストーラなど)<br>記置する必要があります。インストーラ VM内の共有ロケー<br>ョンで、HyperFlex ドライバイメージと Windows ISO をダ<br>ノロードしてホストするには、次の手順を使用します。 |  |
|        | Win<br>自重<br>す。       | ndows Server 2016 の場合は、次の手順を実行して、OS の<br>動インストール用の適切なドライバ イメージを準備しま                                                                                                    |  |
|        | 1.                    | HX インストーラ VM に接続し、<br>/var/www/localhost/images/が含まれているフォル<br>ダを参照します。                                                                                                    |  |
|        | 2.                    | HyperFlex ドライバイメージ<br>(/opt/springpath/packages/latest.img)を、イ<br>メージフォルダ(/var/www/localhost/images/)に<br>コピーします。                                                                                                    |  |
|        | Win<br>自重<br>す。       | ndows Server 2019 の場合は、次の手順を実行して、OS の<br>動インストール用の適切なドライバイメージを準備しま                                                                                                    |  |
|        | 1.                    | HyperFlex ドライバイメージをコピーします。たとえば、<br>次のコマンドを実行します。                                                                                                    |  |
|        |                       | rsync -avzP /opt/springpath/packages/latest.img<br>/var/www/localhost/images/install.img                                                                                                    |  |
|        | 2.                    | HyperFlex ドライバイメージをマウントします。たとえ<br>ば、次のコマンドを実行します。                                                                                                    |  |
|        |                       | mkdir -p /mnt/install-img && mount -o loop,rw<br>/var/www/localhost/images/install.img /mnt/install-img                                                                                                    |  |
|        | 3.                    | Windows Server 2019 に固有の応答ファイルをコピーしま<br>す。たとえば、次のコマンドを実行します。                                                                                                    |  |
|        |                       | cp<br>/pt/spingrath/packags/RataryUnattentXML/WindowServe2019/Automattendxmbo<br>/mnt/install-img/Autounattend.xml                                                                                                   |  |
|        | 4.                    | サイズの値を変更して、ブート パーティションのサイズ<br>を増やすことによって、Autounattend.xml ファイルを編集<br>します。次に例を示します。                                                                                                    |  |
|        |                       | <createpartition wcm:action="add"></createpartition>                                                                                                    |  |
|        |                       |                                                                                                    |  |

| 要件/タスク                      | 説明                                                                                                    |  |  |
|-----------------------------|----------------------------------------------------------------------------------------------------|--|--|
|                             | <extend>false</extend>                                                                                                    |  |  |
|                             | <size>92160</size>                                                                                                    |  |  |
|                             | <type>Primary</type>                                                                                                    |  |  |
|                             |                                                                                                    |  |  |
|                             | <size>の値を 92160 から 195668 に変更します。</size>                                                                                        |  |  |
|                             | 5. HyperFlex ドライバイメージをマウント解除します。たと<br>えば、次のコマンドを実行します。                                                                          |  |  |
|                             | umount /mnt/install-img                                                                                                    |  |  |
|                             | <ul><li>(注) SD カードに Windows Server 2019 または 2016 をイ<br/>ンストールすることはできません。</li></ul>                                              |  |  |
|                             | <ul> <li>(注) autounattend.xml で参照されている DiskID は、OS が<br/>インストールされているコンピューティングノード<br/>上のローカルディスクを正しく指し示す必要があり<br/>ます。</li> </ul> |  |  |
| ファイバチャネル SAN を使用<br>したマルチパス | ファイバ チャネル SAN では、マルチパスを使用しないでく<br>ださい。                                                                                          |  |  |
| ファブリック インターコネク<br>ト サポート    | コンピューティング専用ノードの拡張は、コンピューティン<br>グノードが同じファブリックインターコネクト上にある場合<br>にのみサポートされます。                                                      |  |  |

# クラスタ拡張: M5 ブレード サーバ (M 2 SATA) または M4 ブレード サーバ (ローカル SAS ドライブ)

手順の概要

UCS M5 ブレードサーバ (M. 2 SATA) または M4 ブレード サーバ (ローカル SAS ドライブ)を 追加するための Hyper-V クラスタ拡張手順は、次の一連のタスクで構成されています。

- 1. 拡張前のチェックリスト
- **2.** Cisco UCS Manager の設定 (77 ページ)
- **3.** Microsoft OS のインストール (85ページ)
- 4. ハイパーバイザ設定、HXDP ソフトウェアのインストールとクラスタの拡張(97ページ)

- 5. 次のインストール後の手順を実行します。
  - ライブ移行と VM ネットワークの静的 IP アドレスの設定 (44 ページ)
  - ・(任意)インストール後の制約付き委任(44ページ)
  - ・ローカルのデフォルトパスを設定する(45ページ)
  - Hyper-V ホストの Windows バージョンの確認 (53 ページ)

### Cisco UCS Manager の設定

次の手順では、HX インストーラを使用した Cisco UCS Manager の設定について説明します。

#### 手順

- **ステップ1** 次の手順を使用して、HX Data Platform インストーラにログインします。
  - a) ブラウザに、HX Data Platform インストーラ がインストールされる VM の URL が入力され ました。
  - b) 次のクレデンシャルを使用します。 ユーザ名: root、パスワード: Cisco123
    - **重要** システムは、デフォルトのパスワード [Cisco123] で出荷されますので、インス トール中にこれを変更する必要があります。ユーザーが入力した新しいパスワー ドを指定しない限り、インストールを続行できません。
  - c) EULA を読みます。[I accept the terms and conditions] をクリックします。[ログイン(Login)] をクリックします。
- ステップ2 [Select a Workflow (ワークフローの選択)] ページで、[Expand Cluster (クラスタの拡張)] > [Compute Node (コンピューティング ノード)] を選択します。

|                                      |                                      | Г                                    |                                      |
|--------------------------------------|--------------------------------------|--------------------------------------|--------------------------------------|
|                                      |                                      |                                      |                                      |
| Cluster Creation with HyperFlex (FI) |                                      |                                      | Expand Cluster                       |
|                                      | Cluster Creation with HyperFlex (FI) | Cluster Creation with HyperFlex (FI) | Cluster Creation with HyperFlex (FI) |

**ステップ3** 次の画面で、[Run UCS Manager Configuration (UCS マネージャ設定の実行)] をクリックし、 [Continue (続行)] をクリックします。

| cisco | HyperFlex Installer           |                          |                               | 0 | 0       | <b>0</b> ~ |
|-------|-------------------------------|--------------------------|-------------------------------|---|---------|------------|
|       |                               |                          | Workflow                      |   |         |            |
| Sele  | ct a Workflow                 |                          |                               |   |         |            |
|       | 8                             | Is OS installed on the N | lode                          |   |         |            |
|       |                               |                          | Run UCS Manager Configuration |   |         |            |
|       |                               | 0                        | Run Hypervisor Configuration  |   |         |            |
|       |                               | 0                        | Deploy HX Software            |   |         |            |
|       | 0                             | Create HX Cluster        | Expand HX Cluster             |   |         |            |
| € SI  | now me the standard workflows |                          |                               |   | Continu | *          |

注意 この時点で他のワークフロー オプションを選択しないでください。

ステップ4 表示されるポップアップで [確認 (Confirm)] をクリックします。

| Warning                                                                                                    | ×                                                |
|----------------------------------------------------------------------------------------------------|--------------------------------------------------|
| You have selected a custom option that splits the installation or expansion workflow. You must complete all tasks in the w<br>If your nodes are data-at-rest encryption capable, custom installation is not supported.<br>Cancel to return to the standard workflow.<br>Confirm and Proceed to continue with a custom workflow. | vorkflow to ensure a working HX storage cluster. |
| [                                                                                                    | Cancel Confirm and Proceed                       |

#### ステップ5 [Credentials (クレデンシャル)] ページで、UCS Manager の次のフィールドに値を入力します。

| フィールド                  | 説明                                                    |
|------------------------|-------------------------------------------------------|
| UCS Manager Host Name  | UCS Manager の FQDN または VIP アドレス。                      |
| UCS Manager ユーザ名とパスワード | 管理者ユーザーおよびパスワードまたはCisco<br>UCS Manager の管理者権限を持つユーザー。 |

このページに値を入力するには、次の図を参考にしてください。

| diale HyperFlex Installer                                                                               |                                |                  |   | €   |             |                                  |          | <b>0</b> ~ |
|----------------------------------------------------------------------------------------------------|--------------------------------|------------------|---|-----|-------------|----------------------------------|----------|------------|
| Credentials                                                                                             |                                | Server Selection |   |     | UCSM Config | guration                         |          |            |
| HyperFlex Installer<br>Credentials<br>UCS Manager Credentials<br>UCS Manager Host Name<br>10.05.121.240 | UCS Manager User Name<br>admin | Server Selection | ٥ | Con | figuration  | Drag and drop<br>uration files h |          | ¢ ~        |
|                                                                                                    |                                |                  |   |     | < Back      |                                  | Continue |            |

[Continue]をクリックして進みます。インストーラは、UCS Manager に接続し、使用可能なサーバーを照会しようとします。インストーラが進行すると、設定ペインが表示されます。クエリが終了すると、使用可能なサーバが画面上に表示されます

**ステップ6** [Server Selection (サーバ選択)] ページで、クラスタにインストールするすべてのサーバを選択して、[Continue (続行)] をクリックします。

| HyperFlex Installer                                             |                                                |                           | 0 0 0 0 0                                    |
|-----------------------------------------------------------------|------------------------------------------------|---------------------------|----------------------------------------------|
| Credentials                                                     | Server Selec                                   | tion                      | UCSM Configuration                           |
| Server Selection<br>HX for Hyper-V only runs on MS servers. The | Confg<br>at below is restricted to MS servers. | gure Server Ports Refresh | Configuration •-                             |
| Unassociated (4) Associated (0)                                 | hinda davat                                    | have been a being         | UCS Manager Host Name ucs-hx-eap.ciscolab.dk |
|                                                                 | HXAF220C-M55X W2P2148075Y                      | none Actions ~            | UCS Manager User Name admin                  |
| Server 2 unassociate                                            | HKAF220C-M55X WZP214807RI                      | none Actions ~            |                                              |
| <ul> <li>Server 3 unassociate</li> </ul>                        | HKAF220C-M5SX W2P214807RE                      | none none                 |                                              |
| Server 4 unassociate                                            | HXXAF220C-M55X WZP2148075C                     | none none                 |                                              |
|                                                                 |                                                |                           |                                              |

**ステップ7** [UCSM Configuration (UCSM 設定)] ページで、VLAN 設定の次のフィールドに値を入力します。

HyperFlex には少なくとも4 つの VLAN が機能する必要があり、それぞれが異なる IP サブネット上にあり、ファブリック インターコネクトから接続するアップリンク スイッチまで拡張す る必要があり、プライマリ ファブリック インターコネクト (ファブリック A) から従属ファブ リック インターコネクト (ファブリック B) へのトラフィック フローを確実にする必要があり ます。

| 名前              | 使用法                             | ID      |
|-----------------|---------------------------------|---------|
| hx-inband-mgmt  | Hyper-V および Hyperflex VM<br>管理。 | 10      |
| hx-storage-data | HyperFlex のストレージ トラ<br>フィック     | 20      |
| hx-livemigrate  | Hyper-V ライブ マイグレー<br>ション ネットワーク | 30      |
| vm-network      | VM ゲスト ネットワーク                   | 100,101 |

このページに値を入力するには、次の図を参考にしてください。

| VLAN for Hypervisor and Hype            | erFlex management | VLAN for HyperFlex storage       | e traffic  |
|-----------------------------------------|-------------------|----------------------------------|------------|
| VLAN Name                               | VLAN ID           | VLAN Name                        | VLAN ID    |
| hx-inband-mgmt                          |                   | hx-storage-data                  |            |
| VLAN for VM Live Migration<br>VLAN Name | VLAN ID           | VLAN for VM Network<br>VLAN Name | VLAN ID(s) |
| hy-livemigrate                          |                   | vm-network                       |            |

- (注) ・ベストプラクティスではないため、VLAN1を使用しないでください。また、レイヤ2で問題が発生する可能性があります。
  - vm-network には、複数の VLAN をカンマ区切りのリストとして追加できます。
- 注意 4 つのコアネットワークの名前を変更することはできません。
- **ステップ8** MAC プールの残りのネットワーク設定、Cisco IMC の「hx」 IP プール、Cisco IMC アクセス管理(アウトオブバンドまたはインバンド)を入力します。

| フィールド                 | 説明                                                                                                    | 値                    |
|-----------------------|----------------------------------------------------------------------------------------------------|----------------------|
| [MAC Pool]            |                                                                                                    |                      |
| MAC Pool Prefix       | HX クラスタの MAC アドレス<br>プールは、インストーラに<br>よって UCSM で設定されま<br>す。MAC アドレス プールが<br>レイヤ 2 環境の他の場所で使<br>用されていないことを確認し<br>ます。 | 00:25:b5: <b>x</b> x |
| Cisco IMCの 'hx' IPプール | <u>.</u>                                                                                                    |                      |
| IP ブロック               | HyperFlex ノードのアウトオブ<br>バンド管理に使用される IP ア<br>ドレスの範囲。                                                                 | 10.193.211.124127    |
| Subnet Mask           | アウトオブバンド ネットワー<br>クのサブネット マスク                                                                                      | 255.255.0.0          |
| Gateway               | アウトオブバンド ネットワー<br>クのゲートウェイ アドレス                                                                                    | 10.193.0.1           |

| フィールド                   | 説明                                         | 値 |
|-------------------------|--------------------------------------------|---|
| Cisco IMCアクセス管理(アウト     | -オブバンドまたはインバンド)                            |   |
| インバンド(推奨)<br>アウト オブ バンド | コンバージドノードクラスタ<br>の作成に使用されたオプショ<br>ンを選択します。 |   |

- (注) ・アウトオブバンドネットワークは、UCS Manager と同じサブネット上にある必要がありる
  - ・複数のアドレスブロックをコンマ区切りの行として追加することができます。

| MAC Pool Prefix                     |                         |         |
|-------------------------------------|-------------------------|---------|
| 00:25:B5:                           |                         |         |
|                                     |                         |         |
|                                     |                         |         |
|                                     |                         |         |
| 'hx-ext-mgmt' IP Pool for Out-of-ba | ind CIMC                |         |
| 'hx-ext-mgmt' IP Pool for Out-of-ba | and CIMC<br>Subnet Mask | Gateway |

**重要** FC SAN ブートオプションを使用してM4 ブレードサーバを使用して hyper-v クラスタ を拡張する場合は、fc ストレージを有効にする必要があります。FC ストレージの フィールドに入力します。

#### 表 3: (オプション) FC SAN を搭載した M4 ブレード サーバに適用可能

| フィールド      | 説明                                                                                                    | 値の例                        |
|------------|----------------------------------------------------------------------------------------------------|----------------------------|
| FC Storage | FX ストレージを有効にする必<br>要があるかどうかを示す<br>チェック ボックス。                                                                                                    | FC ストレージを有効にするに<br>はオンにします |
| WWxN Pool  | <ul> <li>WW ノード名および WW ポー</li> <li>ト名の両方を含む WWN プー</li> <li>ル。それぞれのファブリック</li> <li>インターコネクトに対し、</li> <li>WWPN および WWNN 用の</li> <li>WWxN プールが作成されます。</li> </ul> | 20:00:25: B5: C2           |

| フィールド       | 説明                                                                                         | 値の例                 |
|-------------|--------------------------------------------------------------------------------------------|---------------------|
| VSAN A Name | プライマリファブリックイン<br>ターコネクト (FI-A)のVSAN<br>の名前。デフォルトでは、<br>hx-ext-storage-fc-aに設定され<br>ています。   | hx-ext-storage-fc-a |
| VSAN A ID   | プライマリファブリックイン<br>ターコネクト(FI-A)のネッ<br>トワークに割り当てられた一<br>意の ID。                                | 70                  |
| VSAN B Name | 下位のファブリックインター<br>コネクト (FI-B) の VSAN の<br>名前。デフォルトでは、<br>hx-ext-storage-fc-b に設定され<br>ています。 | hx-ext-storage-fc-b |
| VSAN B ID   | 下位のファブリック インター<br>コネクト(FI-B)のネットワー<br>クに割り当てられた一意の<br>ID。                                  | 70                  |

#### ステップ9 [詳細設定(Advanced)] セクション

| フィールド                    | 説明                                                                  | 値の例         |
|--------------------------|---------------------------------------------------------------------|-------------|
| UCS ファームウェア サーバ<br>バージョン | 適切な UCS サーバ ファーム<br>ウェア バージョンを選択しま<br>す。                            | 3.2(3a)     |
| HyperFlex Cluster Name   | このユーザ定義名は、識別を<br>容易にするために UCSM の<br>サービス プロファイル命名の<br>一部として使用されます。  |             |
| Org Name                 | org. name は、HX 環境を他の<br>UCS プラットフォームと分離<br>して一貫性を確保するために<br>使用されます。 | HX-Cluster1 |

- **ステップ10** [Start(スタート)]をクリックすると、インストーラは入力を検証し、UCSマネージャの設定を 開始します。
- ステップ11 HX Data Platform インストーラ が終了したら、次の手順に進むことができます。

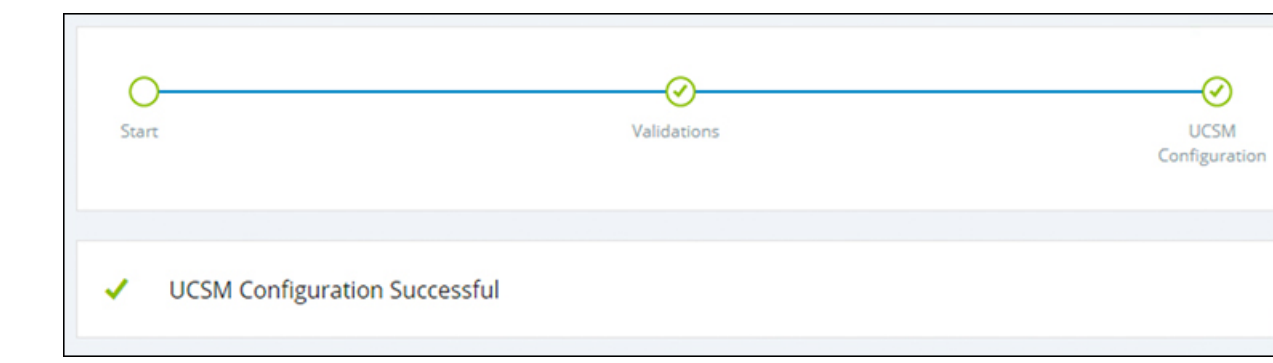

## Microsoft OS のインストール

Microsoft OS のインストールでは、まず、Cisco UCS Manager で次の2つのイメージファイル をマップするように vMedia ポリシーを設定する必要があります。

- ・顧客から提供される Windows 2016 datacenter EDITION ISO または Windows Server 2019
   Datacenter-デスクトップ体験 ISO、および
- ・Cisco から提供される Cisco HyperFlex ドライバイメージ

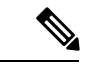

(注) ファイル共有とすべてのサーバ管理 IP アドレスの間にネットワーク接続が確立されていることを確認します。

#### 手順

#### ステップ1 Cisco UCS Manager の起動:

- a) Web ブラウザで Cisco UCS Manager の IP アドレスを入力します。
- b) [Launch UCS Manager] をクリックします。
- c) ログイン画面で、ユーザ名として admin を入力し、インストールの開始時に設定したパス ワードを入力します。[Log in] をクリックします。
- ステップ2 Windows OS イメージと Cisco ドライバ イメージの vMedia ポリシーを作成します。
  - a) [Navigation] ペインで [Servers] をクリックします。
  - b) [サーバ (Servers) ]>[ポリシー (Policies) ]>[root」]>[下位組織 (Sub-Organizations) ]> [hx-cluster\_name]>[vMedia ポリシー (vMedia Policies)]の順に展開します。
  - c) [vMedia Policies] ポリシーを右クリックし、[Create vMedia Policy]を選択します。

|                  | FI-6332-A - Unified Comp ×                            |                                         | θ -   | o x     |
|------------------|-------------------------------------------------------|-----------------------------------------|-------|---------|
| ~                | C A Not secure   https://10.29.14                     | 19.205/app/3_2_3a/index.html            |       | Q ☆     |
| altalta<br>cisco | UCS Manager                                           |                                         | Q 9 0 | ) () () |
| æ                | Policies 🔹                                            | Policies / root / vMedia Policies       |       |         |
| -                | <ul> <li>Policies</li> </ul>                          | vMedia Policies                         |       |         |
|                  | ▼ root                                                | + - Ty Advanced Filter 🔶 Export 🔶 Print |       | ٥       |
| 유                | <ul> <li>Adapter Policies</li> </ul>                  | Name Type                               |       |         |
|                  | <ul> <li>BIOS Defaults</li> </ul>                     | No data available                       |       |         |
|                  | <ul> <li>BIOS Policies</li> </ul>                     |                                         |       |         |
|                  | <ul> <li>Boot Policies</li> </ul>                     |                                         |       |         |
|                  | <ul> <li>Diagnostics Policies</li> </ul>              |                                         |       |         |
| -                | <ul> <li>Graphics Card Policies</li> </ul>            |                                         |       |         |
| -                | <ul> <li>Host Firmware Packages</li> </ul>            |                                         |       |         |
|                  | <ul> <li>IPMI Access Profiles</li> </ul>              |                                         |       |         |
|                  | <ul> <li>KVM Management Policies</li> </ul>           |                                         |       |         |
| 10               | <ul> <li>Local Disk Config Policies</li> </ul>        |                                         |       |         |
|                  | <ul> <li>Maintenance Policies</li> </ul>              |                                         |       |         |
|                  | <ul> <li>Management Firmware Packages</li> </ul>      |                                         |       |         |
|                  | <ul> <li>Memory Policy</li> </ul>                     |                                         |       |         |
|                  | <ul> <li>Power Control Policies</li> </ul>            |                                         |       |         |
|                  | <ul> <li>Power Sync Policies</li> </ul>               |                                         |       |         |
|                  | <ul> <li>Scrub Policies</li> </ul>                    |                                         |       |         |
|                  | <ul> <li>Serial over LAN Policies</li> </ul>          |                                         |       |         |
|                  | <ul> <li>Server Pool Policies</li> </ul>              |                                         |       |         |
|                  | <ul> <li>Server Pool Policy Qualifications</li> </ul> |                                         |       |         |
|                  | <ul> <li>Threshold Policies</li> </ul>                |                                         |       |         |
|                  | <ul> <li>ISCSI Authentication Profiles</li> </ul>     |                                         |       |         |
|                  | vMedia Policine<br>Create vMedia Policy               | ⊕ Add                                   |       |         |
|                  | <ul> <li>vNIC/vHBA Placement Policies</li> </ul>      |                                         |       |         |

d) [Create vMedia Policy] ダイアログボックスで、次のフィールドに値を入力します。

| フィールド名      | 説明                                                                                                    |
|-------------|----------------------------------------------------------------------------------------------------|
| Name        | vMedia ポリシーの名前。たとえば、 <i>HX</i><br><i>vMedia</i> です。                                                                                                    |
|             | この名前には、1~16文字の英数字を使用<br>できます。- (ハイフン)、_ (アンダースコ<br>ア)、: (コロン)、および (ピリオド) は<br>使用できますが、それ以外の特殊文字とス<br>ペースは使用できません。また、オブジェ<br>クトが保存された後にこの名前を変更する<br>ことはできません。 |
| Description | ポリシーの説明。ポリシーを使用すべき場<br>所や条件についての情報を含めることを推<br>奨します。最大115文字を入力できます。                                                                                           |

| フィールド名                   | 説明                                                                                                    |  |  |  |
|--------------------------|----------------------------------------------------------------------------------------------------|--|--|--|
| [Retry on Mount Failure] | 障害の発生時に vMedia がマウントを続行す<br>るかどうかを指定します。ここに表示され<br>る値は次のとおりです。                                                                                                    |  |  |  |
|                          | ・あり                                                                                                    |  |  |  |
|                          | ・なし                                                                                                    |  |  |  |
|                          | <ul> <li>(注) デフォルト設定は、[Yes]です。</li> <li>[はい(Yes)]を選択すると、マウントに成功するか、このオプションが無効化されるまで、リモートサーバは vMedia マウントプロセスのマウントを試行し続けます。</li> <li>[No]を選択すると、警告メッセージが表示され、マウントが失敗した場合にはリトライが機能しないことが示されます。</li> </ul> |  |  |  |

例については次のスクリーンショットを参照してください。

| Create                                         | Media Po                                               | olicy             |            |            |          |           |      | ?        |
|------------------------------------------------|--------------------------------------------------------|-------------------|------------|------------|----------|-----------|------|----------|
| ame<br>escription<br>etry on Mou<br>vMedia Mou | : <u>HX</u> -<br>:<br>int Failure : <u>O N</u><br>unts | vMedia<br>o • Yes |            |            |          |           |      |          |
| + - 7                                          | Advanced Filter                                        | ♠ Export          | n Print    |            |          |           |      | ¢        |
| Name                                           | Туре                                                   | Protocol          | Authentica | Server     | Filename | Remote Pa | User | Remap on |
|                                                |                                                        |                   | (A) A      | dd 🕅 Dalat | a O lata |           |      |          |
|                                                |                                                        |                   | <b>WA</b>  |            | e o mo   |           |      |          |
|                                                |                                                        |                   |            |            |          |           |      |          |
|                                                |                                                        |                   |            |            |          |           |      |          |
|                                                |                                                        |                   |            |            |          |           | ОК   | Cancel   |

e) [vMedia Mounts] ペインの下のアイコンバーで [+ Add] をクリックします。[Create vMedia Mount] ダイアログ ボックスで、次のフィールドに値を入力します。

I

| フィールド名                | 説明                                                                                                    | 値の例                                                     |
|-----------------------|----------------------------------------------------------------------------------------------------|---------------------------------------------------------|
| Name                  | マウント ポイントの名前。                                                                                           | Windows ISO                                             |
| Description           | 詳細を確認するのに使用でき<br>ます。                                                                                    | Windows Server 2016 画像<br>または<br>Windows Server 2019 画像 |
| デバイス タイプ              | マウントする画像のタイプこ<br>こに表示される値は次のとお<br>りです。<br>•[CDD]:スクリプト可能<br>vMedia CD。<br>•[HDD]:スクリプト可能<br>vMedia HDD。 | CDD                                                     |
| [Protocol]            | ISO ファイルが置かれている<br>共有にアクセスするために使<br>用されるプロトコル。                                                          | НТТР                                                    |
| Hostname/IP Address   | イメージをホストしている<br>サーバーの IP アドレスまた<br>は FQDN。                                                              | 10.101.1.92                                             |
| [Image Name Variable] | この値は、HyperFlex インス<br>トールでは使用されません。                                                                     | なし                                                      |
| [Remote File]         | マウントするISOファイルの<br>ファイル名。                                                                                |                                                         |
| Remote Path           | ファイルが存在するリモート<br>サーバ上のパス                                                                                |                                                         |
| Username              | CIFS または NFS を使用する<br>場合は、ユーザ名が必要な場<br>合があります                                                           |                                                         |
| Password              | CIFS または NFS を使用する<br>場合は、パスワードが必要な<br>場合があります                                                          |                                                         |

例については次のスクリーンショットを参照してください。

| Create vMed                        | ia Mount                                     | ? ×   |
|------------------------------------|----------------------------------------------|-------|
| Name<br>Description                | : Windows-ISO<br>: Windows Server 2016 Image |       |
| Device Type<br>Protocol            | : OCDD O HDD<br>: ONFS O CIFS O HTTP O HTTPS |       |
| Hostname/IP Address                | : 10.29.149.212                              |       |
| Image Name Variable<br>Remote File | : en_windows_server_2016_x64_dvd_9327751.iso |       |
| Remote Path                        | : /images/                                   |       |
| Password                           | :                                            |       |
| Remap on Eject                     | : 🗆                                          |       |
|                                    | ОК С                                         | ancel |

f) [OK] をクリックします。[OK] をクリックするとすぐに [vMedia Policies] 画面に戻り、送 信した情報が表示されます。

| Create vN                                               | Media Po                 | olicy    |            |            |          |           |      | ?        | X |
|---------------------------------------------------------|--------------------------|----------|------------|------------|----------|-----------|------|----------|---|
| Name<br>Description<br>Retry on Mount I<br>vMedia Mount | : HX-<br>:<br>Failure :N | vMedia   |            |            |          |           |      |          |   |
| + - 19A                                                 | dvanced Filter           | ♠ Export | 🖶 Print    |            |          |           |      | ¢        | ¥ |
| Name                                                    | Туре                     | Protocol | Authentica | Server     | Filename | Remote Pa | User | Remap on |   |
|                                                         |                          |          |            |            |          |           |      |          |   |
|                                                         |                          |          | (+) Ad     | d 🖲 Delete | 1 Info   |           |      |          |   |
|                                                         |                          |          |            |            |          |           |      |          |   |
|                                                         |                          |          |            |            |          |           | ок   | Cancel   | ) |

- g) 手順 2e と 2f を繰り返しますが、タイプを HDD に、ファイル名をCisco HyperFlex driver image に変更します。
- h) この手順の終わりでは、次のスクリーンショットに示すように、2つのvMediaマウントが [Create vMedia Policy] 画面に表示されます。

| reate v                                               | Media Po                    | olicy    |            |             |           |           |      | ? >      |
|-------------------------------------------------------|-----------------------------|----------|------------|-------------|-----------|-----------|------|----------|
| lame<br>Description<br>Retry on Mount<br>vMedia Mount | : HX-<br>:<br>Failure : O N | vMedia   |            |             |           |           |      |          |
| + - TyA                                               | Advanced Filter             | ♠ Export | 🖶 Print    |             |           |           |      | ٥        |
| Name                                                  | Туре                        | Protocol | Authentica | Server      | Filename  | Remote Pa | User | Remap on |
| HX-Cis                                                | HDD                         | HTTP     | Default    | 10.29.149   | HXInstall | /images/  |      | No       |
| Windo                                                 | CDD                         | HTTP     | Default    | 10.29.149   | en_windo  | /images/  |      | No       |
|                                                       |                             |          | (+) Ad     | dd 🗊 Delete | Info      |           |      |          |
|                                                       |                             |          |            |             |           |           |      |          |
|                                                       |                             |          |            |             |           |           | ОК   | Cancel   |

- ステップ3 vMedia ポリシーをサービス プロファイルに関連付けます。
  - a) [Navigation (ナビゲーション)] ペインで、[Servers (サーバ)]>[Service Profile Templates (サー ビス プロファイル テンプレート)]>[root (ルート)]>[Sub-Organizations (サブ組織)]> [hx-cluster\_name]>[Service Template (サービス テンプレート)][compute-nodes]、または [compute-nodes-m5]を選択します。

|                 | FI-6332-A - Unified Comp ×                                                                  |                                                                                              |                     |
|-----------------|---------------------------------------------------------------------------------------------|----------------------------------------------------------------------------------------------|---------------------|
| ÷ -             | C A Not secure   https://10.29.14                                                           | 49.205/app/3_2_3a/index.html                                                                 |                     |
| uluilu<br>cisco | UCS Manager                                                                                 |                                                                                              | •                   |
| #               | Service Profile Templates                                                                   | Service Profi / root / Sub-<br>Organizations / HyperFlex / Service Tem                       |                     |
| 2               | Service Profile Templates     root                                                          | General Storage Network iSCSI vNICs vMedia Policy Actions                                    | Boot Order Policies |
| 윪               | <ul> <li>Sub-Organizations</li> <li>HyperFlex</li> </ul>                                    | Modify vMedia Policy<br>Global vMedia Policy                                                 |                     |
|                 | <ul> <li>Service Template compute-nodes</li> <li>Service Template compute-nodes-</li> </ul> | Name : HyperFlex<br>vMedia Policy Instance : org-root/org-HyperFlex/mnt-cfg-policy-HyperFlex |                     |
| Q               | <ul> <li>Service Template hx-nodes</li> </ul>                                               | Description : vMedia policy to install or re-install software on I                           | HyperFlex servers   |
| =               | Service Template hx-nodes-m5                                                                | Retry on Mount Failure : Yes<br>vMedia Mounts                                                |                     |
|                 | <ul> <li>Sub-Organizations</li> </ul>                                                       |                                                                                              |                     |
|                 |                                                                                             | Name Type Protocol Authentic Server File                                                     | name Remote P       |
| 20              |                                                                                             | No data available                                                                            |                     |

- b) [vMedia Policy] タブをクリックします。次に、[Modify vMedia Policy] をクリックします。
- c) ドロップダウンの選択肢から、作成した vMedia ポリシーを選択し、[OK] を2回クリック します。

| Modify v                                                 | Media Po                                                        | licy                        |                  |                   |                 |             |      |
|----------------------------------------------------------|-----------------------------------------------------------------|-----------------------------|------------------|-------------------|-----------------|-------------|------|
| vMedia Policy:<br>C<br>Name<br>Description<br>Retry on M | HyperFlex  Select vMedia Create a Spec vMedia Policie HX-vMedia | Policy to us<br>ific vMedia | e<br>Policy      | nstall software o | n HyperFlex ser | vers        |      |
| + -                                                      | Ty Advanced Filter                                              | Export<br>Protocol          | Print<br>Authent | ticat Server      | Filename        | Remote Path | User |
|                                                          |                                                                 |                             |                  | No data avail     | able            |             |      |

d) [General] タブで、仮想メディア(vMedia)ポリシーがサービス プロファイルに追加され たことを確認します。

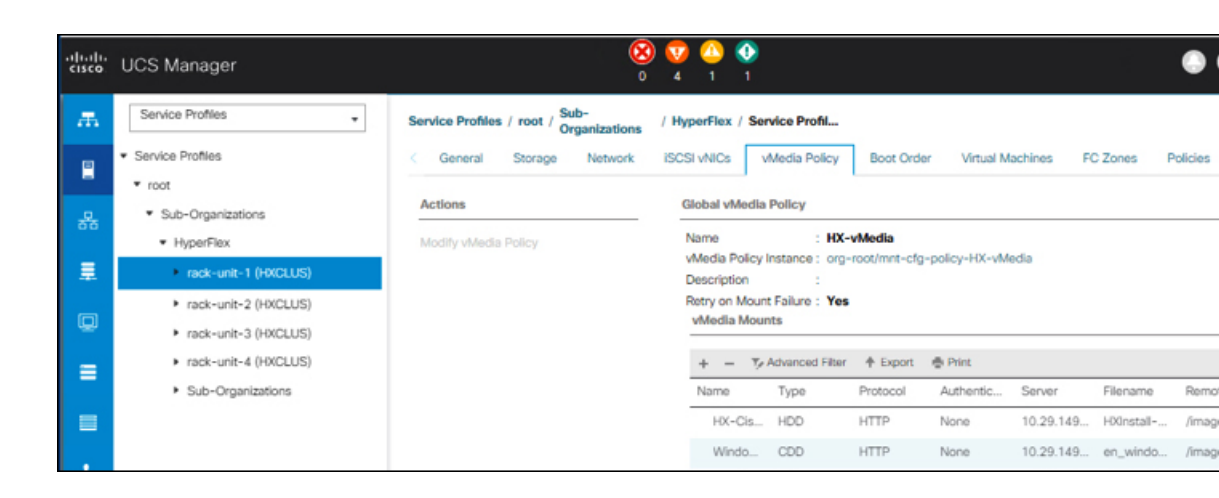

#### ステップ4 ブート ポリシーを変更し、ブート順序を設定して CIMC CD/DVD をリストに追加します。

- a) [Navigation] ペインの [Servers] タブをクリックします。
- b) [Servers (サーバ)] > [Policies ()] > [root (ルート)] > > [Boot Policies (ブート ポリシー)] > [hx-compute]、または [hx-compute-m5] を展開します。

| ÷ | C A Not secure   https://192.168                                                                                                    | 99.11/app/4_0_2b/index.html                                                                                                    |                                     |                                                                                                    |                 |                  |             |           |             | 0 0 0       |
|---|----------------------------------------------------------------------------------------------------|----------------------------------------------------------------------------------------------------|-------------------------------------|----------------------------------------------------------------------------------------------------|-----------------|------------------|-------------|-----------|-------------|-------------|
|   | UCS Manager                                                                                                    |                                                                                                    | 8 😳                                 | 0 0<br>41 22                                                                                                    |                 |                  |             | (         |             |             |
|   | At   Server Pool Pations  Server Pool Pations  Server Pool Pation  Methods Pations  Methods Pations  Addenter Spaces  Collimited Servers  Collimited Servers  Collimited Servers  Collimited Servers  Boot Pations  Boot Pations | Servers / Publics / rest / Sub-<br>Convert Lovers<br>Active<br>Deals<br>Deals | denna / Boot Pulicies / Boot Pulicy | An-compute ind     An-compute ind     Anonemended boot policy for Hy     Societ     Societ | perFlex servers |                  |             |           |             |             |
|   | Boot Policy HyperFiles                                                                                                    |                                                                                                    |                                     |                                                                                                    |                 |                  |             |           |             |             |
|   | Boot Policy HyperFlex-m5<br>Boot Policy surfacet                                                                                                    | Local Devices                                                                                                    | Boot Order                          | A food A foot                                                                                                    |                 |                  |             |           |             |             |
|   | <ul> <li>Diagnostics Policies</li> </ul>                                                                                                    | CIMC Mounted vMedia                                                                                                    | Name                                | Draw . WCMBAISC. Type                                                                                                    | UUN Name        | www              | Skit Number | Boot Name | Boot Parts  |             |
|   | <ul> <li>Orapitics Card Policies</li> </ul>                                                                                                    |                                                                                                    |                                     |                                                                                                    |                 |                  |             |           |             | Descriptio  |
|   | <ul> <li>Host Fernware Packages</li> </ul>                                                                                                    | () vNCs                                                                                                    | CO/OVO<br>Local Disk                | 2                                                                                                    |                 |                  |             |           |             | Descriptio  |
|   | Host Firmware Packages     PMUReaflish Access Profiles     KVM Management Policies                                                                                                    | ⊕ vNCs<br>⊕ vHBAs                                                                                                    | CO/OVO<br>Local Dek :               | 1                                                                                                    |                 |                  |             |           |             | Description |
|   | Host Firmware Packages     SMARedNah Access Profiles     KVM Management Policies     Local Disk Config Policies                                                                                                    | <ul> <li>⊕ vNCs</li> <li>⊕ vHEAs</li> <li>⊕ ICCSI vNCs</li> </ul>                                                                                                    | CORVO<br>Local Dek 3                | 2                                                                                                    |                 |                  |             |           |             | Description |
|   | Host Fernaue Packages     Bild/Badhuh Access Instites     Well Management Policies     Local Dial Config Princes     Maritmance Policies     Maritmance Policies                                                                                                    | (+) + + + + + + + + + + + + + + + +                                                                                                    | CORVO<br>Local Dek                  | 2                                                                                                    |                 |                  |             |           |             | Description |
|   | Host Fernaure Packages     HARDbadtul Access Institus     KAM Management Polices     Local Disk Config Polices     Maintenance Policies     Maintenance Policies     Margament Fernaure Packag     Poperr Control Polices                                                                                                    | (+++++++++++++++++++++++++++++++++                                                                                                    |                                     | 5                                                                                                    | t Move Up & M   | Ioue Down 🖷 Dele | 68          |           |             | Description |
|   | Host Finnsure Packages     Shi/Bardhah Access Padies     Koth Vaugement Patkes     Local Dea Config Palexes     Manapament Famaure Packag     Pauer Control Palexes     Power Control Palexes     Power Sync Palexes                                                                                                    | WNCs     WHAs     WOGRAM     GCGI VNCs     WERAS     ER Snell                                                                                                    | CORVO<br>Local Duk                  |                                                                                                    | t Move Up       | tove Down 👔 Dele | 66          |           |             | Description |
|   | Host Finnson Pockapis     Phylophylio Access Portles     Phylophylio Access Portles     Cod Dia Confe Policies     Management Particles     Management Finnane Packap     Paese Control Palaces     Paese Sonth Palaces     Sondo Palaces                                                                                                    | MACs     WHEAs     OCCI VHCs     OECI VHCs     OEF Shel                                                                                                    | COOPD<br>Local Dat                  | 5                                                                                                    | t Move Up & M   | ton Down 🛞 Dele  | 10          |           |             | Description |
|   | Host Pressee Packages     Shuffleadur Access Pankes     Shuffleadur Access Pankes     Kod Manugamet Packas     Local Dak Conte Palces     Management Frenance Packas     Paerer Control Palces     Paerer Control Palces     Sonde Palce     Sonde Palces     Sonde Palces     Senior UNIV States     Senior Palces                                                                                                    | whics     webla     webla     webla     webla     test seet                                                                                                    | Chick®<br>Local Dok                 | 6                                                                                                    | t Mine Up & N   | tove Down 🛞 Dele | 14          | Acti      | wate Windon | Descripti   |

- c) [Boot Order] 設定ウィンドウで、[CIMC Mounted CD/DVD] をクリックします。次に、
   [CIMC マウント CD/DVD の追加(Add CIMC Mounted CD/DVD)] をクリックして、これを ブート順序に追加します。上に移動 ボタンを使用してブート順序の先頭に移動します。
  - **重要** 次のスクリーン ショットで示されているように、**CIMC マウント CD/DVD**オプ ションはその他のオプション、**ローカル ディスクの組み込み**と**CD/DVD**の前の ブート順序で最上位である必要があります。

| ame             | Order | vNIC/v | Туре | LUN N | WWN | Slot N | Boot N | Boot P | Descri |
|-----------------|-------|--------|------|-------|-----|--------|--------|--------|--------|
| CIMC Mounted CD | 1     |        |      |       |     |        |        |        |        |
| CD/DVD          | 2     |        |      |       |     |        |        |        |        |
| Local Disk      | 3     |        |      |       |     |        |        |        |        |
|                 |       |        |      |       |     |        |        |        |        |

d) [Save Changes] をクリックし、[Success] ダイアログボックスで[OK]をクリックします。変 更されたブート ポリシーが保存されます。

#### ステップ5 成功した vMedia マウントを確認します。

- a) [機器 (Equipment)] タブで、いずれかのサーバを選択します。
- b) [インベントリ > CIMC] をクリックし、下にスクロールしてマウント エントリ #1 (OS イ メージ) とマウント エントリ #2 (Cisco HyperFlex ドライバ イメージ) を確認し、ステータ スが [マウント済み] であり、障害がないことを確認します。

| cisco          | UCS Manager                                    | 8 👽<br>0 4                                                                                                    |                    |                                                                              |                                              | • •                                    | <b>990</b> 000                                    |
|----------------|------------------------------------------------|----------------------------------------------------------------------------------------------------|--------------------|------------------------------------------------------------------------------|----------------------------------------------|----------------------------------------|---------------------------------------------------|
| ж.             | Al 🔹                                           | Equipment / Rack-Mounts / Servers / Servers / | ver 1              |                                                                              |                                              |                                        |                                                   |
|                | <ul> <li>Equipment</li> <li>Chassis</li> </ul> | General Inventory Virtual Machin<br>Motherboard CIMC CPUs GPU                                                                                                    | nes Hyt<br>Js Merr | orid Display Installed F<br>nory Adapters HE                                 | Firmware SEL Logs CI<br>BAs NICs ISCSI vNICs | MC Sessions VIF P                      | aths Power Control Monitor> >                     |
| 88             | <ul> <li>Rack-Mounts</li> <li>FEX</li> </ul>   |                                                                                                    |                    | Boot-loader Version: 3.1(<br>Running Version : 3.1(3a)                       | (3a)                                         |                                        |                                                   |
|                | Server 1                                       |                                                                                                    |                    | Backup Version: 3.1(2d)<br>Update Status : Ready                             |                                              |                                        |                                                   |
|                | <ul> <li>Server 2</li> <li>Server 3</li> </ul> |                                                                                                    |                    | Startup Version : 3.1(3a)<br>Activate Status : Ready<br>Actual vMedia Mounts |                                              |                                        |                                                   |
|                | Fabric Interconnects     Fabric Interconnects  |                                                                                                    |                    | Actual Mount Entry 1                                                         | Windows-ISO                                  | Type                                   | CDD                                               |
| J <sub>0</sub> | Fans     Fixed Module                          |                                                                                                    |                    | Protocol :<br>Port :                                                         | HTTP<br>80                                   | Server                                 | : 10.29.149.212<br>//s_server_2016_x64_dvd_93277! |
|                | PSUs     Fabric Interconnect B (subordinate)   |                                                                                                    |                    | Remote Path :                                                                | /images/                                     | User                                   |                                                   |
|                | Fans     Fixed Module                          |                                                                                                    |                    | Status :<br>Authentication Protocol :                                        | Mounted                                      | Mount Failure Reason<br>Remap on Eject | None                                              |
|                | Ethernet Ports     EC Ports                    |                                                                                                    |                    | Actual Mount Entry 2<br>Mapping Name :                                       | HX-Cisco-Driver                              | Туре                                   | HDD                                               |
|                | PSUs     Policies                              |                                                                                                    |                    | Protocol :<br>Port :                                                         | нттр<br>80                                   | Server                                 | 10.29.149.212<br>HXInstall-HyperV-                |
|                | Port Auto-Discovery Policy                     |                                                                                                    |                    |                                                                              |                                              |                                        | DatacenterCore-v3.0.1b-<br>29665.img              |
|                |                                                |                                                                                                    |                    | Remote Path :<br>Status :                                                    | /images/<br>Mounted                          | User<br>Mount Failure Reason           | None                                              |
|                |                                                |                                                                                                    |                    | Authentication Protocol :                                                    | None                                         | Remap on Eject                         | No                                                |

- c) メニューバーで [サーバ (Servers)] をクリックし、最初の HyperFlex サービス プロファイル を選択します。
- d) [General] タブをクリックし、[Actions] > [KVM Console>>] を選択します。

 (注) 新しいブラウザで KVM コンソールが開いてみます。ポップアップブロッカーに 注意してください。ポップアップを許可して、KVM を再び開きます

| cisco | UCS Manager                                                            |                      |            |                             | 🕃 👽 🧳<br>0 4 1 | • • • • • • • • • • • • • • • • • • • |                    |
|-------|------------------------------------------------------------------------|----------------------|------------|-----------------------------|----------------|---------------------------------------|--------------------|
| ж     | Service Profiles 👻                                                     | Service Profile      | s / root / | Sub-Organiz                 | ations / Hype  | erFlex / Service Profile              | rack-un            |
|       | Service Profiles     root                                              | General              | Storage    | Network                     | iSCSI vN       | ICs vMedia Policy                     | Boot Order Virt    |
| 모     | <ul> <li>Sub-Organizations</li> </ul>                                  | Fault Summa          | iry        |                             |                | Properties                            |                    |
| 00    | <ul> <li>HyperFlex</li> </ul>                                          | 8                    | V          |                             | 0              |                                       |                    |
| 重     | rack-unit-1 (HXCLUS)                                                   | 0                    | 0          | 0                           | 0              |                                       | This servi         |
| Q     | <ul> <li>rack-unit-2 (HXCLUS)</li> <li>rack-unit-3 (HXCLUS)</li> </ul> | Status               |            |                             |                |                                       | th<br>To modify th |
|       | <ul> <li>rack-unit-4 (HXCLUS)</li> </ul>                               | Overall Statu        | is: 🛉 OK   |                             |                | Name                                  | : rack-unit-1      |
| =     | Sub-Organizations                                                      | (+) Status           | Details    |                             |                | User Label<br>Description             | : HXCLUS           |
|       |                                                                        | Actions              | 10         | 10.04.0                     |                |                                       |                    |
| 30    |                                                                        | Set Desired P        | ower S     | KVM Co                      | onsole-Se      | elect IP Address                      | $\times$           |
|       |                                                                        |                      |            | <ul> <li>10.29.1</li> </ul> | 49.191 (Outba  | and)                                  |                    |
|       |                                                                        | Shutdown Se<br>Reset | rver       |                             | 🖉 Launch Ja    | va KVM Console OF                     | Cancel             |
|       |                                                                        | KVM Console          | >>         |                             |                | Template Instance                     | e : org-root/or    |
|       |                                                                        |                      |            |                             |                | Assigned                              | Server or Server P |

- e) ホストを再起動し、KVM を起動して、Windows インストールの進捗状況を監視します。
   [ファイルを読み込んでいます (Loading Files)] 画面が表示されます。Windows はユーザーの介入なしに自動的にインストールされます。
  - (注) ユーザーの介入なしに Windows を自動的にインストールするオプションは、新規 インストールまたは初回インストールの場合にのみ適用されます。再インストー ルの場合、またはノードにすでに Windows パーティションが含まれている場合 は、「いずれかのキーを押して CD/DVD から起動してください」のプロンプトに 応答する必要があります。

青い画面が表示され、しばらくすると[セットアップが開始されました (Setup is starting)] メッセージが表示されるはずです。ホストは数回再起動します。自動インストールが開始 されない場合は、両方のイメージがサーバにマウントされていることを再度確認します。

- f) c:\users\administrator>でクリアコマンドプロンプトが表示されたら、インストー ルは完了です。これは、Windows Core および Desktop Experience の両方のインストールに 適用されます。ドライバイメージをコピーしてインストールするには数分かかる可能性が あります。
  - (注) [指定されたファイルが見つかりません(The system cannot find the file specified)] というメッセージがプロンプトに表示される場合は無視してください。
  - **重要** HX クラスタに含めるすべてのサーバで**ステップeとf** が完了していることを確認します。

 (注) Microsoft Windows OS がノードにすでにインストールされている場合は、新しい OS のインストールが行われるように、ノードが起動したときに続行するには、 任意のキーをクリックする必要があります。

続行するためにキーを何もクリックしていない状態で、以前にインストールされた OS がインストールされている既存のノードを展開すると、新しいインストールがスキップされ、さらなる拡張に失敗します。

g) 各サーバにログインし、次のことを確認します。

**Powershell** コマンド Get-ScheduledTask -TaskName HXInstallbootstraplauncherTask を実行 します。HXインストールブートストラップランチャタスクが実行されていることを確認 します。次のような出力例を示します。

| TaskPath | TaskName |                           | State  |
|----------|----------|---------------------------|--------|
|          |          |                           |        |
|          |          |                           |        |
| \        |          | HXInstallbootstraplaunche | erTask |
| Running  |          |                           |        |

C:\ProgramData\Cisco\HyperFlex\Install\Log\PostSysprepSetup.logにロ グ行「Done with HX PostSysPrepSetup」が存在することを確認します。

Powershell コマンド Get-Command Get-VMSwitch を実行します。コマンドが正常に実行されていることを確認します (例外はありません)。次のような出力例を示します。

| CommandType | Name         | Version | Source  |
|-------------|--------------|---------|---------|
|             |              |         |         |
| Cmdlet      | Get-VMSwitch | 2.0.0.0 | Hyper-V |

#### ステップ6 VMedia ポリシーをリセットして、デフォルトの HyperFlex ポリシーに戻します。

- a) コンピューティング ノードの vMedia ポリシーを更新します。[Servers (サーバ)]>[Service Profile Templates (サービス プロファイル テンプレート)]>[root (ルート)]>
   [Sub-Organizations (サブ組織)]>[hx-cluster\_name]>[Service Template (サービス テンプレート)] [compute-nodes]、または [compute-nodes-m5] に移動します。次に、[Modify vMedia Policy]を選択します。
- b) [vMedia ポリシー (vMedia Policy)] ドロップダウン選択で、[HyperFlex] ポリシーを選択しま す。

#### ステップ1 インストール前に、ブート順序を復元します。

- a) [Navigation] ペインの [Servers] タブをクリックします。
- b) [Servers (サーバ)] > [Policies ()] > [root (ルート)] > > [Boot Policies (ブート ポリシー)] > [hx-compute]、または [hx-compute-m5] を展開します。
- c) [Boot Order]の設定ペインで、CIMC マウント CD/DVDオプション リストの一番下に移動 するのに下へ移動] ボタンを使用します。

#### ステップ8 ローカル管理者パスワードを、既存のクラスタのパスワードと一致するように変更します。

- a) 新しくインストールされたコンピューティング ノードにログインします。
- b) コマンドプロンプトを開きます。
- c) 次のコマンド net User Administrator < password > を実行します。

#### ステップ9 HXInstallbootstraplauncherTaskのパスワードを更新し、実行されていることを確認します。

a) 実行されている場合は、スケジュール済みタスクが「HXInstallbootstraplauncherTask」を停止します。

次に例を示します。

Get-ScheduledTask -TaskName "HXInstallbootstraplauncherTask" | Stop-ScheduledTask

b) タスクのクレデンシャルをっ更新します。

次に例を示します。

Get-ScheduledTask -TaskName "HXInstallbootstraplauncherTask" | Set-ScheduledTask -User "Administrator" -Password <password>

c) スケジュールされたタスクを開始し、実行中であることを確認します。

次に例を示します。

Get-ScheduledTask -TaskName "HXInstallbootstraplauncherTask" | Start-ScheduledTask

Get-ScheduledTask -TaskName "HXInstallbootstraplauncherTask"

# ハイパーバイザ設定、HXDP ソフトウェアのインストールとクラスタの拡張

WindowsOSのインストールが完了したら、次の手順を実行してハイパーバイザを設定し、HX Data Platform ソフトウェアをインストールして、クラスタを拡張します。

#### 手順

- **ステップ1** HX データ プラットフォーム インストーラを再度開き、ログインします。
- **ステップ2** 前のワークフローが終了したため「やり直す」必要がある可能性があります。右上隅にある歯 車アイコンをクリックし、[やり直す]を選択します。
- ステップ3 [Select a Workflow (ワークフローの選択)] ページで、[Expand Cluster (クラスタの拡張)] > [Compute Node (コンピューティング ノード)] を選択します。

|              |                                      | Workflow                         |          |
|--------------|--------------------------------------|----------------------------------|----------|
| Select a Wor | kflow                                |                                  |          |
|              |                                      |                                  | <b>*</b> |
|              | Cluster Creation with HyperFlex (Fl) | Expand Cluster<br>Converged Node |          |
|              |                                      | Compute Node                     |          |

ステップ4 [Select a Workflow (ワークフローの選択)] ページで、[Expand HX Cluster (HX クラスタの拡張)] を選択します。[Is OS installed on the Node (ノードに OS をインストールする)]、[Run Hypervisor Configuration (ハイパーバイザ設定の実行)]、[Deploy HX Software (HX ソフトウェアの展開)] チェックボックスをオンにしたままにします。

| Select a Workflow              |                                         |
|--------------------------------|-----------------------------------------|
|                                |                                         |
|                                | 8 Is OS installed on the Node           |
|                                | Run UCS Manager Configuration           |
|                                | Run Hypervisor Configuration            |
|                                | Deploy HX Software                      |
|                                | Create HX Cluster 🛛 🐼 Expand HX Cluster |
| Show me the standard workflows | Continue                                |

ステップ5 [警告] ダイアログ ボックスで、[確認して続行する] をクリックします。

| Warning                                                                                                    | ×                                  |
|----------------------------------------------------------------------------------------------------|------------------------------------|
| You have selected a custom option that splits the installation or expansion<br>complete all tasks in the workflow to ensure a working HX storage cluster.<br>If your nodes are data-at-rest encryption capable, custom installation is not<br>Cancel to return to the standard workflow.<br>Confirm and Proceed to continue with a custom workflow. | workflow. You must<br>t supported. |
| Cancel                                                                                                    | Confirm and Proceed                |

ステップ6 [Cluster (クラスタ)] ページで、次のフィールドに値を入力します。

| フィールド        | 説明                     | 値の例            |
|--------------|------------------------|----------------|
| HX クラスタ管理 IP | HX クラスタの管理 IP アドレ<br>ス | 10.104.252.135 |
| クラスタ管理ユーザー   | 管理者のユーザー名              | admin          |
| Password     | 管理者パスワード               |                |

| dialo<br>cisco HyperFlex Installer                               |                                       |                         | O                        |            |                                                 | 0                 | <b>o</b> ~ |
|------------------------------------------------------------------|---------------------------------------|-------------------------|--------------------------|------------|-------------------------------------------------|-------------------|------------|
| Cluster                                                          | Credentials                           | Node Selection          | Hypervisor Configuration |            | Node Cor                                        | figuration        |            |
| Cluster<br>Cluster<br>HX Cluster Management IP<br>10.104.252.135 | Credentials Cluster Admin User  admin | Node Selection Password | Hypervisor Configuration | nfiguratio | Drag and dro<br>guration files<br>Select a File | p<br>p<br>here or | 4          |
|                                                                  |                                       |                         |                          | < Back     |                                                 | Continue          |            |

**ステップ7** [Credentials] ページで、次のフィールドに値を入力します。

#### 表 4: UCS Manager クレデンシャル

| フィールド                   |                                |  |
|-------------------------|--------------------------------|--|
| [UCS Manager Host Name] | UCSMのFQDNまたはVIPア<br>ドレス。       |  |
| UCS Manager User Name   | 管理ユーザーまたは UCSM 管<br>理権限を持つユーザー |  |
| パスワード                   | UCS Manager ユーザー名のパ<br>スワード。   |  |

| 表 | 5: | Domain | Information | (ド | X | 1 | ン情報/ |
|---|----|--------|-------------|----|---|---|------|
|---|----|--------|-------------|----|---|---|------|

| フィールド                               |                                                                                              |         |
|-------------------------------------|----------------------------------------------------------------------------------------------|---------|
| HX サービスアカウント                        | プレインストール フェーズで<br>作成された HX サービス アカ<br>ウント。                                                   | hxadmin |
| [パスワード (Password) ]                 | HX サービス アカウントのパ<br>スワード。                                                                     |         |
| 今すぐ制約付き委任を設定(推<br>奨)<br>後で制約付き委任を設定 | 次のいずれかのチェックボッ<br>クスを選択します。制約付き<br>委任 (Constrained Delegation)<br>は、VM ライブ マイグレー<br>ションに必要です。 |         |

この画面に値を入力するには、次の図を参考にしてください。

| 5-19-19-19-19-19-19-19-19-19-19-19-19-19-                                            | Credentials                                         | Node Selection                   | Hypervisor Configur | ation     | Ned       | Configuration |       |
|--------------------------------------------------------------------------------------|-----------------------------------------------------|----------------------------------|---------------------|-----------|-----------|---------------|-------|
|                                                                                      |                                                     |                                  | Type have contiger  |           | 1100      | e componenti  |       |
|                                                                                      |                                                     |                                  |                     | Configur  | ation     |               |       |
| Connected to: 10                                                                     | 0.104.252.135                                       |                                  |                     | Cluster   |           |               |       |
| iealth: Hi<br>ize: 4                                                                 | NUNE<br>EALTHY                                      |                                  |                     | Managemen | t Cluster | 10.1043       | 252.1 |
|                                                                                      |                                                     |                                  |                     |           |           |               |       |
| JCS Manager Credenti                                                                 | als<br>UCS Manager User Name                        | Password                         |                     |           |           |               |       |
| 10.65.121.240                                                                        | admin                                               |                                  | 0                   |           |           |               |       |
|                                                                                      |                                                     |                                  |                     |           |           |               |       |
| Comain Information                                                                   |                                                     |                                  |                     |           |           |               |       |
|                                                                                      |                                                     |                                  |                     |           |           |               |       |
| IX Service Account                                                                   | Password                                            |                                  |                     |           |           |               |       |
| IX Service Account                                                                   | Password                                            | 0                                |                     |           |           |               |       |
| 0X Service Account<br>huadmin<br>Configure Constrained I                             | Password                                            | Configure Constrained Delegation | later               |           |           |               |       |
| 00 Service Account<br>huadmin<br>Configure Constrained D                             | Password Delegation now (recommended)               | Configure Constrained Delegation | later               |           |           |               |       |
| OX Service Account  Incadmin  Configure Constrained C  Use HX Service Account        | Password Pelegation now (recommended)               | Configure Constrained Delegation | i later             |           |           |               |       |
| OX Service Account Invadmin Configure Constrained E Use HX Service Account           | Password Pelegation now (recommended)               | Configure Constrained Delegation | h later             |           |           |               |       |
| OX Service Account  Incadmin  Configure Constrained I  Use HX Service Account        | Password Pelegation now (recommended)               | Configure Constrained Delegation | i later             |           |           |               |       |
| X Service Account  Acadmin  Configure Constrained E  Use HX Service Account          | Password<br><br>Delegation now (recommended)<br>: ① | Configure Constrained Delegation | 1 later             |           |           |               |       |
| OX Service Account  Invadmin  Configure Constrained [ Use HX Service Account         | Password Delegation now (recommended)               | Configure Constrained Delegation | i later             |           |           |               |       |
| X Service Account  Account  Account  Configure Constrained E  Use HX Service Account | Password<br><br>Delegation now (recommended)<br>: ① | Configure Constrained Delegation | 1 later             |           |           |               |       |
| 0X Service Account<br>huadmin<br>Configure Constrained I<br>Ø Use HX Service Account | Password<br>Delegation now (recommended)            | Configure Constrained Delegation | i later             |           |           |               |       |

ステップ8 [Node Selection (ノード選択)]ページで、クラスタにインストールするすべてのサーバを選択して、[Continue (続行)]をクリックします。
| cisco | ;           | Нур              | erFlex Inst                            | aller                      |                    |                      |             |                                                 |                      | 0     | 0                  | 0         | 0               | 0                  |
|-------|-------------|------------------|----------------------------------------|----------------------------|--------------------|----------------------|-------------|-------------------------------------------------|----------------------|-------|--------------------|-----------|-----------------|--------------------|
|       |             | c                | luster                                 |                            | Creder             | cials                | N           | lode Selection                                  | Hypervisor Configura | tion  |                    | Node Co   | nfiguration     |                    |
| S     | erver<br>HX | r Sele<br>for Hy | ection<br>per-Vonly runs<br>ed (1) Ass | on M5 serve<br>ociated (2) | ers. The list belo | w is restricted to M | 5 servers.  | Configure Server Ports                          | Refresh              | Cor   | nfiguration<br>ter | n         |                 | *                  |
| -     |             | \$               | Server Name                            | Status                     | Model              | Serial               | Assoc State | Service Profile                                 | Actions              | Mary  | agement Clust      | ber       | 10.104.         | 252.135            |
|       | 2           | (ET)             | Secure 5                               | ok                         | UCSB-B200-         | W792208115W          | associated  | org-root/org-HyperFlex/ls-                      | Actions V            | Cred  | lentials           | No.       | 10.55           |                    |
| -     |             |                  |                                        |                            | M5                 |                      |             | rack-unit-5                                     |                      | UCS   | Manager User       | Name      | 10.03.          | admin              |
|       | 2           | ()D              | Server 1/1                             | ok                         | UCSB-8200-<br>M5   | FCH2141JBKY          | associated  | org-root/org-HyperFlex/Is-<br>chassis-1_blade-1 | Actions ~            | HX S  | ervice Accoun      | t         | h               | xadmin             |
|       |             |                  |                                        |                            |                    |                      |             |                                                 |                      | Cons  | trained Deleg      | ation     |                 | true               |
|       |             |                  |                                        |                            |                    |                      |             |                                                 |                      | Time  | Zone               | Pa        | icific Standa   | rd Time            |
|       |             |                  |                                        |                            |                    |                      |             |                                                 |                      | Orga  | nization Unit      | OU*Hyper  | Rex.DC=hxh<br>C | vdom1,<br>)C=local |
|       |             |                  |                                        |                            |                    |                      |             |                                                 |                      | Local | Administrate       | r Account | Admin           | ISTRADOF           |
|       |             |                  |                                        |                            |                    |                      |             |                                                 |                      |       | < Back             |           | Continue        |                    |

ステップ9 [Hypervisor Configuration (ハイパーバイザ設定) ページで、[VLAN Configuration (VLAN 設定)]、[Hypervisor Settings (ハイパーバイザ設定)]、および [Hypervisor Credentials (ハイパーバイザ クレデンシャル)] の次のフィールドに値を入力します。

VLAN 設定—HyperFlex には少なくとも 4 つの VLAN が必要であり、それぞれが異なる IP サ ブネット上にあり、ファブリック インターコネクトから接続するアップリンク スイッチまで 拡張する必要があり、プライマリ ファブリック インターコネクト (ファブリック A) から従属 ファブリック インターコネクト (ファブリック B) へのトラフィック フローを確実にする必要 があります。

この画面に値を入力するには、次の図を参考にしてください。

| VLAN for Hypervisor and Hype            | erFlex management | VLAN for HyperFlex storage       | traffic    |
|-----------------------------------------|-------------------|----------------------------------|------------|
| VLAN Name                               | VLAN ID           | VLAN Name                        | VLAN ID    |
| hx-inband-mgmt                          |                   | hx-storage-data                  |            |
| VLAN for VM Live Migration<br>VLAN Name | VLAN ID           | VLAN for VM Network<br>VLAN Name | VLAN ID(s) |
|                                         |                   | um naturals                      |            |

**ハイパーバイザ設定**: チェックボックス [Make IP Addresses and Hostnames Sequential (IP アドレスとホスト名を連続させる)]のチェックをオンのままにする場合、インストーラが残りのサーバを最初から連続的に自動入力します。

**ハイパーバイザクレデンシャル**:Hyper-Vホスト上のローカル管理者ユーザー名を入力します。 [Continue] をクリックします。

ステップ10 [Node Configuration (ノード設定)] ページで、[Hypervisor Settings (ハイパーバイザ設定)] と [IP Addresses (IP アドレス)] のフィールドに入力します。

| フィールド       | 説明                                                   | 値の例           |
|-------------|------------------------------------------------------|---------------|
| Subnet Mask | ハイパーバイザ ホスト管理<br>ネットワークのサブネット マ<br>スク                | 255.255.255.0 |
| Gateway     | ハイパーバイザ ホスト管理<br>ネットワークのデフォルト<br>ゲートウェイ              | 10.101.251.1  |
| DNS サーバ     | ハイパーバイザ ホストがメン<br>バーを外れる AD の DNS サー<br>バのカンマ区切りリスト。 | 10.101.251.1  |

この画面に値を入力するには、次の図を参考にしてください。

| Clu                          |                                                                         |                                                                             |                                                                                                    |                                                                                                    | ~                                                            |
|------------------------------|-------------------------------------------------------------------------|-----------------------------------------------------------------------------|----------------------------------------------------------------------------------------------------|----------------------------------------------------------------------------------------------------|--------------------------------------------------------------|
|                              | ster                                                                    | Credencials                                                                 | Node Selection Hypervisor Conf                                                                                                    | iguration Node Configuration                                                                                                    |                                                              |
| Hypervisor S                 | Settings                                                                |                                                                             |                                                                                                    | Configuration                                                                                                    | *                                                            |
| Subnet Mask                  |                                                                         | Gateway                                                                     | DNS Server(s)                                                                                                    | Cluster                                                                                                    |                                                              |
| 255.255.255.0                |                                                                         | 10.104.252.1                                                                | 10.104.252.44                                                                                                    | Management Cluster 10.104.252.1                                                                                                    | 35                                                           |
| Failover Cluster N           | Name 🕢                                                                  |                                                                             |                                                                                                    | Credentials                                                                                                    |                                                              |
| hohywfo                      |                                                                         |                                                                             |                                                                                                    | UCS Manager Host Name 10.65.121.2                                                                                                    | 40                                                           |
|                              |                                                                         |                                                                             |                                                                                                    | UCS Manager User Name adm                                                                                                    | nin                                                          |
|                              |                                                                         |                                                                             |                                                                                                    | HX Service Account hxadm                                                                                                    | sin                                                          |
| IP Addresses                 | 5                                                                       |                                                                             | Add Compute Server                                                                                                    | Constrained Delegation 57                                                                                                    | ue                                                           |
| Make Hyper                   | visor Name and IP Addre                                                 | ss Sequencial                                                               |                                                                                                    | Time Zone Pacific Standard Tin                                                                                                    | ne                                                           |
| Primary DNS Suff             | fox 🗊                                                                   | Additional DNS Suffixes                                                     |                                                                                                    | Organization Unit OU=HyperFlex.DC=huhw<br>m1.DC=loc                                                                                                    | do<br>cal                                                    |
| HXHVDOM1.LC                  | DCAL                                                                    |                                                                             |                                                                                                    | Local Administrator Account Administrat                                                                                                    | lor                                                          |
|                              |                                                                         |                                                                             |                                                                                                    |                                                                                                    |                                                              |
|                              |                                                                         | Management - VI AN 6                                                        | 12 Data VIAN 2172                                                                                                    | Node Selection                                                                                                    |                                                              |
|                              |                                                                         | Management - VLAN 6<br>(HXHVDOM1.LOCAL                                      | 13 Data - VLAN 3172<br>(Hostname or IP Address)                                                                                                    | Node Selection Server 1/1 FCH2141JBKY / UCSB-8200-M                                                                                                    | VIS                                                          |
|                              |                                                                         | Management - VLAN 6<br>(HXHVDOM1.LOCAL                                      | 13 Data - VLAN 3172<br>(Hostname or IP Address)                                                                                                    | Node Selection           Server 1/1         FCH2141JBKY / UCS8-B200-M           Server 5         WZP2208115W / UCSC-C220-M5                                                                                                    | WS<br>SX                                                     |
| 11 ÷ 1                       | Namen Hyperviso                                                         | Management - VLAN 6<br>(HXHVDOM1.LOCAL)                                     | 513     Data - VLAN 3172       (Hostname or IP Address)       ①     Hypervisor       ①     Storage Controller                                                                                   | Node Selection<br>Server 1/1 FCH2141JBKY / UCSB-8200-A<br>Server 5 WZP2208115W / UCSC-C220-MS<br>Hypervisor Configuration                                                                                                    | us<br>sx                                                     |
| l1 ↔ 1                       | Namen Hyperviso                                                         | Management - VLAN 6<br>(HXHVDOM1.LOCAL)<br>w ① Storage Controller           | 513     Data - VLAN 3172       .)     (Hostname or IP Address)       ①     Hypervisor       ①     Hypervisor         ③     Storage Controller                                                   | Node Selection           Server 1/1         FCH2141JBKY / UCSB-8200-4           Server 5         WZP2208115W / UCSC-C220-MSI           Hypervisor Configuration         VUAN Name           VLAN Name         hxvinband-mgr                                                                                                    | uts<br>SX<br>mt                                              |
| 11 ↔ 1<br>= ⊙ Se             | Namen Hyperviso                                                         | Management - VLAN 6<br>(HXHVDOM1.LOCAL<br>or ① Storage Controller (         | Data - VLAN 3172           .)         (Hostname or IP Address)           ①         Hypervisor         ①           192.168.11.87                                                                 | Node Selection           Server 1/1         FCH2141JBKY / UCS8-8200-A           Server 5         WZP220811SW / UCSC-C220-MS           Hypervisor Configuration         VLAN Name           VLAN Name         hxvinband-mgr           VLAN ID         6                                                                                                    | MS<br>SX<br>mt<br>13                                         |
| 11 • 1<br>= • Sec            | Namen Hyperviso<br>nver 1/1 huhvboo                                     | Management - VLAN 6<br>(HORHVDOM1.LOCAL<br>or © Storage Controller<br>2     | Data - VLAN 3172     (Hostname or IP Address)     Hypervisor     192.168.11.87                                                                                                    | Node Selection           Server 1/1         FCH2141jBKY / UCSB-B200-A           Server 5         WZP220811SW / UCSC-C220-MS           Hypervisor Configuration         VLAN Name           VLAN ND         6           VLAN Name         hw-storage-da                                                                                                    | MS<br>SX<br>13<br>Ita                                        |
| 11 ↔ 1<br>= ⊙ Set<br>= ⊙ Set | Namen Hyperviso<br>rver 1/1<br>mpute hohvboo<br>rver 5<br>mpute hohvroo | Management - VLAN 6<br>(HORHVDOM1.LOCAL<br>or © Storage Controller (        | 513         Data - VLAN 3172           (Hostname or IP Address)         (Hostname or IP Address)           (Hypervisor         Storage Controller           192.168.11.87         192.168.11.86 | Node Selection           Server 1/1         FCH2141jBKY / UCS8-8200-h           Server 5         WZP2208115W / UCSC-6220-MSI           Hypervisor Configuration         VLAN Name           VLAN ID         6           VLAN Name         hx-storage-de           VLAN ID         31                                                                                                    | MS<br>SX<br>13<br>Ita                                        |
| 11 ↔ 1<br>= ⊙ Set<br>= ⊙ Set | Namen Hyperviso<br>nver 1/1<br>mpute hohvboo<br>nver 5<br>mpute hohvroo | Management - VLAN 6<br>(HXH/VDOM1.LOCAL)<br>or ① Storage Controller (<br>52 | Data - VLAN 3172           (Hostname or IP Address)           (Hypervisor           102.108.11.87           102.108.11.86                                                                       | Node Selection           Server 1/1         FCH2141JBKY / UCS8-8200-A           Server 5         WZP2208115W / UCSC-C220-MSI           Hypervisor Configuration         VLAN Name           VLAN ID         6           VLAN ID         6           VLAN ID         31           VLAN Name         hx-storage-da           VLAN Name         hx-storage-da           VLAN Name         hx-livemigra                                                                                                    | MS<br>SX<br>113<br>113<br>113<br>113<br>113                  |
| 11 ↔ 1<br>= ⊙ Sec<br>= ⊙ Sec | Name^ Hyperviso                                                         | Management - VLAN 6<br>(HXH/VDOM1.LOCAL<br>or ① Storage Controller (        | Data - VLAN 3172           (Hostname or IP Address)           Hypervisor           192.168.11.87                                                                                                | Node Selection           Server 1/1         FCH2141JBKY / UCSB-8200-4           Server 5         WZP2208115W / UCSC-C220-MSI           Hypervisor Configuration            VLAN Name         hxinband-mgr           VLAN ID         6           VLAN ID         6           VLAN ID         31           VLAN Name         hxistorage-da           VLAN ID         31           VLAN Name         hxistorage-da           VLAN ID         31           VLAN ID         31                                                                                                    | M5<br>SX<br>113<br>128<br>72<br>108<br>73                    |
| 11 • 1<br>= • Sec<br>= • Sec | Namen Hyperviso<br>nver 1/1 hshvbor<br>nver 5 hshvroo                   | Management - VLAN 6<br>(HXHVDOM1.LOCAL<br>or © Storage Controller (         | Data - VLAN 3172           (Hostname or IP Address)           Hypervisor           192.168.11.87           192.168.11.86                                                                        | Node Selection           Server 1/1         FCH2141jBKY / UCSB-8200-M           Server 5         WZP2208115W / UCSC-C220-MS           Hypervisor Configuration            VLAN Name         hwinband-mgr           VLAN ID         6           VLAN Name         hwistorage-da           VLAN ID         31           VLAN Name         hwistorage-da           VLAN ID         31           VLAN ID         31           VLAN Name         hwistorage-da           VLAN Name         hwistorage-da           VLAN Name         hwistorage-da           VLAN Name         wm-network              | M5<br>SX<br>113<br>Hta<br>72<br>Hta<br>73<br>Hta             |
| 11 ↔ 1<br>= ⊙ Set<br>= ⊙ Set | Namen Hyperviso<br>nver 1/1<br>huhvbor<br>nver 5<br>mpute huhvroo       | Management - VLAN 6<br>(HORHVDOM1.LOCAL<br>or © Storage Controller (<br>22  | 513         Data - VLAN 3172           (Hostname or IP Address)         (Hostname or IP Address)           (Hypervisor         Storage Controller           192.168.11.87         192.168.11.88 | Node Selection           Server 1/1         FCH2141JBKY / UCS8-8200-A           Server 5         WZP220811SW / UCSC-C220-MSI           Hypervisor Configuration            VLAN Name         hwinband-mgr           VLAN ID         6           VLAN ID         31           VLAN ID         31           VLAN ID         31           VLAN ID         31           VLAN ID         31           VLAN ID         31           VLAN ID         31           VLAN ID         31           VLAN ID         31           VLAN ID         31           VLAN ID         31           VLAN ID         31 | MS<br>SX<br>mmt<br>113<br>Hta<br>72<br>Hte<br>73<br>Kk<br>74 |

[Start (開始)] をクリックしてハイパーバイザ設定を開始します。これでインストールが続行し、ハイパーバイザのホストを設定します。

ステップ11 [警告] ダイアログ ボックスで、[確認して続行する] をクリックします。

| Wa | irning                                                                                                    | ×       |
|----|----------------------------------------------------------------------------------------------------|---------|
|    | You must create a new Local Disk Configuration Policy and apply it to the newly<br>created service profiles before the installation begins.<br>For the complete procedure, see Chapter: Expanding HyperV Cisco HyperFlex Syste<br>Clusters in the Cisco HyperFlex Systems Installation Guide. | m       |
|    | Cancel                                                                                                    | Qr Froz |

ステップ12 [Progress(進捗)] 画面には、ハイパーバイザ設定とクラスタ拡張のステータスが表示されます。

| HyperFlex Installer                |            |                                       |               |                  |           | 0                                       | 0             | <b>e</b>   | <b>°</b>     | 1   |
|------------------------------------|------------|---------------------------------------|---------------|------------------|-----------|-----------------------------------------|---------------|------------|--------------|-----|
|                                    |            |                                       | Progress      |                  |           |                                         |               |            |              |     |
| 0                                  | 0          |                                       |               |                  |           | Config                                  | uration       |            |              |     |
| Start Config H                     | pervisor   | Deploy                                | Deploy        | Expansion        | Cluster   | Chuster                                 |               |            |              |     |
| Installer Cor                      | figuration | Validation                            |               | Validation       | Expansion | Unaster                                 |               |            | 0.101.252.1  | 26  |
|                                    |            |                                       |               |                  |           | Guidan                                  | late          |            | 0.104.232.1  | 23  |
| Libraro ison Configuration in Dr   |            |                                       |               |                  |           | Credent                                 | Dats          |            |              |     |
| Hypervisor Configuration in Pr     | ogress     |                                       |               |                  |           | UCS Man                                 | ager Host N   | me         | 10.65.121.2  |     |
|                                    |            |                                       |               |                  |           | WY Sector                               | ager User na  | me         | byada        | nin |
|                                    |            |                                       | Hypervise     | or Configuration |           | Constrain                               | ned Delegatic | 20         |              |     |
| there are for formation for any    |            |                                       |               |                  |           | Time Zor                                | 10            | Pacific    | standard Ti  | me  |
| hypervisor Configuration - Overall | 1          | Login to UCS API                      |               |                  |           | Organization Unit OU+HyperFlex,DC+hyhvi |               |            | do           |     |
|                                    | ~          | Quering vMedia mount status           |               |                  |           | m1,0                                    |               |            | m1,DC=lo     | cal |
|                                    | 1          | Inventorying org of specified servers |               |                  |           | Local Administrator Account Administra  |               |            | Administrat  | cor |
|                                    | ~          | Inventorying physical servers         |               |                  |           | Node Se                                 | election      |            |              |     |
|                                    | 1          | Logout from UCS API                   |               |                  |           | Server 1/                               | 1 FCH21       | 41jBKY / U | JCS8-8200-1  | M5  |
|                                    | ~          | CONFIGURATION COMPLETED               | SUCCESSFULLY  |                  |           | Server 5                                | WZP2208       | 11SW / UC  | SC-C220-M5   | SX  |
|                                    | U          | Waiting for all servers to acquir     | re IP address |                  |           | Hypervi                                 | sor Configu   | ration     |              |     |
|                                    |            |                                       |               |                  |           | VLAN Na                                 | me            | Poo        | -inband-mg   | me  |
| blade-1                            | U          | Waiting for server to acquire IP      | address       |                  |           | VLAN ID                                 |               |            | 6            | 13  |
| in Progress                        |            |                                       |               |                  |           | VLAN Na                                 | me            | h          | x-storage-da | ata |
| rack-unit-5                        |            |                                       |               |                  |           | VLAN ID                                 |               |            | 31           | 72  |
| In Progress                        | U          | Waiting for server to acquire IP      | address       |                  |           | VLAN Na                                 | me            |            | hx-livemigra | ate |
|                                    |            |                                       |               |                  |           | VLAN ID                                 |               |            | 31           | 73  |
|                                    |            |                                       |               |                  |           | VLAN Na                                 | me            |            | vm-netwo     | prk |
|                                    |            |                                       |               |                  |           | VLAN ID(                                | 5)            |            | 3176,31      | 74  |
|                                    |            |                                       |               |                  |           | Subnet N                                | Aask          |            | 255.255.255  | 5.0 |
|                                    |            |                                       |               |                  |           | Gateway                                 |               |            | 10.104.253   | 2.1 |
|                                    |            |                                       |               |                  |           | DNS Sen                                 | ver(s)        |            | 10.104.252   | 44  |

ステップ13 プロセスが正常に終了すると、[Summary (概要)] ページに完了ステータスが表示されます。

| (1).1)1.<br>cisco | HyperFlex             | Installer     |                       |               |                |               |         |                   | 0          |              |             |             | ۵ -   |
|-------------------|-----------------------|---------------|-----------------------|---------------|----------------|---------------|---------|-------------------|------------|--------------|-------------|-------------|-------|
|                   |                       | P             | rogress               |               |                |               |         | Sun               | nmary      |              |             |             |       |
|                   |                       |               |                       |               |                |               |         |                   |            |              |             |             |       |
| Clu               | uster Name <b>hxh</b> | vsmb online   | HEALTHY               |               |                |               |         |                   |            |              |             |             |       |
| Ve                | rsion                 |               |                       | 3.5.2a-31586  |                | Domain Nan    | ne      |                   |            |              | нх          | HVDOM1.L    | DCAL  |
| Clu               | uster Management IF   | Address       | hothycip.HXHV         | DOM1.LOCAL    |                | Failover clus | ter Nam | •                 |            |              |             | hod         | wwfc  |
| Clu               | uster Data IP Address |               | 1                     | 92.168.11.135 |                | DNS Server(   | s)      |                   |            |              |             | 10.104.2    | 52,44 |
| Re                | plication Factor      |               |                       | Three copies  |                | NTP Server(s  | 5)      |                   |            |              |             | 10.104.2    | 52.44 |
| Av                | ailable Capacity      |               |                       | 10.7 TB       |                |               |         |                   |            |              |             |             |       |
| Se                | rvers                 | Serial Number | Management Hypervisor | Manageme      | nt Storage Con | troller       | Data N  | etwork Hypervisor |            | Data Networ  | k Storage ( | ontroller   |       |
| F                 | WAF240C-M5SX          | WZP22020L9E   | 10.104.252.127        | 10.104.252.1  | 131            |               | 192.16  | 8.11.127          | 1          | 92.168.11.13 | 1           |             |       |
| U                 | JCSC-C220-M55X        | WZP2208115W   | 10.104.252.87         |               |                |               | 192.16  | 8.11.86           |            |              |             |             |       |
| F                 | KAF240C-M55X          | WZP22020L96   | 10.104.252.129        | 10.104.252.1  | 133            |               | 192.16  | 8.11.129          | 1          | 92.168.11.13 | 3           |             |       |
| ۲                 | XAF240C-M55X          | WZP220216WY   | 10.104.252.128        | 10.104.252.1  | 32             |               | 192.16  | 8.11.128          | 1          | 92.168.11.13 | 2           |             |       |
| U.                | JCS8-8200-M5          | FCH2141JBKY   | 10.104.252.86         |               |                |               | 192.16  | 8.11.87           |            |              |             |             |       |
|                   | WAF240C-M5SX          | WZP22020L9B   | 10.104.252.130        | 10.104.252.1  | 134            |               | 192.16  | 8.11.130          | 1          | 92.168.11.13 | 14          |             |       |
|                   |                       |               |                       |               |                |               |         |                   |            |              |             |             |       |
|                   |                       |               |                       |               |                |               |         | Back to Workflow  | v Selectic | xn La        | unch Hype   | rFlex Conne | ĸt    |

HX Connect にログインするには、[Launch HX Connect (HX Connect の起動)] をクリックしま す。[HX Connect Dashboard (HX Connect ダッシュボード)] ページには、クラスタの状態、動作 ステータス、およびクラスタ内の新しく追加されたコンピューティング専用ノードの情報が表 示されます。

Cisco HyperFlex Systems リリース 4.0 インストール ガイド (Microsoft Hyper-V 用)

| =           | h                                   | khvsmb                           | © 0                                                                                                    |
|-------------|-------------------------------------|----------------------------------|----------------------------------------------------------------------------------------------------|
| 🕑 Dashboard | OPERATIONAL STATUS<br>Online        |                                  |                                                                                                    |
| MONITOR     | - M→ RESILIENCY HEALTH<br>Healthy ⊙ | ✓ 1 Node failure c               | an be tolerated                                                                                                    |
| ANALYZE     | CAPACITY 1.1%<br>10.7 TB 119.5 GB U | ed 10.6 TB Free OPTIMIZATION     | Storage optimization, compression<br>and deduplication ratios will be<br>calculated once we have sufficient<br>information regarding cluster usage. |
| MANAGE      | 6 Converg                           | c- 2 <u>NODES</u><br>jed Compute |                                                                                                    |
| T Upgrade   | 1095 Last 1 hour                    | Read Max: 0 M                    | lin:0 Avg: 0 • Write Marc 3.4 Minc1.3 Avg: 3.08                                                                                                    |
|             | Throughput (MBps) Last 1 hour       | Read Max: 0 h                    | MintO Aug: 0 • Write Max: 0.01 MintO Aug: 0.01                                                                                                    |
|             | Latency (msec) Last 1 hour          | Read Max: 0 Min:                 | 0 Avg: 0 • Write Maic 1.69 Mirc1.15 Avg: 1.27                                                                                                    |
| About       |                                     |                                  | Cluster Time : 12/13/2018 11:17:42 AM PS                                                                                                    |

## クラスタ拡張: M4 ブレード サーバ (ファイバ チャネル SAN)

概要

**ファイバチャネルを備えた UCS B200 M4 ブレード サーバ**ストレージブート オプションの Hyper-V クラスタ拡張手順は、次の一連のタスクで構成されています。

- 1. 拡張前のチェックリスト
- 2. Cisco UCS Manager の設定
- 3. Microsoft Windows OS のインストール (110 ページ)
- 4. ハイパーバイザ設定、HXDP ソフトウェアのインストールとクラスタの拡張
- 5. 次のインストール後の手順を実行します。

- ライブ移行と VM ネットワークの静的 IP アドレスの設定 (44 ページ)
- (任意) インストール後の制約付き委任 (44 ページ)
- ローカルのデフォルトパスを設定する(45ページ)
- Hyper-V ホストの Windows バージョンの確認 (53 ページ)

### Microsoft Windows OS のインストール

この手順は、UCS B200 M4 ブレード サーバ (コンピューティング専用ノード)を追加し、ファ イバチャネル SAN ブート オプションを有効にして、Hyper-V クラスタを拡張する場合に使用 します。

#### 手順

- ステップ1 UCS Manager を起動しログインします。
- ステップ2 次の手順を実行し、サービス プロファイル テンプレートを複製します。
  - a) [Navigation (ナビゲーション)] ペインで [Servers (サーバ)] をクリックします。
  - b) 複製する組織のノードを展開し、[Create a clone (複製の作成)] を選択します。
  - c) [Create clone From Service Profile (サービス プロファイルから複製を作成する)] ダイアロ グボックスで、[Clone Name (複製名)] フィールドの新しいプロファイルに使用する名前を 入力します (例: hx-compute)。[OK] をクリックします。
- ステップ3 FC ゾーン分割を有効にするには、次の手順を実行します。
  - a) [Navigation (ナビゲーション)] ペインで、[SAN] > [VSAN] をに移動します。
  - b) [FC Zoning (FC ゾーン分割)]の下の [Enabled (有効)] ラジオ ボタンが選択されていること を確認します。
- **ステップ4** 現在のサービス プロファイル テンプレートからブレード サーバのバインドを解除し、手順2 で新しく作成したテンプレートにバインドします。
- **ステップ5** Hyperflex ドライバイメージファイルをマウントし、autounattend.xmlファイルを変更 するには、次の手順を実行します。
  - a) HX インストーラ VM に接続し、Windows ISO および HyperFlex ドライバイメージファイ ルを含む共有フォルダに移動します。
  - b) HyperFlex イメージをマウントするには、次のコマンドを実行します。

```
mkdir /mnt/hx-img
mount /var/www/localhost/images/latest.img /mnt/hx-img
```

- c) Autounattend.xml ファイルを開き、DiskID を検索して、0から Windows PE (WinPE) の値に変更します。
- ステップ6 SAN ブートポリシーを設定するには、次の手順を実行します。

- a) 手順2で新しく作成したサービスプロファイルテンプレートを選択し、[Boot Order (ブート順序)] タブに移動します。[Modify Boot Policy (ブートポリシーの変更)] をクリックします。[Modify Boot policy (ブートポリシーの変更)] ページで、[Create boot policy (ブートポリシーの作成)] をクリックします。
- b) [VHBAs] を展開し、[ADD SAN Boot] を選択し、[name] フィールドに、vhbas の名前を入 力します (例: hx)。
- c) [Primary (プライマリ)] を選択し、[OK] をクリックします。
- d) [ADD SAN Boot target (SAN ブートターゲットの追加)] で、[Boot target LUN (ブートター ゲット LUN)] を [0] に設定したままにします。 [Boot TARGET WWPN] フィールドに、ス トレージアレイから WWPN を入力します。[Type (タイプ)] が [Primary (プライマリ)] に 設定されていることを確認し、[OK] をクリックします。
- ステップ7 Windows OS イメージと Cisco ドライバ イメージの vMedia ポリシーを作成します。
  - a) [Navigation] ペインで [Servers] をクリックします。
  - b) [サーバ (Servers) ]>[ポリシー (Policies) ]>[root」]>[下位組織 (Sub-Organizations) ]> [hx-cluster\_name]>[vMedia ポリシー (vMedia Policies)]の順に展開します。
  - c) [vMedia Policies] ポリシーを右クリックし、[Create vMedia Policy]を選択します。

|                  | I-6332-A - Unified Comp ×                             |                                         | θ | - |     |
|------------------|-------------------------------------------------------|-----------------------------------------|---|---|-----|
| ÷ -              | C A Not secure   https://10.29.1                      | 49.205/app/3_2_3a/index.html            |   |   | Q   |
| altalta<br>cisco | UCS Manager                                           |                                         | 0 | 9 | 0 🕄 |
| æ                | Policies                                              | Policies / root / vMedia Policies       |   |   |     |
|                  | Policies                                              | vMedia Policies                         |   |   |     |
|                  | ▼ root                                                | + - Ty Advanced Filter 🔶 Export 🔮 Print |   |   |     |
|                  | Adapter Policies                                      | Name Type                               |   |   |     |
| 55               | <ul> <li>BIOS Defaults</li> </ul>                     | No data available                       |   |   |     |
|                  | <ul> <li>BIOS Policies</li> </ul>                     |                                         |   |   |     |
|                  | <ul> <li>Boot Policies</li> </ul>                     |                                         |   |   |     |
| Q                | Diagnostics Policies                                  |                                         |   |   |     |
| _                | <ul> <li>Graphics Card Policies</li> </ul>            |                                         |   |   |     |
|                  | <ul> <li>Host Firmware Packages</li> </ul>            |                                         |   |   |     |
|                  | <ul> <li>IPMI Access Profiles</li> </ul>              |                                         |   |   |     |
| -                | <ul> <li>KVM Management Policies</li> </ul>           |                                         |   |   |     |
| 10               | <ul> <li>Local Disk Config Policies</li> </ul>        |                                         |   |   |     |
|                  | <ul> <li>Maintenance Policies</li> </ul>              |                                         |   |   |     |
|                  | <ul> <li>Management Firmware Packages</li> </ul>      |                                         |   |   |     |
|                  | <ul> <li>Memory Policy</li> </ul>                     |                                         |   |   |     |
|                  | <ul> <li>Power Control Policies</li> </ul>            |                                         |   |   |     |
|                  | Power Sync Policies                                   |                                         |   |   |     |
|                  | <ul> <li>Scrub Policies</li> </ul>                    |                                         |   |   |     |
|                  | <ul> <li>Serial over LAN Policies</li> </ul>          |                                         |   |   |     |
|                  | <ul> <li>Server Pool Policies</li> </ul>              |                                         |   |   |     |
|                  | <ul> <li>Server Pool Policy Qualifications</li> </ul> |                                         |   |   |     |
|                  | <ul> <li>Threshold Policies</li> </ul>                |                                         |   |   |     |
|                  | <ul> <li>ISCSI Authentication Profiles</li> </ul>     |                                         |   |   |     |
|                  | VMedia Policine     Create vMertia Policy             | (+) Add (-) Delete (-) Info             |   |   |     |
|                  | <ul> <li>vNIC/vHBA Placement Policies</li> </ul>      |                                         |   |   |     |

| 説明                                                                                                    |
|----------------------------------------------------------------------------------------------------|
| vMedia ポリシーの名前。たとえば、 <i>HX</i><br><i>vMedia</i> です。                                                                                                    |
| この名前には、1 ~ 16 文字の英数字を使用<br>できます。- (ハイフン)、_ (アンダースコ<br>ア)、: (コロン)、および (ピリオド)は<br>使用できますが、それ以外の特殊文字とス<br>ペースは使用できません。また、オブジェ<br>クトが保存された後にこの名前を変更する<br>ことはできません。                          |
| ポリシーの説明。ポリシーを使用すべき場<br>所や条件についての情報を含めることを推<br>奨します。最大115文字を入力できます。                                                                                                    |
| 障害の発生時に vMedia がマウントを続行す<br>るかどうかを指定します。ここに表示され<br>る値は次のとおりです。                                                                                                    |
| ・あり                                                                                                    |
| ・なし<br>                                                                                                    |
| <ul> <li>(注) デフォルト設定は、[Yes]です。</li> <li>[Yes]を選択すると、マウントに成功するか、このオプションが無効化されるまで、リモートサーバはvMediaマウントプロセスのマウントを試行し続けます。[No]を選択すると、警告メッセージが表示され、マウントが失敗した場合にはリトライが機能しないことが示されます。</li> </ul> |
|                                                                                                    |

d) [Create vMedia Policy] ダイアログボックスで、次のフィールドに値を入力します。

例については次のスクリーンショットを参照してください。

| Create vMedia Policy                                                                    | ? ×     |
|-----------------------------------------------------------------------------------------|---------|
| Name : HX-vMedia<br>Description :<br>Retry on Mount Failure : No • Yes<br>vMedia Mounts |         |
| + - Ty Advanced Filter 🛧 Export 🚭 Print                                                 | ٥       |
| Name Type Protocol Authentica Server Filename Remote Pa User Re                         | emap on |
|                                                                                         |         |
| Add                                                                                     |         |
| ок                                                                                      | Cancel  |

e) **[vMedia Mounts]** ペインの下のアイコンバーで **[+ Add]** をクリックします。[Create vMedia Mount] ダイアログ ボックスで、次のフィールドに値を入力します。

| フィールド名      | 説明                                            | 値の例                    |
|-------------|-----------------------------------------------|------------------------|
| Name        | マウント ポイントの名前。                                 | Windows ISO            |
| Description | 詳細を確認するのに使用でき<br>ます。                          | Windows Server 2016 画像 |
| デバイス タイプ    | マウントする画像のタイプこ<br>こに表示される値は次のとお<br>りです。        | CDD                    |
|             | • [CDD]:スクリプト可能<br>vMedia CD。                 |                        |
|             | • [HDD] : スクリプト可能<br>vMedia HDD。              |                        |
| [Protocol]  | ISOファイルが置かれている<br>共有にアクセスするために使<br>用されるプロトコル。 | НТТР                   |

| フィールド名                | 説明                                             | 値の例         |
|-----------------------|------------------------------------------------|-------------|
| Hostname/IP Address   | イメージをホストしている<br>サーバーの IP アドレスまた<br>は FQDN。     | 10.101.1.92 |
| [Image Name Variable] | この値は、HyperFlex インス<br>トールでは使用されません。            | なし          |
| [Remote File]         | マウントする ISO ファイルの<br>ファイル名。                     |             |
| Remote Path           | ファイルが存在するリモート<br>サーバ上のパス                       |             |
| Username              | CIFS または NFS を使用する<br>場合は、ユーザ名が必要な場<br>合があります  |             |
| Password              | CIFS または NFS を使用する<br>場合は、パスワードが必要な<br>場合があります |             |

例については次のスクリーンショットを参照してください。

| Create vMed         | ia | Mount                                      | ? ×   |
|---------------------|----|--------------------------------------------|-------|
| Name                | :  | Windows-ISO                                |       |
| Description         | :  | Windows Server 2016 Image                  |       |
| Device Type         | :  |                                            |       |
| Protocol            | :  |                                            |       |
| Hostname/IP Address | :  | 10.29.149.212                              |       |
| Image Name Variable | :  | None      Service Profile Name             |       |
| Remote File         | :  | en_windows_server_2016_x64_dvd_9327751.iso |       |
| Remote Path         | :  | /images/                                   |       |
| Username            | :  |                                            |       |
| Password            | :  |                                            |       |
| Remap on Eject      | :  |                                            |       |
|                     |    |                                            |       |
|                     |    |                                            |       |
|                     |    | ОКС                                        | ancel |

f) [OK] をクリックします。[OK] をクリックするとすぐに [vMedia Policies] 画面に戻り、送 信した情報が表示されます。

| reate vi   | Media Po        | DIICY    |            |            |          |           |      | <b>a</b> . |
|------------|-----------------|----------|------------|------------|----------|-----------|------|------------|
| ame        | : HX-           | vMedia   |            |            |          |           |      |            |
| escription | :               | a Olyan  |            |            |          |           |      |            |
| Media Moun | its             | o o res  |            |            |          |           |      |            |
| + - 72/    | Advanced Filter | ♠ Export | 🖶 Print    |            |          |           |      | ٥          |
| Name       | Туре            | Protocol | Authentica | Server     | Filename | Remote Pa | User | Remap on   |
| Windo      | CDD             | HTTP     | Default    | 10.29.149  | en_windo | /images/  |      | No         |
|            |                 |          |            |            |          |           |      |            |
|            |                 |          |            |            |          |           |      |            |
|            |                 |          |            |            |          |           |      |            |
|            |                 |          |            |            |          |           |      |            |
|            |                 |          | (+) Ac     | d 🖲 Delete | Info     |           |      |            |
|            |                 |          |            |            |          |           |      |            |
|            |                 |          |            |            |          |           |      |            |
|            |                 |          |            |            |          |           |      |            |
|            |                 |          |            |            |          |           |      |            |
|            |                 |          |            |            |          |           | _    |            |
|            |                 |          |            |            |          |           | ок   | Cancel     |

- g) 手順 2e と 2f を繰り返しますが、タイプを HDD に、ファイル名をCisco HyperFlex driver image に変更します。
- h) この手順の終わりでは、次のスクリーンショットに示すように、2つのvMediaマウントが [Create vMedia Policy] 画面に表示されます。

| Create vN                                             | Media Po                       | olicy             |            |           |           |           |      | ? ×      |
|-------------------------------------------------------|--------------------------------|-------------------|------------|-----------|-----------|-----------|------|----------|
| Name<br>Description<br>Retry on Mount<br>vMedia Mount | : HX-<br>:<br>Failure :N<br>ts | vMedia<br>o • Yes |            |           |           |           |      |          |
| + - 7/4                                               | Advanced Filter                | ♠ Export          | 🖶 Print    |           |           |           |      | ٥        |
| Name                                                  | Туре                           | Protocol          | Authentica | Server    | Filename  | Remote Pa | User | Remap on |
| HX-Cis                                                | HDD                            | HTTP              | Default    | 10.29.149 | HXInstall | /images/  |      | No       |
| Windo                                                 | CDD                            | HTTP              | Default    | 10.29.149 | en_windo  | /images/  |      | No       |
|                                                       |                                |                   | (+) A      | 4 Delete  | O loto    |           |      |          |
|                                                       |                                |                   | 04         |           | 0 110     |           |      |          |
|                                                       |                                |                   |            |           |           |           |      |          |
|                                                       |                                |                   |            |           |           |           | ОК   | Cancel   |

- ステップ8 vMedia ポリシーをサービス プロファイルに関連付けます。
  - a) [Navigation (ナビゲーション)] ペインで、[Servers (サーバ)] > [Service Profile Templates (サー ビス プロファイル テンプレート)] > [root (ルート)] > [Sub-Organizations (サブ組織)] > [hx-cluster\_name] > [Service Template (サービス テンプレート)] [compute-nodes]、または [compute-nodes-m5] を選択します。

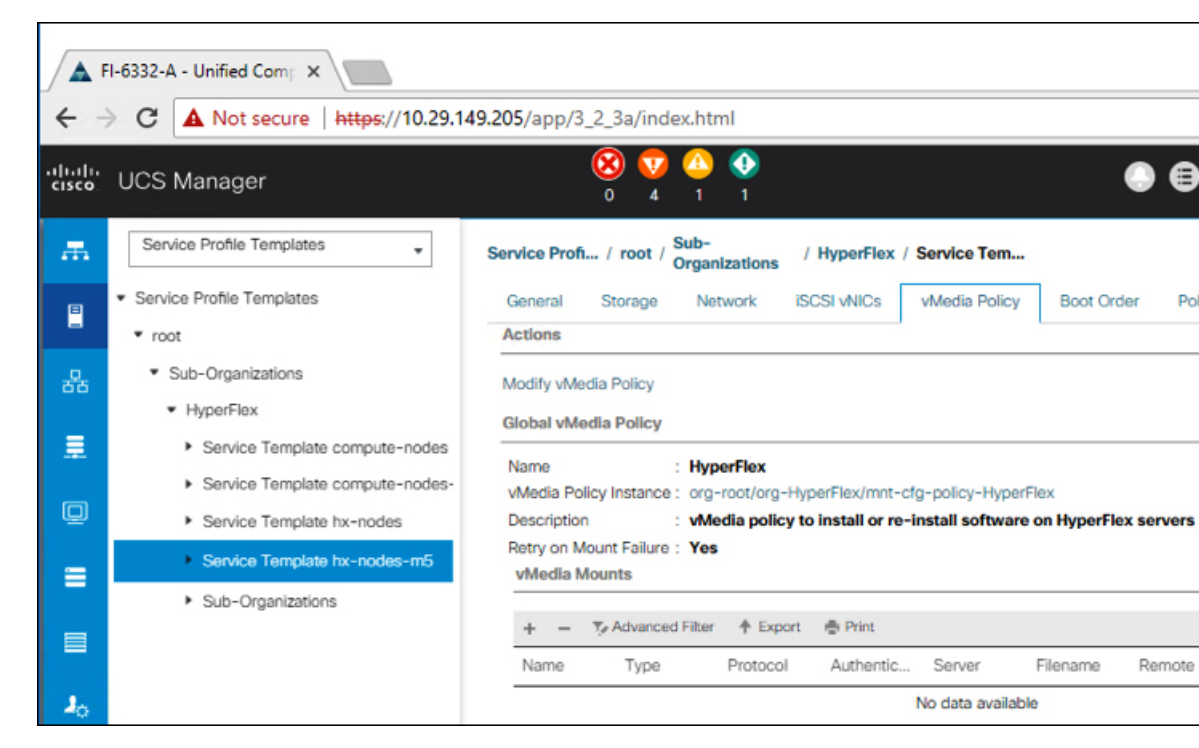

- b) [vMedia Policy] タブをクリックします。次に、[Modify vMedia Policy] をクリックします。
- c) ドロップダウンの選択肢から、作成した vMedia ポリシーを選択し、[OK] を2回クリック します。

| Modify v                           | Media Po                                                  | licy         |              |                   |                 |             |      |      |
|------------------------------------|-----------------------------------------------------------|--------------|--------------|-------------------|-----------------|-------------|------|------|
| vMedia Policy:                     | HyperFlex  Select vMedia                                  | Policy to us | se<br>Dation | ]                 |                 |             |      |      |
| Name<br>Description<br>Retry on Mo | Create a Spec<br>vMedia Policie<br>HX-vMedia<br>HyperFlex | sific vMedia | Policy       | nstall software o | n HyperFlex ser | vers        |      |      |
| + -                                | T, Advanced Filter                                        | ♠ Export     | 🖷 Print      | )                 |                 |             |      |      |
| Name                               | Туре                                                      | Protocol     | Authent      | icat Server       | Filename        | Remote Path | User |      |
|                                    |                                                           |              |              | No data avail     | able            |             |      | 2220 |

d) [General] タブで、仮想メディア(vMedia)ポリシーがサービス プロファイルに追加され たことを確認します。

| altala<br>cisco | UCS Manager                                                            | 8                                               | ) 👽 🙆 🏵                                                                           | . 8                    |
|-----------------|------------------------------------------------------------------------|-------------------------------------------------|-----------------------------------------------------------------------------------|------------------------|
| 乕               | Service Profiles                                                       | Service Profiles / root / Sub-<br>Organizations | / HyperFlex / Service Profil                                                      |                        |
| 8               | <ul> <li>Service Profiles</li> <li>root</li> </ul>                     | C General Storage Network                       | ISCSI vNICs VMedia Policy Boot Order Virtual Machines FC Zones                    | Policies Se            |
| 器               | <ul> <li>Sub-Organizations</li> <li>HyperFlex</li> </ul>               | Modify vMedia Policy                            | Name : HX-vMedia                                                                  |                        |
| <b>.</b>        | rack-unit-1 (HXCLUS)<br>rack-unit-2 (HXCLUS)                           |                                                 | Description :<br>Retry on Mount Failure : Yes                                     |                        |
| =               | <ul> <li>rack-unit-3 (HXCLUS)</li> <li>rack-unit-4 (HXCLUS)</li> </ul> |                                                 | vMedia Mounts<br>+ - Ty Advanced Filter ↑ Export ♣ Print                          |                        |
| -               | <ul> <li>Sub-Organizations</li> </ul>                                  |                                                 | Name Type Protocol Authentic Server Filename                                      | Remote P_              |
|                 |                                                                        |                                                 | HX-Cis HDD HTTP None 10.29.149 H00nstall<br>Windo CDD HTTP None 10.29.149 en_wind | /images/<br>o /images/ |

#### ステップ9 ブート ポリシーを変更し、ブート順序を設定して CIMC CD/DVD をリストに追加します。

- a) [Navigation] ペインの [Servers] タブをクリックします。
- b) [Servers (サーバ)] > [Policies ()] > [root (ルート)] > > [Boot Policies (ブート ポリシー)] > [hx-compute]、または [hx-compute-m5] を展開します。

|                | Inco HyperFlox Connect X I III Mopular                                                                                                    | nscipublyper.com/hyper1 X 🔺 Uf-R - United Com                                                                                                    | angelation x +                                                                                                    |                                                                                                    |                           |                    |                    |            |                  |
|----------------|----------------------------------------------------------------------------------------------------|----------------------------------------------------------------------------------------------------|----------------------------------------------------------------------------------------------------|----------------------------------------------------------------------------------------------------|---------------------------|--------------------|--------------------|------------|------------------|
| ¢              | 7 C A NOTSHOP   Milph //192.1021                                                                                                    | With apply 0, 20 years and                                                                                                    |                                                                                                    |                                                                                                    |                           |                    |                    |            | 0000             |
| 141)14<br>9100 | UCS Manager                                                                                                    |                                                                                                    | S S S S S S S S S S S S S S S S S S S                                                                                                    | ູ<br>ນ                                                                                                    |                           |                    |                    |            | 000©             |
|                | Al   Server Pool Policies  Server Pool Policies  Threshold Policies  difficult on the server in Policies                                                                                                    | Servers / Policies / root / Sub-<br>Organizations / MC<br>General Events<br>Actions                                                                                                    | ale-mx / Boot Policies / Boot Policy                                                                                                    |                                                                                                    |                           |                    |                    |            |                  |
|                | Mada Polcies                                                                                                    | Delete<br>Stone Balan Linane                                                                                                    | Description                                                                                                    | Recommended boot policy for HunerFlax servers                                                                                                    |                           |                    |                    |            |                  |
| Ξ.             | JACA HA Parament Process                                                                                                    | Die Gebel                                                                                                    | Owner                                                                                                    | Local                                                                                                    |                           |                    |                    |            |                  |
| -              | Sub-Organizations                                                                                                    |                                                                                                    | Reboot on Boot Order Charge                                                                                                    | 0                                                                                                    |                           |                    |                    |            |                  |
| ۳.             | <ul> <li>topic-ms.</li> </ul>                                                                                                    |                                                                                                    | Enforce vMCAH6A/SCS Nam                                                                                                    | - <b>8</b>                                                                                                    |                           |                    |                    |            |                  |
| =              | Adapter Policies                                                                                                    |                                                                                                    | Boot Mode                                                                                                    | Elegacy O'Veh                                                                                                    |                           |                    |                    |            |                  |
|                | <ul> <li>BIOS Policies</li> </ul>                                                                                                    | Winner                                                                                                    |                                                                                                    |                                                                                                    |                           |                    |                    |            |                  |
|                | · Boot Pulicies                                                                                                    | The base forces of the sector bases and indicate at                                                                                                    |                                                                                                    |                                                                                                    |                           |                    |                    |            |                  |
|                | Boot Policy hx-compute                                                                                                    | The effective order of boot devices within the same                                                                                                    | e device class (LAN/Storage/SCS) is determined by                                                                                                    | PDe bus scan order.                                                                                                    |                           |                    |                    |            |                  |
| -              | Book Policy hs-compute-ind                                                                                                    | If it is not selected, the vNCs/vHBAs are selected                                                                                                    | If they exist, otherwise the uNIC/UNIA with the lower                                                                                                    | PCIe but scan order is used.                                                                                                    |                           |                    |                    |            |                  |
|                |                                                                                                    |                                                                                                    |                                                                                                    |                                                                                                    |                           |                    |                    |            |                  |
|                | Boot Policy HyperFiles                                                                                                    |                                                                                                    |                                                                                                    |                                                                                                    |                           |                    |                    |            |                  |
|                | Boot Policy HyperFiles<br>Boot Policy HyperFiles -m5                                                                                                    | Local Devices                                                                                                    | Boot Order                                                                                                    |                                                                                                    |                           |                    |                    |            |                  |
|                | Boot Policy HyperFiles<br>Boot Policy HyperFiles -m5<br>Boot Policy sarboot                                                                                                    | Local Devices                                                                                                    | Boot Order<br>+ - Ty-Advanced Filter + E                                                                                                    | oor @Pire                                                                                                    |                           |                    |                    |            | 0                |
|                | Boot Policy MyperFiles<br>Boot Policy MyperFiles -m5<br>Boot Policy sanboot<br>> Diagnostics Policies                                                                                                    | Local Devices     OrMC Mounted vMedia                                                                                                    | beet Order     + - % Abanced Filter + E     forme Order                                                                                                    | oort ⊕ Prist<br>▲ vNC/HBA/GCType UUN N                                                                                                    | me www.                   | StrtNanber         | Boot Name          | Bott Path  | Description      |
|                | Boot Policy HyperFlex<br>Boot Policy HyperFlex-m5<br>Boot Policy sanboot<br>Diagnostics Policies<br>Graphics Card Policies                                                                                                    | Local Devices     OIMC Mounted vMedia                                                                                                    | Beet Onder           +         -         *_xAdvanced Filter         0: dar           Name         Onder           C0/0VO         1                                                                                                    | oort ∲ hins.<br>▲ vhaCuneBArdSC                                                                                                    | ne WWN                    | SotNumber          | Boot Name          | Boot Parts | Description      |
|                | Boot Palicy HyperFiles<br>Boot Palicy HyperFiles ind-<br>Boot Palicy surboot<br>Despression Palicies<br>Graphics Card Policies<br>Hight Firmware Packages                                                                                                    | Local Devices     OLAC Mounted vMedia     whiCs                                                                                                    | Book Onder           +         -         7, Advanced Filter         +         C           Name         Order         C         C               | oot ∲ihre<br>• vlaCiveBAIGC., Type UUN N                                                                                                    | me WWN                    | SutNumber          | Boot Name          | Boot Parts | Description      |
|                | Boot Palcy HyperFee<br>Boot Palcy HyperFee +r0-<br>Boot Palcy sentoor<br>• Dagwords Palces<br>• Craphics Card Palces<br>• Host Immune Palcages<br>• Host Immune Palcages<br>• KhAllwathin Access Profiles                                                                                                    | Excal Devices     Excal Devices     OMC Mounted vMedia     WNOs     WNOs     WHEAs                                                                                                    | Best Onder           +         -         % Adversell Filter         0.1           Name         Oxder         0.1           C007VD         3         0.0           Local DeA         2         0.1                                                                                                    | ever the here which which which which which which which which is a start of the start of the sta | ne WWN                    | Sut Number         | Boot Name          | Boot Parts | ©<br>Description |
|                | Boch Paloc MysenPlan - Mo<br>Boch Paloc MysenPlan - MG<br>Boch Paloc Markes santoot<br>- Dagworks Nations<br>- Palot Timmare Packages<br>- Palot Timmare Packages<br>- Palot Timmare Packages<br>- Cold Tabacegement Paloces                                                                                                    | Excel Devices     Other Mounted vMedia     Other Mounted vMedia     Other Mounted vMedia     Other Mounted vMedia     Other Mounted vMedia     Other Mounted vMedia     Other Mounted vMedia | Seet Onder           +         -         *y,Aharonel Rine         +         +         -         *y,Aharonel Rine         +         -         +         -         +         -         +         -         +         -         +         -         -         +         -         +         -         +         -         -         -         -         -         -         -         -         -         -         -         -         -         -         -         -         -         -         -         -         -         -         -         -         -         -         -         -         -         -         -         -         -         -         -         -         -         -         -         -         -         -         -         -         -         -         -         -         -         -         -         -         -         -         -         -         -         -         -         -         -         -         -         -         -         -         -         -         -         -         -         -         -         -         -         -         -         - | оот ф.Лик<br>• Инблибалобо, Тури Цалам                                                                                                    | me WWN                    | Sot Number         | BootName           | box Pen    | Description      |
|                | Boch Parks y MyserTex - m5<br>Boch Parks y MyserTex - m5<br>Boch Parks y santosch<br>Dagronnics Parkets<br>- Hond Thimware Parkets<br>- Hond Thimware Parkets<br>- Brid/Instrah Access Parkets<br>- Cond Management Parkets<br>- Local Dak Cond p Parkets<br>- Meetmance Parkets                                                                                                    | Excal Devices     OtAC Mounted vMedia     OtAC Mounted vMedia     OtACs     VHCs     OtACs                                                                                                   | Boot Ondur           +         -         Y <sub>2</sub> Advanced Rinur         +         E           Name         Ondur         Ondur         -         C           CODVD         3         -         C         C           Local DeA         2         -         -         -                                                                                                    | oor ⊕ifer<br>• velCuH6AIOC Type UUrthe                                                                                                    | ne www                    | SutNumber          | Boot Name          | Bost Parts | Description      |
|                | Boot Palos MyenPlan<br>Boot Palos MyenPlan - MO<br>Boot Palos Santos<br>Departers Shifees<br>O captors Card Palotes<br>Department Palotages<br>Hout Finneare Palotages<br>Hout Finneare Palotages<br>Local Data Contig Palotes<br>Mantemarce Palotas<br>Mantemarce Palotas                                                                                                    | Excal Devices     Encol Devices     Child Modula     WNDs     vHIDs     vHIDs     OSDSI VNDs     EFI Shell                                                                                   | Base Onder           +         -         % Advanced Film:         0           Name         Onder         0         0           C0-0Y0         3         0         0           Local DeA         2         0         0                                                                                                    | ent @her.<br>• vhCr46AGC Type UAPIN<br>• bAcket                                                                                                    | me WWN                    | Sutharber          | Boot Name          | bot Puts   | O Description    |
|                | Boch Paloc MyanPlan<br>Boch Paloc MyanPlan - et-G<br>Boch Paloc MyanPlan - et-G<br>Boch Paloc San Boch<br>Diagnostic San Bollows<br>- Nather San Bollows<br>- Schild Managament Paloces<br>- Mariamano Paloces<br>- Mariamano Paloces<br>- Paloces<br>- Paloces                                                                                                    | Excal Devices     ONC Nounced vMedia     OnC Nounced vMedia     OnCs     vHEAs     OCSI VMCS     OESI VMCS     OESI Shell                                                                    | Boot Onder           (+) =                                                                                                    | oor Φ/her<br>• veb/n64/60 Τχρε U/Ar N<br>* More Up                                                                                                    | me WWW<br>& Mous Down @ D | Sut Number<br>live | Boot Name          | Boot Parts | Description      |
|                | Boot Palos MyenPlex and<br>Boot Palos MyenPlex and<br>Boot Palos Marcos<br>Despression<br>Despression<br>Despression<br>Despression<br>Despression<br>Despression<br>Cost Despression<br>Management Paloses<br>Management Paloses<br>Palose Costa Palos<br>Palose Costa Palos                                                                                                    | Excal Devices     OthC Mounted vMedia     OthC Mounted vMedia     OthCs     VHCs     VHCs     OthCs     OthCs     OthCs     OthCs     OthCs                                                  | Best Ondur           +         -         *_2.Aharood Rav         +         +         -         *_2.Aharood Rav         +         -         *         -         -         -         -         -         -         -         -         -         -         -         -         -         -         -         -         -         -         -         -         -         -         -         -         -         -         -         -         -         -         -         -         -         -         -         -         -         -         -         -         -         -         -         -         -         -         -         -         -         -         -         -         -         -         -         -         -         -         -         -         -         -         -         -         -         -         -         -         -         -         -         -         -         -         -         -         -         -         -         -         -         -         -         -         -         -         -         -         -         -         -         -         -   | oor ⊕iher<br>• vHOHBAGO, Type UMIN<br>• More Up                                                                                                    | ine WWV                   | Sut Number         | Bost Name          | Boot Parts | Cesorption       |
|                | Boot Palocy HyperFlase HO<br>Boot Palocy HyperFlase HO<br>Boot Palocy Safety Safety<br>Departers Shifees<br>Departers Shifees<br>Department Paloces<br>Hourt Firmware Palocages<br>Hourt Jones Devices<br>Local Data Config Paloces<br>Mantemarce Paloces<br>Mantemarce Paloces<br>Mantemarce Paloces<br>Palores Sync Paloces<br>Depart Paloces                                                                | Excal Devices     ORIC Mounted vMedia     OriCs     VHCs     OriCs VHCs     OCSI VHCs     OESI VHCs                                                                                          | BootOndur           +         -         Y, Advanced Raw         P. Lin           Name         Ondur         Ondur         Ondur           C0/07/0         3         Local Dail         2                                                                                                    | ent I fine<br>• VNCHENIGC Type UNITIN<br>• More Lip                                                                                                    | ene WWW                   | Sut Number         | Boot Name          | Bost Parts | O Description    |
|                | Boot Palos MyenPlan<br>Boot Palos MyenPlan - end<br>Boot Palos Marcos<br>Desprotecia Palos<br>- Desprotecia Palos<br>- Desprotecia Palos<br>- Desprotecia Palos<br>- Real Management Palos<br>- Real Confu Palos<br>- Real Confu Palos<br>- Real Confu Palos<br>- Real Confu Palos<br>- Real Confu Palos<br>- Real Confu Palos<br>- Real Confu Palos                                                           | Elecal Devices     ONC Nouncel vMedia     OnC Nouncel vMedia     OnCs     vHBAs     OSCS vNCs     OES Snell                                                                                  | Seet Order           (+) =                                                                                                    | oor ⊕her<br>• veCon64400., Type U.U.r.N<br>↑ More ty                                                                                                    | etne 18WW                 | Sot Number         | Boot Name          | Boot Parts | Crescryton       |
|                | Boot Palos MyenPlex and<br>Boot Palos MyenPlex and<br>Boot Palos Myens and South<br>Despheres Sant Palos<br>- Oraphics Card Palos<br>- Hord Temase Packages<br>- Hord Result Palos<br>- Cord Dalo Carda Palos<br>- Martenance Palos<br>- Martenance Palos<br>- Martenance Palos<br>- Martenance Palos<br>- Martenance Palos<br>- Martenance Palos<br>- Martenance Palos<br>- Palos Sync Palos<br>- South Palos | Excal Devices     CRAC Mounted vMedia     WACs     VHACs     Or VHBAs     GCDI VHCS     EFI Shell                                                                                            | Best Onder           (+) - 7, Aharood Raw         0.           Name         Onder           CODVD         3           Cool DeA         2                                                                                                    | en ⊕ Pret<br>• VHOH-BANDO, Type UAN N<br>↑ More Lip                                                                                                    | me XWW                    | Sut Number         | Boot Name<br>Actio | Boot Puth  | Oesorption       |

- c) (M5サーバのみ)[Boot Order (ブート順序)] 設定ペインで、[CIMC Mounted CD/DVD (CIMC マウント CD/DVD)] をクリックします。次に、[CIMC マウント CD/DVD の追加(Add CIMC Mounted CD/DVD)] をクリックして、これをブート順序に追加します。上に移動 ボタンを 使用してブート順序の先頭に移動します。
  - **重要 CIMCマウントCD/DVD**オプションはその他のオプション、**ローカルディスクの 組み込みとCD/DVD**の前のブート順序で最上位である必要があります。

(ローカル SAS ドライバを備えた M4 サーバの場合)[Boot Order (ブート順序)] 設定ペイン で、[vHBAs] をクリックします。次に、[ADD SAN boot (SAN ブートの追加)] をクリック して、ブート順序に追加します。

- d) [Save Changes] をクリックし、[Success] ダイアログボックスで[OK]をクリックします。変 更されたブート ポリシーが保存されます。
- ステップ10 成功した vMedia マウントを確認します。
  - a) [機器 (Equipment)] タブで、いずれかのサーバを選択します。
  - b) [インベントリ>CIMC] をクリックし、下にスクロールしてマウントエントリ #1 (OS イ メージ) とマウントエントリ #2 (Cisco HyperFlex ドライバイメージ) を確認し、ステータ スが [マウント済み] であり、障害がないことを確認します。

| cisco.   | UCS Manager                                                    |                                    | 8               | V 🔔<br>4 1       | 0                                                                              |                                              |                                        | <b>800</b> 80                        |
|----------|----------------------------------------------------------------|------------------------------------|-----------------|------------------|--------------------------------------------------------------------------------|----------------------------------------------|----------------------------------------|--------------------------------------|
| <b>.</b> | Al                                                             | Equipment / Rack-Mounts /          | Servers         | / Server 1       |                                                                                |                                              |                                        |                                      |
| •        | <ul> <li>Equipment</li> <li>Chassis</li> </ul>                 | General Inventory Motherboard CIMC | Virtual<br>CPUs | Machines<br>GPUs | Hybrid Display Installed<br>Memory Adapters H                                  | Firmware SEL Logs Ci<br>BAs NICs ISCSI vNICs | MC Sessions VIF P                      | aths Power Control Monitor>          |
| 88       | <ul> <li>Rack-Mounts</li> <li>FEX</li> </ul>                   |                                    |                 |                  | Boot-loader Version: 3.1<br>Running Version: 3.1(3a<br>Deckade Version: 3.2(3a | (3a)<br>)                                    |                                        |                                      |
|          | Servers     Server 1                                           |                                    |                 |                  | Backup Version : 3.2(3a<br>Backup Version : 3.1(2d)<br>Update Status : Ready   |                                              |                                        |                                      |
| =        | <ul> <li>Server 2</li> <li>Server 3</li> </ul>                 |                                    |                 |                  | Startup Version : 3.1(3a)<br>Activate Status : Ready<br>Actual vMedia Mounts   |                                              |                                        |                                      |
|          | Server 4      Server 4     Fabric Interconnects                |                                    |                 |                  | Actual Mount Entry 1                                                           |                                              |                                        |                                      |
| Jo       | Fabric Interconnect A (primary)     Fans                       |                                    |                 |                  | Mapping Name<br>Protocol                                                       | Windows-ISO                                  | Type<br>Server                         | CDD<br>10.29.149.212                 |
|          | Fixed Module     PSUs                                          |                                    |                 |                  | Remote Path                                                                    | : Amages/                                    | User                                   | rs_server_2016_x64_dvd_93277         |
|          | Fabric Interconnect B (subordinate)     Fans                   |                                    |                 |                  | Status<br>Authentication Protocol                                              | : Mounted<br>: None                          | Mount Failure Reason<br>Remap on Eject | None                                 |
|          | Fixed Module     Ethernet Ports                                |                                    |                 |                  | Actual Mount Entry 2                                                           | HX-Cisco-Driver                              | Type                                   | HDD                                  |
|          | PSUs                                                           |                                    |                 |                  | Protocol                                                                       | HTTP                                         | Server                                 | : 10.29.149.212                      |
|          | <ul> <li>Porces</li> <li>Port Auto-Discovery Policy</li> </ul> |                                    |                 |                  |                                                                                |                                              |                                        | DatacenterCore-v3.0.1b-<br>29665.img |
|          |                                                                |                                    |                 |                  | Remote Path                                                                    | /mages/                                      | User                                   |                                      |
|          |                                                                |                                    |                 |                  | Status<br>Authentication Protocol                                              | : Mounted<br>: None                          | Mount Failure Reason                   | : None<br>: No                       |

- c) メニューバーで [サーバ (Servers)] をクリックし、最初の HyperFlex サービス プロファイル を選択します。
- d) [General] タブをクリックし、[Actions] > [KVM Console>>] を選択します。
  - (注) 新しいブラウザで KVM コンソールが開いてみます。ポップアップブロッカーに 注意してください。ポップアップを許可して、KVM を再び開きます

| uluilu<br>cisco | UCS Manager                                                            |                                               | Ć                                       | 🕄 👽 🙆 (<br>0 4 1                             | <b>₽</b>                          |                                        |
|-----------------|------------------------------------------------------------------------|-----------------------------------------------|-----------------------------------------|----------------------------------------------|-----------------------------------|----------------------------------------|
| Æ               | Service Profiles  Service Profiles  root                               | Service Profiles / root                       | / <b>Sub-Organiza</b><br>ige Network    | itions / HyperFle                            | x / Service Profile               | <b>rack-un</b><br>Boot Order Virtual M |
| 格               | <ul> <li>Sub-Organizations</li> <li>Identified</li> </ul>              | Fault Summary                                 |                                         |                                              | Properties                        |                                        |
| ≣               | HyperFlax     rack-unit-1 (HXCLUS)                                     |                                               | 0                                       | 0                                            |                                   | This service pr                        |
| Q               | <ul> <li>rack-unit-2 (HXCLUS)</li> <li>rack-unit-3 (HXCLUS)</li> </ul> | Status                                        |                                         |                                              |                                   | the ser<br>To modify this ser          |
| =               | <ul> <li>rack-unit-4 (HXCLUS)</li> <li>Sub-Organizations</li> </ul>    | Overall Status : 🛉 C                          | ĸ                                       |                                              | Name<br>User Label<br>Description | : rack-unit-1<br>: HXCLUS              |
| ت<br>مد         |                                                                        | Actions<br>Set Desired Power S<br>Boot Server | KVM Co<br>Service Profile (<br>10.29.14 | onsole-Selec<br>derived:<br>19.191 (Outband) | t IP Address                      | ×                                      |
|                 |                                                                        | Shutdown Server<br>Reset                      | 6                                       | Launch Java K\                               | /M Console OK                     | Cancel                                 |
|                 |                                                                        | KVM Console >>                                |                                         |                                              | Template Instance                 | : org-root/org-Hy                      |
|                 |                                                                        |                                               |                                         |                                              | Assigned S                        | Server or Server Pool                  |

- e) ホストを再起動し、KVM を起動して、Windows インストールの進捗状況を監視します。
   [ファイルを読み込んでいます (Loading Files)] 画面が表示されます。Windows はユーザーの介入なしに自動的にインストールされます。青い画面が表示され、しばらくすると[セットアップが開始されました(Setup is starting)]メッセージが表示されるはずです。自動インストールが開始されない場合は、両方のイメージがサーバにマウントされていることを再度確認します。
- f) Windowsのインストールが完了すると、コマンドプロンプトが表示されます。インストー ルが完了するまで待ちます。その後、ホストは数回再起動します。
   c:\users\administrator>でクリアコマンドプロンプトが表示されたら、インストー ルは完了です。ドライバイメージをコピーしてインストールするには数分かかり、リブー ト操作が必要になることがあります。
  - (注) [指定されたファイルが見つかりません(The system cannot find the file specified)] というメッセージがプロンプトに表示される場合は無視してください。
  - **重要** HX クラスタに含めるすべてのサーバで**ステップeとf** が完了していることを確認します。
- g) 各サーバにログインし、C>Users>Administrator>Get-ScheduledTask コマンドを入力し、HX Install Bootstrap Launcher タスクが実行中であることを確認します。

ステップ11 サービス プロファイルから vMedia ポリシーを削除します。

a) サービス プロファイルから vMedia ポリシーをマップ解除するには、[Servers (サーバ)]> [Service Profile Templates (サービス プロファイル テンプレート)]> [root (ルート)]> [Sub-Organizations (サブ組織)]>[*hx-cluster\_name*]>[Service Template (サービス テンプレー ト)] [ompute-nodes] または [compute-nodes-m5] を順に選択します。次に、[Modify vMedia Policy]を選択します。

- b) [vMedia ポリシー(vMedia Policy)] ドロップダウンの選択肢で、2 つのイメージのマップ に使用した vMedia ポリシー(*HX-vMedia*)をオフにします。
- ステップ12 インストール前に、ブート順序を復元します。
  - a) [Navigation] ペインの [Servers] タブをクリックします。
  - b) [Servers (サーバ)] > [Policies ()] > [root (ルート)] > > [Boot Policies (ブート ポリシー)] > [hx-compute]、または [hx-compute-m5] を展開します。
  - c) [Boot Order]の設定ペインで、CIMC マウント CD/DVDオプション リストの一番下に移動 するのに下へ移動] ボタンを使用します。

この手順で復元したブート順序については、次のスクリーンショットを参照してください。

| Boot Order           |                     |                           |                           |   |   |   |   |
|----------------------|---------------------|---------------------------|---------------------------|---|---|---|---|
| + - Y Advanced Filte | er 🔶 Export 🚔 Print |                           |                           |   |   |   | ł |
| Name                 | VNIC/vHBA/iSCSI v   | Туре                      | L. WWN                    | S | В | В | D |
| CIMC Mounted CD/     | 1                   |                           |                           |   |   |   |   |
| <b>⊸</b> San         | 2                   |                           |                           |   |   |   |   |
| SAN Primary          | hx-ext-fc-a         | Primary                   |                           |   |   |   |   |
| SAN Target Pr        |                     | Primary                   | 0 20:7C:00:A0:98:53:05:56 |   |   |   |   |
| - SAN Secondary      | hx-ext-fc-b         | Secondary                 |                           |   |   |   |   |
|                      | t M                 | ove Up 🕴 Move Down 🍵 Dele | te                        |   |   |   |   |
| Set Usif Boot Pennie | ters                |                           |                           |   |   |   |   |

#### 次のタスク

この手順の最後に、Windows OS が正常にインストールされます。次に、「ハイパーバイザ設 定、HXDP ソフトウェアのインストールとクラスタの拡張」に進み、クラスタ拡張ワークフ ローの残りの手順を実行します。

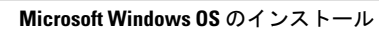

I

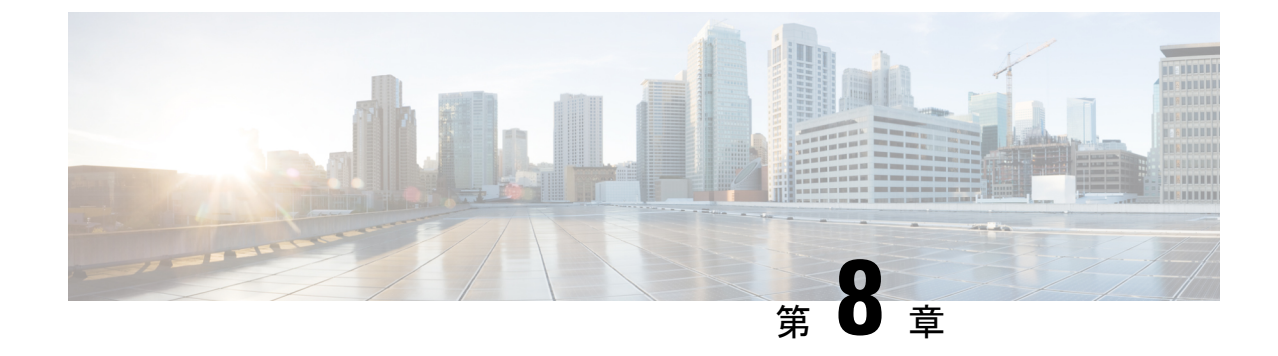

# トラブルシューティング情報

・トラブルシューティング (123ページ)

# トラブルシューティング

ここでは、Hyper-V展開中に発生した問題のトラブルシューティング情報を示します。

| 回避策と推奨事項                                                                                                    |
|----------------------------------------------------------------------------------------------------|
| 障害が発生したノードを再起動す<br>るか、ログアウトしてから再度ロ                                                                              |
| グインします。                                                                                                    |
|                                                                                                    |
|                                                                                                    |
| フェールオーバークラスタマネー<br>ジャ(FCM)でファイルウィットネ<br>ス共有を作成し、ウィットネス共<br>有として構成します。作成された<br>ウィットネス共有を他の目的で使<br>用しないことをお勧めします。 |
| <ul> <li>・VLAN ID を手動で設定して再<br/>試行するか、</li> <li>・コントローラー VM を削除し<br/>て、再試行してください。</li> </ul>                    |
|                                                                                                    |

| 症状またはシナリオ                                                                                                    | 回避策と推奨事項                                                                                                    |
|----------------------------------------------------------------------------------------------------|----------------------------------------------------------------------------------------------------|
| HX インストーラへの不正な Active Directory クレデンシャ<br>ルが原因で、HX インストーラがコンピュータをドメイン<br>に参加できません。                                                                   | インストールの「HX Data Platform<br>のインストーラとクラスタ設定の<br>展開」の段階で HX のインストー<br>ラを再起動し、正しいクレデンシャ<br>ルを入力します。                                                                                                    |
| クラスタ内のいずれかのコントローラ VM がダウンして<br>いるときに、表示されるノードごとの統計が信頼できな<br>いものになります。                                                                                | いずれかのコントローラ VM がダ<br>ウンしているときは、Windows 側<br>のカウンタを使用してください。                                                                                                    |
| クラスタのインストールが正常に完了すると、HX Connect<br>の FQDN アドレスにアクセスできない場合があります。                                                                                      | <ul> <li>Windows 2008 のデフォルトの<br/>Internet Explorer セキュリティ設定<br/>により、FQDN 名を使用した HX<br/>接続のアクセスを防止します。回<br/>避策として、次のいずれかが可能<br/>です。</li> <li>Internet Explorer の設定を変更<br/>します。</li> <li>IP アドレスを使用します。</li> <li>Chrome や Firefox などの、サ<br/>ポートされるブラウザを使用<br/>します。</li> </ul> |
| コンピューティング専用ノードでは、[HX Connect<br>Dashboard (HX Connect ダッシュボード)]ページでパフォー<br>マンス チャートを使用できません。                                                         | これは1nlyノードです。                                                                                                    |
| 次のエラーのために Windows のインストールに失敗しま<br>した。<br>システム パーティションを検出できませんでした。<br>さらに、setupact.logでは、セットアップにより使用<br>可能なディスクを有効なブート デバイスとして検出でき<br>なかったことが示されています。 | <ol> <li>ブートポリシーを組み込み<br/>ディスク(任意)に切り替えま<br/>す。</li> <li>サービスプロファイルまたは<br/>サービスプロファイルテンプ<br/>レートの場合、<br/>compute-nodes-m5ではな<br/>く、hx-nodes-m5をミラーリ<br/>ングするブートポリシーを使<br/>用します。</li> </ol>                                                                                   |
| 互換性のないプロセッサが原因で移行が失敗しました。                                                                                                    | クラスタに異なる CPU タイプを組<br>み合わせて設定することはできま<br>せん。                                                                                                    |

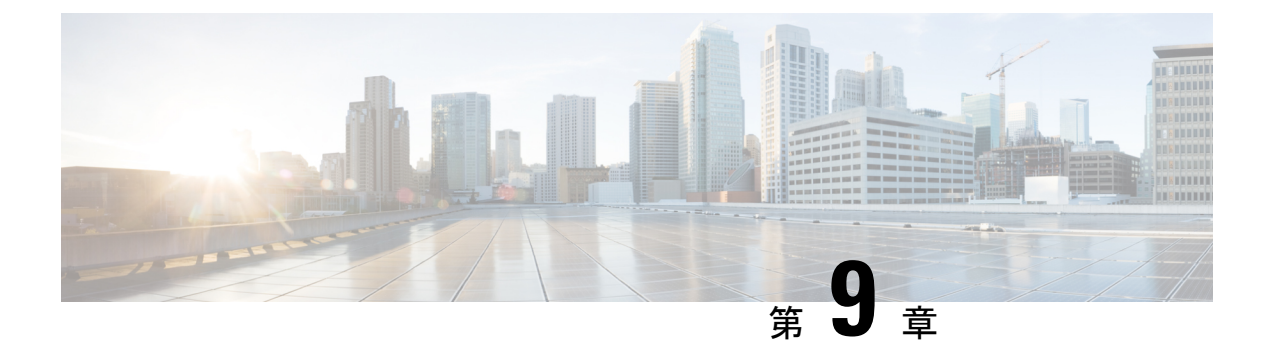

## 付録

- Cisco HyperFlex ノードの設置 (125 ページ)
- ファブリックインターコネクトの設定(126ページ)
- WinSCP を使用してインストーラ VM に iso と img ファイルをアップロードするには (130 ページ)
- DNS レコード (132 ページ)
- •HX サービス アカウント パスワードの更新 (133 ページ)

# Cisco HyperFlex ノードの設置

HyperFlex クラスタとノードの制限の詳細については、Cisco HX データ プラットフォームのリ リース ノートの最新バージョンで、Cisco HX データ プラットフォーム ストレージ クラスタ 仕様を参照してください。

Cisco HyperFlex ノードのインストールの詳細については、次の表からそれぞれのリンクを参照 してください。

| インストール先のノードのタイプ         | 参照先                                        |
|-------------------------|--------------------------------------------|
| コンバージドノード               |                                            |
| HyperFlex HX220c M5 ノード | Cisco HyperFlex HX220c M5 ノードインストー<br>ルガイド |
| HyperFlex HX240c M5 ノード | Cisco HyperFlex HX240c M5 ノードインストー<br>ルガイド |

**(** 

重要 コンピューティング専用ノードは、3.0(1a)の Hyper-V ではサポートされていません

## ファブリック インターコネクトの設定

高度な可用性をもたらすため、ファブリックインターコネクトの冗長ペアを設定します。L1 またはL2の高可用性ポート間で、イーサネットケーブルを使用して直接2つのファブリック インターコネクトに接続します。ファブリックインターコネクトAのポートL1はファブリッ クインターコネクトBのポートL1に接続し、ファブリックインターコネクトAのポートL2 はファブリックインターコネクトBのポートL2に接続します。これにより、両方のFIがお 互いのステータスを継続的にモニタできます。

ファブリックインターコネクトを接続する前に、次の情報を確認して入手してください。

| 項目                            | 説明                                                                                              |
|-------------------------------|-------------------------------------------------------------------------------------------------|
| ファブリックインターコネクトの物理<br>的な接続の確認。 | <ul> <li>第1のファブリックインターコネクトのコンソー<br/>ルポートが、コンピュータまたはコンソールサー<br/>バに物理的に接続されている必要があります。</li> </ul> |
|                               | <ul> <li>管理イーサネットポート (mgmt0) が外部のハ<br/>ブ、スイッチ、またはルータに接続されている必<br/>要があります。</li> </ul>            |
|                               | <ul> <li>両方のファブリックインターコネクトのL1ポートが互いに直接接続されている必要があります。</li> </ul>                                |
|                               | <ul> <li>両方のファブリックインターコネクトのL2ポートが互いに直接接続されている必要があります。</li> </ul>                                |
| コンピュータ端末でのコンソールポー             | ・9600 ボー                                                                                        |
| ト パラメータの確認。                   | •8データビット                                                                                        |
|                               | • パリティなし                                                                                        |
|                               | •1ストップビット                                                                                       |
| 初期設定の情報の取得。                   | 初期設定に関する次の情報を収集します。                                                                             |
|                               | <ul> <li>システム名</li> </ul>                                                                       |
|                               | • admin アカウントのパスワード                                                                             |
|                               | •3 つの静的 IP アドレス                                                                                 |
|                               | •3 つの静的 IP アドレスのサブネット マスク                                                                       |
|                               | ・デフォルト ゲートウェイの IP アドレス                                                                          |
|                               | ・DNS サーバの IP アドレス。                                                                              |
|                               | <ul> <li>システムのドメイン名</li> </ul>                                                                  |

Cisco HyperFlex Systems リリース 4.0 インストール ガイド (Microsoft Hyper-V 用)

両方のファブリックインターコネクトで、同じセットアッププロセスを実施する必要があり ます。プライマリファブリックインターコネクトをセットアップし、クラスタ設定を有効に します。同じプロセスを使用してセカンダリファブリックインターコネクトを設定すると、 最初のファブリックインターコネクトがピアとして検出されます。

### GUI によるプライマリ ファブリック インターコネクトの設定

プライマリファブリックインターコネクトを設定するための下記の手順に従うか、「Cisco UCS Manager Initial Setup part 1」をご覧ください。

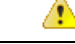

Attention IPv4 アドレスは、hyperflex に必要です。

#### Procedure

- ステップ1 ファブリックインターコネクトの電源を入れます。 ファブリックインターコネクトが起動すると、電源投入時セルフテストのメッセージが表示されます。
- **ステップ2** システムがリースを取得したら、手順6に進みます。それ以外の場合は次の手順に進みます。
- **ステップ3** コンソール ポートに接続します。
- **ステップ4** インストール方式プロンプトに gui と入力します。
- ステップ5 システムがDHCPサーバにアクセスできない場合は、次の情報を入力するよう求められます。
  - •ファブリックインターコネクトの管理ポートの Ipv4 アドレス。
  - •ファブリックインターコネクト上の管理ポートの Ipv4 サブネットマスク。
  - ファブリックインターコネクトに割り当てられたデフォルトゲートウェイの IPv4 アドレス。
- ステップ6 プロンプトから、Web ブラウザに Web リンクをコピーし、Cisco UCS Manager GUI 起動ページ に移動します。
- **ステップ7** Cisco UCS Manager GUI 起動ページで [Express Setup] を選択します。
- **ステップ8** [Express Setup] ページで [Initial Setup] を選択し、[Submit] をクリックします。
- **ステップ9** [Cluster and Fabric Setup] 領域で、以下の操作を行います。
  - a) [Enable Clustering] オプションをクリックします。
  - b) [Fabric Setup] オプションに対して [Fabric A] を選択します。
  - c) [クラスタ IP アドレス]フィールドに、Cisco UCS Manager で使用する IPv4アドレスアドレ スを入力します。
- ステップ10 [System Setup] 領域で、次のフィールドに値を入力します。

| フィールド                                                | 説明                                                                                                    |
|------------------------------------------------------|----------------------------------------------------------------------------------------------------|
| [System Name] フィールド                                  | Cisco UCS ドメインに割り当てる名前。<br>スタンドアロン設定では、システム名に「-A」<br>が追加されます。クラスタ設定では、ファブ<br>リック A に割り当てられたファブリック イン<br>ターコネクトに「-A」が、ファブリック B に<br>割り当てられたファブリック インターコネク<br>トに「-B」が追加されます。 |
| [Admin Password] フィールド                               | ファブリックインターコネクト上のAdminア<br>カウントに使用されるパスワード。<br>Cisco UCS Manager のパスワードのガイドライ<br>ンに適合する強力なパスワードを選択します。<br>このパスワードは空にできません。                                                  |
| [Confirm Admin Password] フィールド                       | ファブリックインターコネクト上の Admin ア<br>カウントに使用されるパスワード。                                                                                                    |
| [Mgmt IP Address] フィールド                              | ファブリック インターコネクト上の管理ポー<br>トの IPv4 アドレス。                                                                                                    |
| [Mgmt IP Netmask] フィールドまたは [Mgmt IP<br>Prefix] フィールド | ファブリック インターコネクトの管理ポート<br>の IPv4 サブネット マスク プレフィクス。                                                                                                    |
|                                                      | <b>Note</b> [Mgmt IP Address] フィールドに入力<br>したアドレスタイプに基づいて、シ<br>ステムから [Mgmt IP Netmask] また<br>は [Mgmt IP Prefix] への入力が求めら<br>れます。                                            |
| [Default Gateway] フィールド                              | ファブリック インターコネクト上の管理ポー<br>トに割り当てられるデフォルト ゲートウェイ<br>IPv4 アドレス。                                                                                                    |
|                                                      | Note [Mgmt IP Address] フィールドに入力<br>したアドレスタイプに基づいて、シ<br>ステムから [Default Gateway] アドレ<br>スタイプへの入力が求められます。                                                                     |
| [DNS Server IP] フィールド                                | ファブリック インターコネクトに割り当てら<br>れる DNS サーバ IPv4 アドレス。                                                                                                    |
| [Domain Name] フィールド                                  | ファブリック インターコネクトが存在するド<br>メインの名前。                                                                                                    |

I

ステップ11 [Submit] をクリックします。、 セットアップ操作の結果がページに表示されます。

### GUI による従属ファブリック インターコネクトの設定

従属ファブリックインターコネクトを設定するための下記の手順に従うか、「Cisco UCS Manager Initial Setup part 2」をご覧ください。

#### Procedure

- ステップ1 ファブリック インターコネクトの電源を入れます。 ファブリック インターコネクトが起動すると、電源投入時セルフテスト メッセージが表示されます。
- **ステップ2** システムがリースを取得したら、手順6に進みます。それ以外の場合は次の手順に進みます。
- **ステップ3** コンソール ポートに接続します。
- **ステップ4** インストール方式プロンプトに gui と入力します。
- ステップ5 システムがDHCPサーバにアクセスできない場合は、次の情報を入力するよう求められます。
   ・ファブリック インターコネクトの管理ポートの Ipv4 アドレス
  - •ファブリックインターコネクト上の管理ポートの Ipv4 サブネットマスク
  - ファブリックインターコネクトに割り当てられたデフォルトゲートウェイの IPv4 アドレス
- ステップ6 プロンプトから、Web ブラウザに Web リンクをコピーし、Cisco UCS Manager GUI 起動ページ に移動します。
- **ステップ7** Cisco UCS Manager GUI 起動ページで [Express Setup] を選択します。
- **ステップ8** [Express Setup] ページで [Initial Setup] を選択し、[Submit] をクリックします。

ファブリックインターコネクトは、第1ファブリックインターコネクトの設定情報を検出します。

- **ステップ9** [Cluster and Fabric Setup] 領域で、以下の操作を行います。
  - a) [Enable Clustering] オプションを選択します。
  - b) [Fabric Setup] オプションに対して [Fabric B] が選択されていることを確認します。
- **ステップ10** [System Setup] 領域の [Admin Password of Master] フィールドに Admin アカウントのパスワード を入力します。 [Manager Initial Setup] 領域が表示されます。
- ステップ11 [マネージャー初期セットアップ]で、以下を行います。

ステップ12 [Submit] をクリックします。`

セットアップ操作の結果がページに表示されます。

# WinSCP を使用してインストーラ VM に iso と img ファイ ルをアップロードするには

ISOとIMGファイルのホストとしてインストーラVMを使用し、Hyper-Vをインストールする ことを選択します。完了するには、インストーラに Windows ISO および Cisco HyperFlex ドラ イバイメージをアップロードする必要があります。

このガイドの目的は、WinSCPを使用し、利用可能なSCPクライアントを何でも使用できるようになることです。

#### 手順

- ステップ1 Windows の SCP クライアントをダウンロードします。WinSCP( https://winscp.net/eng/download.php)である可能性があり、ワークステーションにインストール します。
- ステップ2 WinSCP からインストーラ VM に接続します。ユーザ名には「root」、パスワードには「Cisco123」を使用してください。
  - **重要** システムは、デフォルトのパスワード[Cisco123]で出荷されますので、インストール 中にこれを変更する必要があります。ユーザーが入力した新しいパスワードを指定し ない限り、インストールを続行できません。

| Login           | <b>– – X</b>          |
|-----------------|-----------------------|
| Session         |                       |
| Eile protocol:  |                       |
| SCP 🗸           | ,                     |
| Host name:      | Po <u>r</u> t number: |
| 10.101.1.228    | 22                    |
| User name:      | Password:             |
| root            |                       |
| <u>S</u> ave  ▼ | A <u>d</u> vanced  ▼  |
|                 |                       |
|                 |                       |
|                 |                       |
|                 |                       |
|                 |                       |
|                 |                       |
| 🔁 Login         | Close Help            |

ステップ3 キーを受け入れ、キャッシュに追加します。

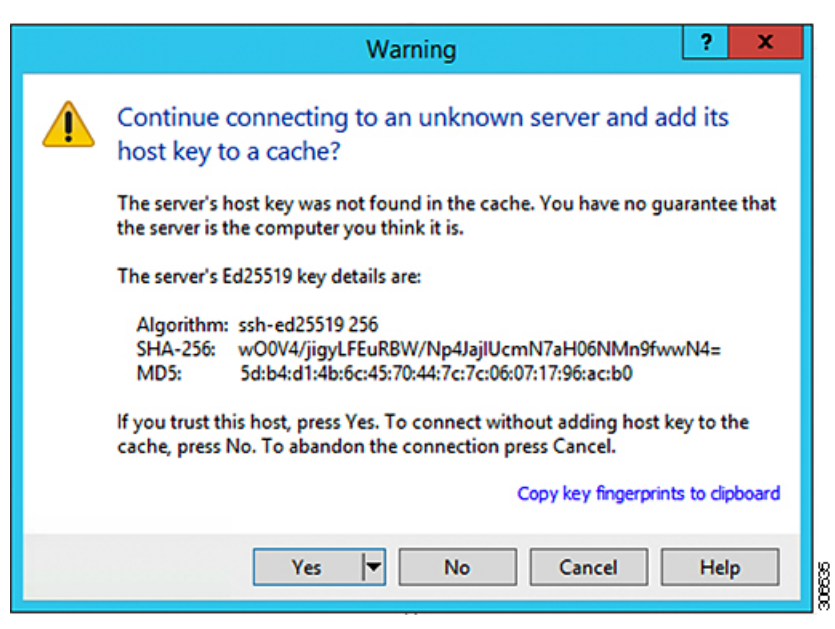

- ステップ4 接続されたら、インストーラのフォルダ/var/www/localhost/images/を参照します。マシンにあるローカル ファイルを参照します。
- **ステップ5** ファイルを転送します。ブラウザの URL にアクセスする場合ファイル名をコピーできます: *http://<controller\_IP>/images/ </controller\_IP>*

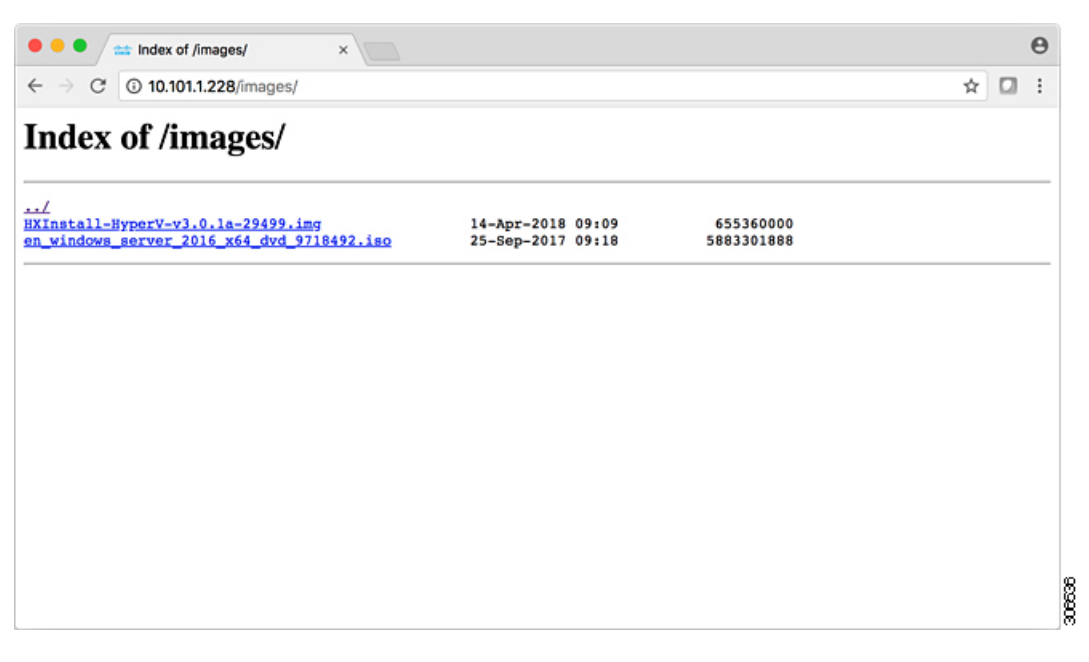

## DNSレコード

ご使用の環境に追加する必要がある DNS レコードについては、以下のリストを参照してくだ さい。

Add-DnsServerResourceRecordA -Name "" -ZoneName "Ciscolab.dk" -AllowUpdateAny -IPv4Address "" -TimeToLive 01:00:00 -CreatePtr -computername

Add-DnsServerResourceRecordA -Name "" -ZoneName "Ciscolab.dk" -AllowUpdateAny -IPv4Address "" -TimeToLive 01:00:00 -CreatePtr -computername

Add-DnsServerResourceRecordA -Name "" -ZoneName "Ciscolab.dk" -AllowUpdateAny -IPv4Address "" -TimeToLive 01:00:00 -CreatePtr -computername

Add-DnsServerResourceRecordA -Name "" -ZoneName "Ciscolab.dk" -AllowUpdateAny -IPv4Address "" -TimeToLive 01:00:00 -CreatePtr -computername

Add-DnsServerResourceRecordA -Name "" -ZoneName "Ciscolab.dk" -AllowUpdateAny -IPv4Address "" -TimeToLive 01:00:00 -CreatePtr -computername

Add-DnsServerResourceRecordA -Name "" -ZoneName "Ciscolab.dk" -AllowUpdateAny -IPv4Address "" -TimeToLive 01:00:00 -CreatePtr -computername

Add-DnsServerResourceRecordA -Name "" -ZoneName "Ciscolab.dk" -AllowUpdateAny -IPv4Address "" -TimeToLive 01:00:00 -CreatePtr -computername

Add-DnsServerResourceRecordA -Name "" -ZoneName "Ciscolab.dk" -AllowUpdateAny -IPv4Address "" -TimeToLive 01:00:00 -CreatePtr -computername

Add-DnsServerResourceRecordA -Name "" -ZoneName "Ciscolab.dk" -AllowUpdateAny -IPv4Address "" -TimeToLive 01:00:00 -CreatePtr -computername

Add-DnsServerResourceRecordA -Name "" -ZoneName "Ciscolab.dk" -AllowUpdateAny -IPv4Address "" -TimeToLive 01:00:00 -CreatePtr -computername

Add-DnsServerResourceRecordA -Name "" -ZoneName "Ciscolab.dk" -AllowUpdateAny -IPv4Address "" -TimeToLive 01:00:00 -CreatePtr -computername

Add-DnsServerResourceRecordA -Name "-CNTL" -ZoneName "Ciscolab.dk" -AllowUpdateAny -IPv4Address "" -TimeToLive 01:00:00 -CreatePtr -computername

Add-DnsServerResourceRecordA -Name "-CNTL" -ZoneName "Ciscolab.dk" -AllowUpdateAny -IPv4Address "" -TimeToLive 01:00:00 -CreatePtr -computername

Add-DnsServerResourceRecordA -Name "-CNTL" -ZoneName "Ciscolab.dk" -AllowUpdateAny -IPv4Address "" -TimeToLive 01:00:00 -CreatePtr -computername

Add-DnsServerResourceRecordA -Name "-CNTL" -ZoneName "Ciscolab.dk" -AllowUpdateAny -IPv4Address "" -TimeToLive 01:00:00 -CreatePtr -computername

## HX サービス アカウント パスワードの更新

パスワードの期限が切れた場合、または自発的に変更された場合は、HX クラスタ内で新しい パスワードを更新する必要があります。Cisco HX サービス アカウントのパスワードを更新す るには、次の手順に従います。

(注) VMとデータストアへのアクセスは、引き続き新しいパスワードなしで動作します。ただしクラスタで、アラート、システムステータス、サポートバンドル、データストアアクセスレポートに問題が発生します。

#### 始める前に

Cisco HX サービス アカウントのユーザー名が次の形式であることを確認します。

<username@domain.com>

#### 手順

クラスタ内のいずれかのストレージコントローラ ノードから resethypervcred -u コマンドを 実行します。

#### 例:

次に、コマンドの出力例を示します。

root@cvmhv1:~# resethypervcred -u
Enter service admin name:administrator@domain.com
Enter service admin passwd:
Enter local admin name:administrator
Enter local admin passwd:
Hyperv creds updated successfully

各コントローラ vm に root ユーザとしてログインし、hxHyperVSvcMgr の再起動を実行します。

リセットとサービスの再起動が完了したら、HX サービスアカウントユーザとしてHX Connect にログインし、ログインが機能し、HX Connect にクラスタ情報が表示されていることを確認 します。